# MALIGHTING

# SCANCOMMANDER

取扱説明書

Version 4.x October 1996

# 

# 目次

| 1. はじめに (Version 4.x)                                           | 6  |
|-----------------------------------------------------------------|----|
| 1.1概要                                                           | 6  |
| 1.2 仕様およびオプション                                                  | 7  |
| 1.3 設置                                                          | 7  |
| 2. セットアップ                                                       | 8  |
| 2.1 <b>トップメニュー</b>                                              | 8  |
| 2.2 ランプタイプ                                                      | 9  |
| 2.3 <b>DMX出力アドレス</b>                                            | 10 |
| 2.4 DMXモードにおける方向の設定                                             | 11 |
| 2.5 ステージの初期化                                                    | 12 |
| 2.6 その他の設定                                                      | 14 |
| 2.6.1 日付・時刻合わせ                                                  | 14 |
| 2.6.2 <b>値の表示切り換え</b>                                           | 14 |
| 2.6.3 <b>デスクランプ及びバックライト</b>                                     | 14 |
| 3. ダイレクトアクセス                                                    | 15 |
| 3.1 スキャングループとフェーダ                                               | 15 |
| 3.2 スキャンの基本操作                                                   | 16 |
| 3.2.1 エンコーダによる機能のコントロール                                         | 16 |
| 3.2.2 <b>プリセットのプログラミング</b>                                      | 17 |
| 3.2.3 リセットの呼び出し                                                 | 18 |
| 3.3 ムーブメント                                                      | 20 |
| 3.3.1 DMXモードおよびステージモードでの移動                                      | 20 |
| 3.3.2 モードの変更                                                    | 21 |
| 3.3.4 トラックボールとマウス                                               | 23 |
| 3.3.5 フォロースポットモード(ステージムーブメント)                                   | 23 |
| 3.3.6 サークルモード                                                   | 24 |
| 3.3.7 ムーブメントスピード                                                | 25 |
| 4. メモリー                                                         | 26 |
| 4.1 基本的なメモリーのプログラミング                                            | 26 |
| 4.2 メモリーの実行                                                     | 28 |
| 4.2.1 <b>プログラムされたフェードタイムによる実行</b>                               | 28 |
| 4.2.2 マニュアルでフェードタイムを変更する                                        | 28 |
| 4.2.3 マニュアルクロスフェード実行                                            | 28 |
| 4.2.4 <i>J Y J T N U</i> 回上 ··································· | 29 |
|                                                                 |    |

# MALIGHTING

| 4.3 <b>t</b>    | z レクティブメモリー                                       | 31       |
|-----------------|---------------------------------------------------|----------|
| 4.3.1           | セレクティブメモリーのプログラミング                                | 31       |
| 4.3.2           | セレクティブメモリーの実行・・・・・・・・・・・・・・・・・・・・・・・・・・・・・・・・・・・・ | 32       |
| 4.4 🗡           | 、モリーの修正                                           | 33       |
| 4.4.1           | 名前やタイムの変更                                         | 33       |
| 4.4.2           | マトリックスおよびデータの変更                                   | 33       |
| 4.4.3           | メモリーのコピー                                          | 34       |
| 5. <b>f</b>     | ェイス                                               | 35       |
| 5.1 <b>F</b>    | - ェイスのプログラム                                       | 35       |
| 5.1.1           | チェイスステップの追加                                       | 35       |
| 5.1.2           | チェイスパラメーターのプログラム                                  | 36       |
| 5.1.3           | ステップの挿入、削除                                        | 36       |
| 5.2 <b>f</b>    | ェイスの実行                                            | 37       |
| 5.2.1           | チェイスのイネーブル                                        | 37       |
| 5.3 <b>F</b>    | チェイスプログラムの修正                                      | 38       |
| 5.3.1           | 名前やタイムの変更                                         | 38       |
| 5.3.2           | ステップの変更                                           | 39       |
| 5.3.3           | ステップのマトリックスおよびレベルの変更                              | 41       |
| 6. シ            | ーケンス                                              | 12       |
| 6.1 <b>&gt;</b> | ·ーケンスのプログラム                                       | 42       |
| 6.1.1           | 新規のシーケンスステップ                                      | 42       |
| 6.2 <b>&gt;</b> | /ーケンスの実行                                          | 45       |
| 6.2.1           | GO <b>ポタンによるシーケンス実行</b>                           | 45       |
| 6.2.2           | ステップレイトを設定してシーケンス実行                               | 46       |
| 6.2.3           | 音声入力によるシーケンスの実行                                   | 46       |
| 6.2.4           | マニュアルクロスフェードによるシーケンス実行                            | 46       |
| 6.2.5           | フロクラムされたステップモードによる実行                              | 47       |
| 0.2.0           | シークノスの1 ネーフル                                      | 47<br>40 |
| 633             | ッーケンフの修正                                          | +0<br>/0 |
| 631             | ~ ~ ~ への 修正 ・・・・・・・・・・・・・・・・・・・・・・・・・・・・・・・・・・・   | 40       |
| 6 3 2           | シーテンスペチッシンティムの変更シーケンスのステップとモード変更                  | +9<br>50 |
| 6.3.3           | ステップマトリックスおよびレベルの変更                               | 52       |
| 6.3.4           | シーケンスステップのメモリーやチェイスのリンク                           | 53       |
| 7. <b>J</b>     | モート                                               | 54       |
| 7.1 <b>5</b>    | <b>アッチボードによるリモート</b>                              | 55       |
| 7.1.1           | 入力信号                                              | 55       |
| 7.1.2           | 機能の割り当て                                           | 55       |
|                 |                                                   |          |

# MALIGHTING

| 7.2 DMX <b>によるリモート</b>                                                                                                    | 6      |
|----------------------------------------------------------------------------------------------------|--------|
| 7.2.1 入力信号                                                                                                    | 6      |
| 7.2.2 機能の割り当て                                                                                                    | 6      |
| 7.3 <b>MIDI</b>                                                                                                    | 7      |
| 7.3.1 <b>MIDIチャンネルの選択</b> 5                                                                                                    | 7      |
| 7.4.1 接続                                                                                                    | 8      |
| 7.4.2 連動七一ドの開始                                                                                                    | 8      |
| 7.4.3 マスタースレーブモードにおける動作5                                                                                                    | 8      |
| 7.5 <b>SMPTEタイムコード</b> 5                                                                                                    | 9      |
| 7.5.1 <b>タイムコードの接続</b>                                                                                                    | 9      |
| 7.5.2 <b>タイムコード</b> 実行のライブレコーディング6                                                                                                    | 0      |
| 7.5.3 <b>タイムコードの</b> 再生                                                                                                    | 2      |
| 7.5.4 タイムコードフログラムの修正                                                                                                    | 3      |
| 7.6 SCANCOMMANDER拡張ユニット                                                                                                    | 5      |
| 8. ディマーとカラーチェンジャー                                                                                                    | 6      |
| 8.1 EXTRAチャンネルの割当                                                                                                    | 6      |
| 8.2 EXTRAチャンネルに対するダイレクトアクセス6                                                                                                    | 6      |
| 8.3 <b>EXTRAグループとマスターフェーダ</b>                                                                                                    | 7      |
| 8.4 <b>EXTRAのプリセット</b>                                                                                                    | 7      |
| 8.5 <b>EXTRAチャンネルのメモリー</b> 6                                                                                                    | 8      |
| 9. ユーティリティー                                                                                                    | 9      |
| 9.1 $\vec{r}$ $r$ $z$ $\vec{r}$ $\nu$ $r$ $\gamma$ $\tau$ $\gamma$ $\tau$ $\kappa$ $r$ $\kappa$ $r$ $r$ $r$ $r$ $r$ $r$ $r$ $r$ $r$ $r$   | 9      |
| 0.2 プロガラムの保存<br>7                                                                                                    | ٥<br>٥ |
|                                                                                                    | 0      |
| 9.2.1 メモリーガートへのハックアッフ                                                                                                    | 0      |
| 9.3 ノロクラムの消去                                                                                                    | 2      |
| $9.4 + - \lambda 1 \forall f \dots \dots \dots \dots \dots \dots \dots \dots \dots \dots \dots \dots \dots \dots \dots \dots \dots \dots$ | 2      |
| 9.5 <b>マクロ</b>                                                                                                    | 3      |
| 9.5.1 <b>マクロのプログラミング</b>                                                                                                    | 3      |
| 9.5.2 <b>マクロの例</b>                                                                                                    | 4      |
| 10. 入出力                                                                                                    | 5      |
| 11. <b>オリジナルスキャンの設定</b> 7                                                                                                    | 7      |

# MALIGHTUNG

| Appendix 1:                           | 81  |
|---------------------------------------|-----|
| Appendix 2:                           |     |
| <b>TRACKSPOTのコントロール</b> (Vers.4.x以降)  |     |
| INTELLABEAMのコントロール (Vers.4.x以降)       | 102 |
| <b>CYBERLIGHTのコントロール</b> (Vers.4.x以降) |     |

# MALIGHING

### **1. はじめに** (Version 4.x)

#### 1.1概要

M AS C A N C O M M A N D E R は、D M X 5 1 2 で動くほとんどのムービ ングライトや器具を、16ユニットまで同時にコントロールすることができ ます。

SCANCOMMANDER MASCANCOMMANDERの主な特徴:の主な特徴 - カラーやゴボ等を、ラベル付けされたボタンによって指定できます。

> - 選択シーンに対して、例えば、ポジションはそのままで別のカラーを指定す るということができます。

> - 全てのプログラムは、異なったステージや異なったタイプの器具のデータへ と変換することができます。

- トラックボールによるフォロースポット機能。

- クロスフェード。その際にカラーやゴボ等に対して自由にトリグポイントを 設定できます。

- シーン実行中でも、全ての機能に直ちにアクセス可能。

- 明るさをコントロールするマスターフェーダ。

- タッチボード、DMX512、MIDI、SMPTEタイムコードによる リモートコントロール。

- 何台かのMA SCANCOMMANDERを接続することによって、無制限に器具を増やせます。

- 異なったタイプの照明器具を同時にコントロール。

調光やカラーチェンジャーのための96のEXTRAチャンネル。

第2章では、器具のタイプ、DMXスタートアドレス、ステージの初期化等の、順に行わなければならない設定について書いて有ります。

第3章~第6章では、個々の機能へのダイレクトアクセスおよびシーンのプ ログラムについて書いて有ります。

文中の ( > >) という表記は、より詳しい説明の参照先を示しています。

# MALIGHIING

### 1.2 仕様およびオプション

MA SCANCOMMANDER本体は、手元灯付属の19インチのラックマウント タイプです。このタイプのものは、シーンやプリセットへの名称の打ち込みを除いた全 ての機能が利用できます。また必要に応じて以下のようなオプションが利用可能です。 なお下記全ての物とハードケースがセットになったツアーパックもあります。

トラックボール スキャンのビーム移動が容易になります。アタリ互換の全てのトラックボールおよびマ とマウス ウスが使用できます。ただしPC互換のものは使用できません。

キーボード シーンやプリセットに対して名前をつけることができます。 PC - MFのキーボード (ドイツ語)が使えます。英語キーボードだと文字配列が違うので注意が必要です。

- *キーボード引き出し MAのキーボードは、SCANCOMMANDERの下部にある引き出しに取り付ける ことがでます。*
- サイドウッド 木製サイドパネルおよびフロントアームレストが取り付けられます。
- バックアップメモリーカード すべてのプログラムは、内部メモリーだけではなく、メモリーカードに保存することも できる。ITT STAR CARD SRAMの32~256Kバイトのものが使用で きます。

#### 1.3 設置

電源

90~130VAC、40~60Hz。

DMX 512 output USITT DMX512(1990)プロトコル。出力はオプトアイソレートされて いて、RS485やRS422よりも優れています。 Pin1:グランド,Pin2:Data-,Pin3:Data+(Pin4、5未 使用)

他の入出力については第9章を参照して下さい。

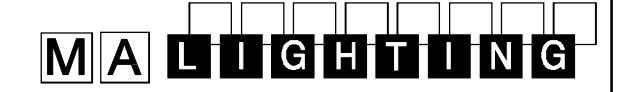

## 2. セットアップ

2.1 トップメニュー

トップメニュー

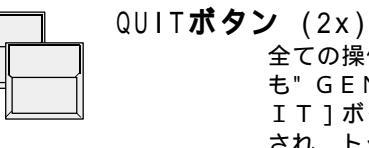

全ての操作は、トップメニューから始めます。どこにいて も"GENERAL CONTROLS" ブロツクの[QU IT]ボタンを2回押すことによって、現在の操作が中断 され、トップメニューに戻ることができます.

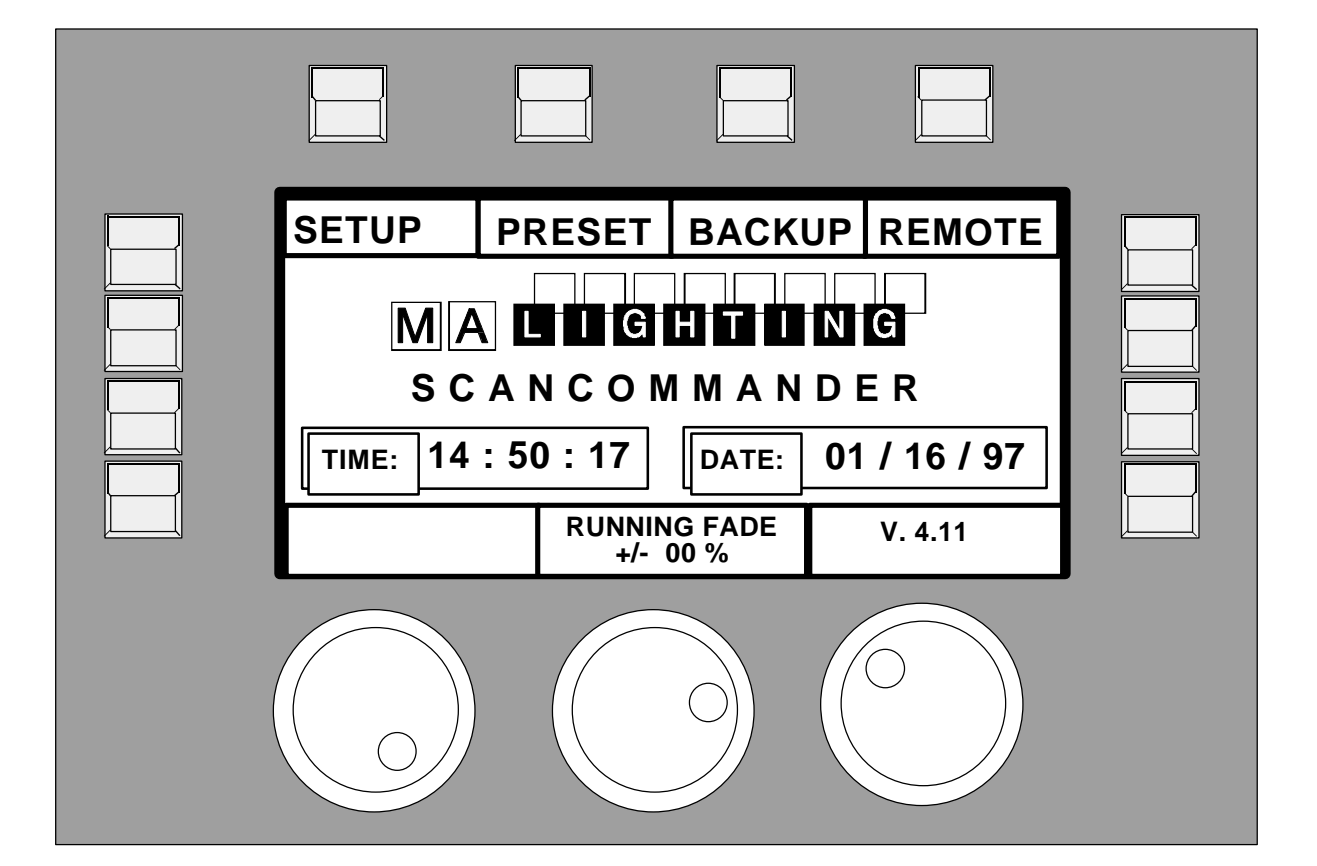

| ディスプレーボタン    | ディスプレーの四角内の表示は、ディスプレーの回りにある12の表示ボタン<br>のその時点での機能を示しています。 3つのロータリーエンコーダーは、<br>ディスプレー下部の四角形の表示部に機能が表示されます。 |
|--------------|----------------------------------------------------------------------------------------------------|
| Quit ボタン     | Quitボタンを2回押すことによりトップメニューに戻ることが出来ます                                                                       |
| ランニングフェードの修正 | この画面の場合2番目のエンコーダーで動作中のフェードスピードを修正でき<br>ます(>>9.1)                                                         |

# MALIGHIING

### 2.2 ランプタイプ

LAMPTYPE

CAMELEON

GERMANY

GERMANY

**USER SCAN** 

**MORE** 1(3)

SELECT TYPE

AMPTOWN

B + K

FRANCE

MA SCANCOMMANDERは様々な種類の器具をコントロールすることができます。必要な設定は一覧から選択することによって簡単に行えます。

**CLAY PAKY** 

1

2

3

5

6

7

8

ITALY

AMPTYPE

GOLD 2

GOLD 2

GOLD 2

GOLD 2

GOLD 2

GOLD 2

GOLD 2

GOLD 2

ディスプレーの左上端にあるSETUP表示ボタンを

押すと、セットアップメニューに切り換わります。

COEMAR

ШP

SE

9

10

11

12

13

14

15

16

**GOLDEN SCAN 2** 

ITALY

GOLD 2

GOLD 2

TIGER

TIGER

INTEL7

INTEL7

INTEL7

INTEL7

FAL

FLY

JB

LAMPO

READY

3 (12

ITALY

ITALY

**GERMAN** 

ITALY

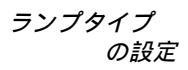

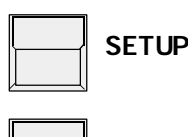

表示ボタンを押すとディスプレー 上に10のメーカー名が表示され ます。また[MORE 1(3)]表 示ボタンを押すと、さらに別の頁 が表示されます。ここで最初の数 字は現在の頁を、また括弧内の数 字は選択可能な頁数を示してま す。中央のリストは、16のス キャンについて選択されたランプ タイプを表示しています。

もしリストに無いメーカーや器具 の場合は「User Scan」 (>>11.)として16種類ま で登録することが出来ます。

| スキャンナンバ・ | - <i>の選択</i> |
|----------|--------------|
|----------|--------------|

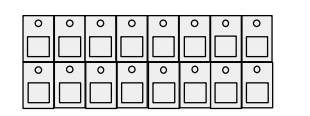

Scan Selectionブロックの登録するボタン を選択する。選択されていると、そのボタンのLEDが点 灯しディスプレー上のナンバーが反転表示されます。

ディスプレーの下部には、選択されたメーカーの器具の最 初のタイプが表示されています。ここでエンコーダ1を回 すと、利用可能な器具のリストがスクロールします。

メーカーと器具の選択

メーカー名

┛ 希望するメーカーの表示ボタンを押すとその表示が反転し ます。

### エンコ**ーダー** 1:

器具の登録

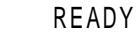

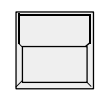

目的のランプタイプが選択できたら、[READY]表示 ボタンを押す。

INIT: SCANS+VALUES+NAMES 表示ボタンを押すと、そのスキャンタイプに必要な全ての データが読み込まれます。他の3種類の初期化は、同時操 作で異なったスキャンタイプを登録するためのものです。

# MALIGHTING

### 2.3 DMX出力アドレス

SCANCOMMANDERからのコントロール信号は全てDMX512です。した がって、個々のスキャンはDMXのスタートアドレスを設定する必要が有ります。通常 このアドレスは、灯体やそのDMXインターフェイスにあるDIPスイッチ等によって 設定されます。SCANCOMMANDERでは、それぞれのスキャンに対してそのア ドレスを設定しなければなりません。.

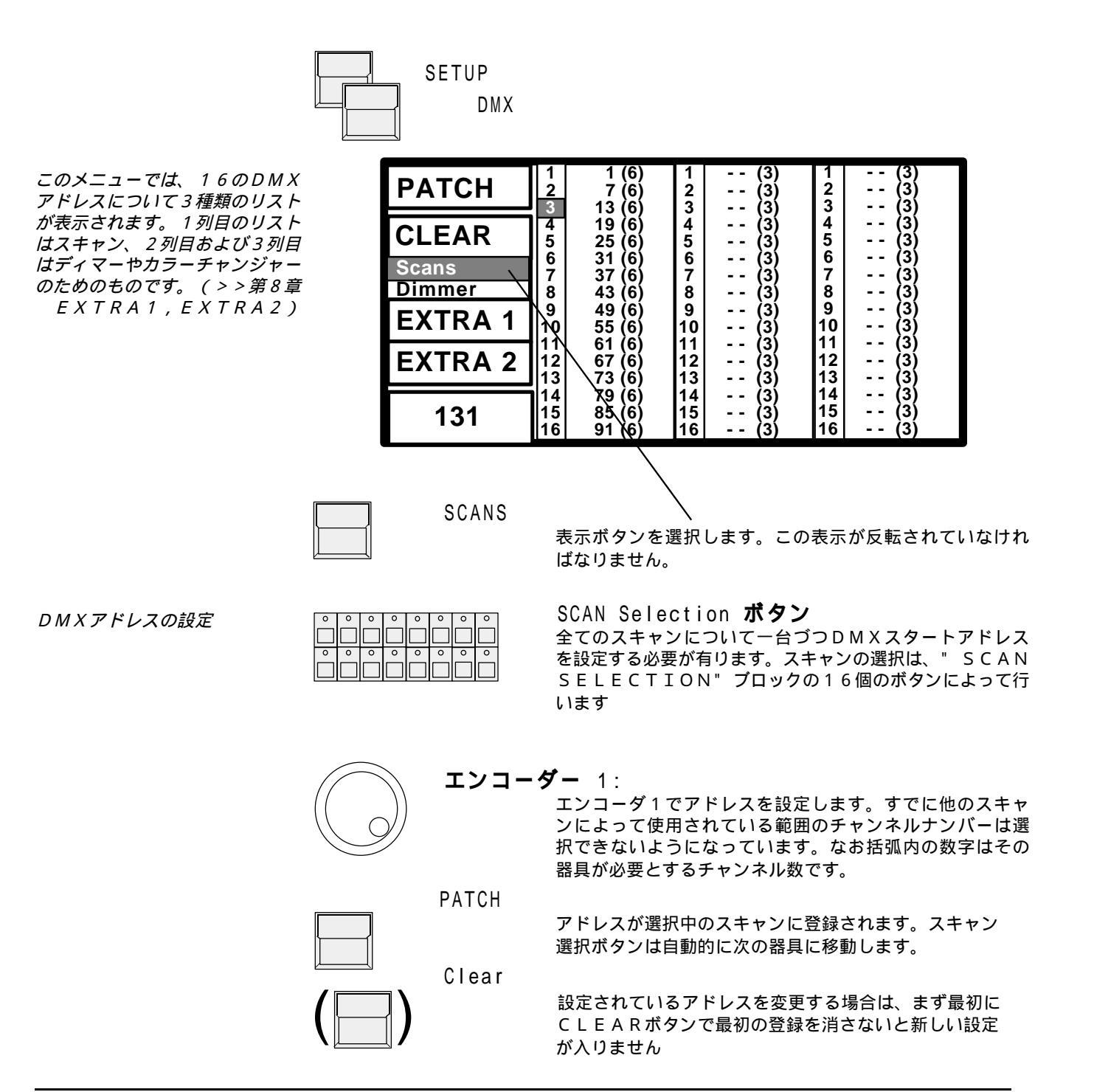

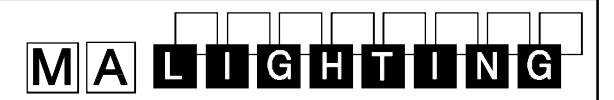

### 2.4 D M X モードにおける方向の設定

ビームの移動は、2つのエンコーダや外付けのトラックボールあるいはマウ スによってコントロールされます。操作しやすくするために、実際の明かり の動きの方向とトラックボールなどの動きの方向を合わせる事が出来ます。

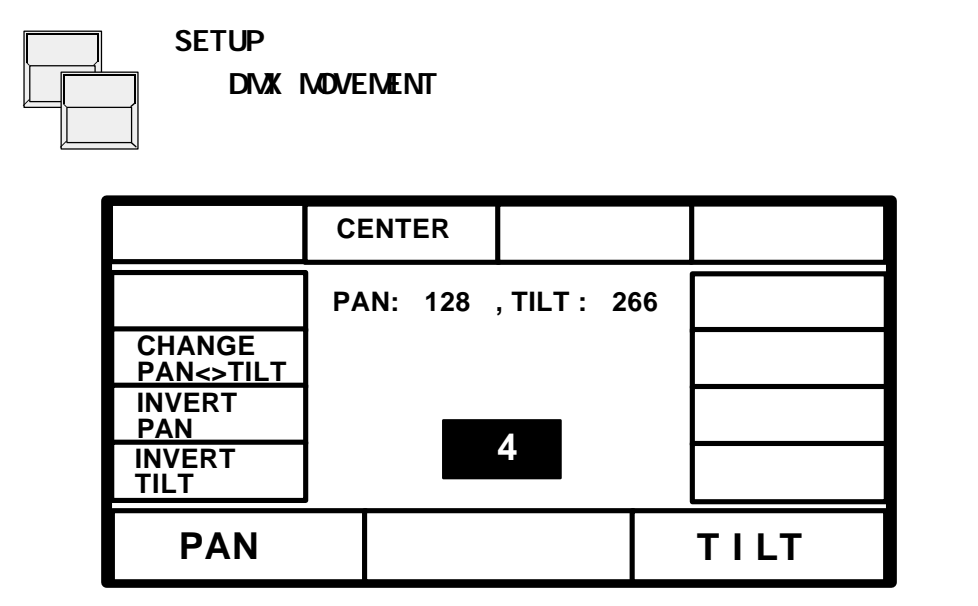

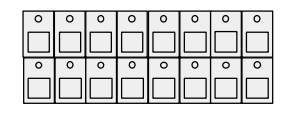

SCAN Selection "SCAN SELECTION"ブロックのボタンで、 設定するスキャンを選択します。

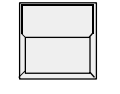

CHANGE PAN<>TILT

パンとチルトを入れ替えます。

INVERT PAN or INVERT TILT

パンまたはチルトのチャンネルでの移動方向を反転する。

DMXモードにおいては、SCANCOMMANDERのディスプレー上で設定された 値がそのままDMXのデータとして灯体へ送られます。このモードの他にSCANCO MMANDERには、ステージに合わせたパン / チルトのコントロールモードがありま す。これらの2つのモードの違いについては3.3.1にその一覧があります。

#### ムーブメントコントロール の基本的な特徴

ビームの移動やポジションは、灯体の吊って有る方向に関係なく、ステージ上での X / Y座標として扱うこともできます。値0 / 0 は、ステージの中央に対応してい ます。また、Xの値はステージの左右の移動に、Yの値は前後の移動に対応してい ます。そのためには、シーンのプログラムを始める前に初期化をしておく必要が有 ります。これによって以下のような利点が生まれます。

IGH

- プログラムを新しいステージに簡単に移行できる。

2.5ステージの初期化

- フォロースポットモードにおいて全てのビームを1カ所に集めて動かすことが 出来る
- トラックボールやマウスを一方へ動かすことによって、全ての灯体を同じ方向 に動かすことができる。

この初期化は、ビームをステージの四隅に位置決めすることによって行います (初期化を正確に行うためには、狭く絞ったアイリスや小さな穴のゴボを使用 します>>第3章ダイレクトアクセス)

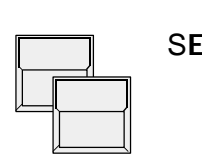

SETUP STAGE MOVEMENT 表示がMOVEMENT SETUPメニューになります

| RESET               | Center    |             | STORE |
|---------------------|-----------|-------------|-------|
|                     | PAN: -254 | , TILT: 312 | SET   |
| CHANGE<br>PAN<>TILT |           |             | SET 🔳 |
| INVERT<br>PAN       |           |             | SET   |
| INVERT<br>TILT      |           | 4           | SET   |
| PAN                 |           |             | TILT  |

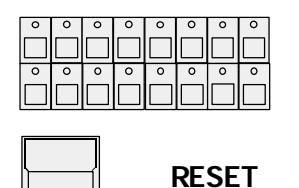

SCAN SELECTION プロック

"SCAN SELECTION" ブロックのボタンで、ス キャンを選択する

以前の全ての設定が消され標準の移動範囲に戻されます。 これは、誤った初期化をされてしまったような場合に役立 ちます

リセット後、動きの方向合 わせ

RESET後、プログラム

されたシーンが自動的に新 ステージに適合されわけで

Note:

は有りません。

R E S E T の後(表示が反転)、[C H A N G E / P A N < > T I L T ]、[I N V E R T / P A N ]、[I N V E R T / T I L T ]の表示ボタンによって、トラックボール の動きとビームの動き(方向)を合わせることが出来ます。

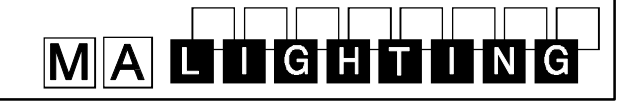

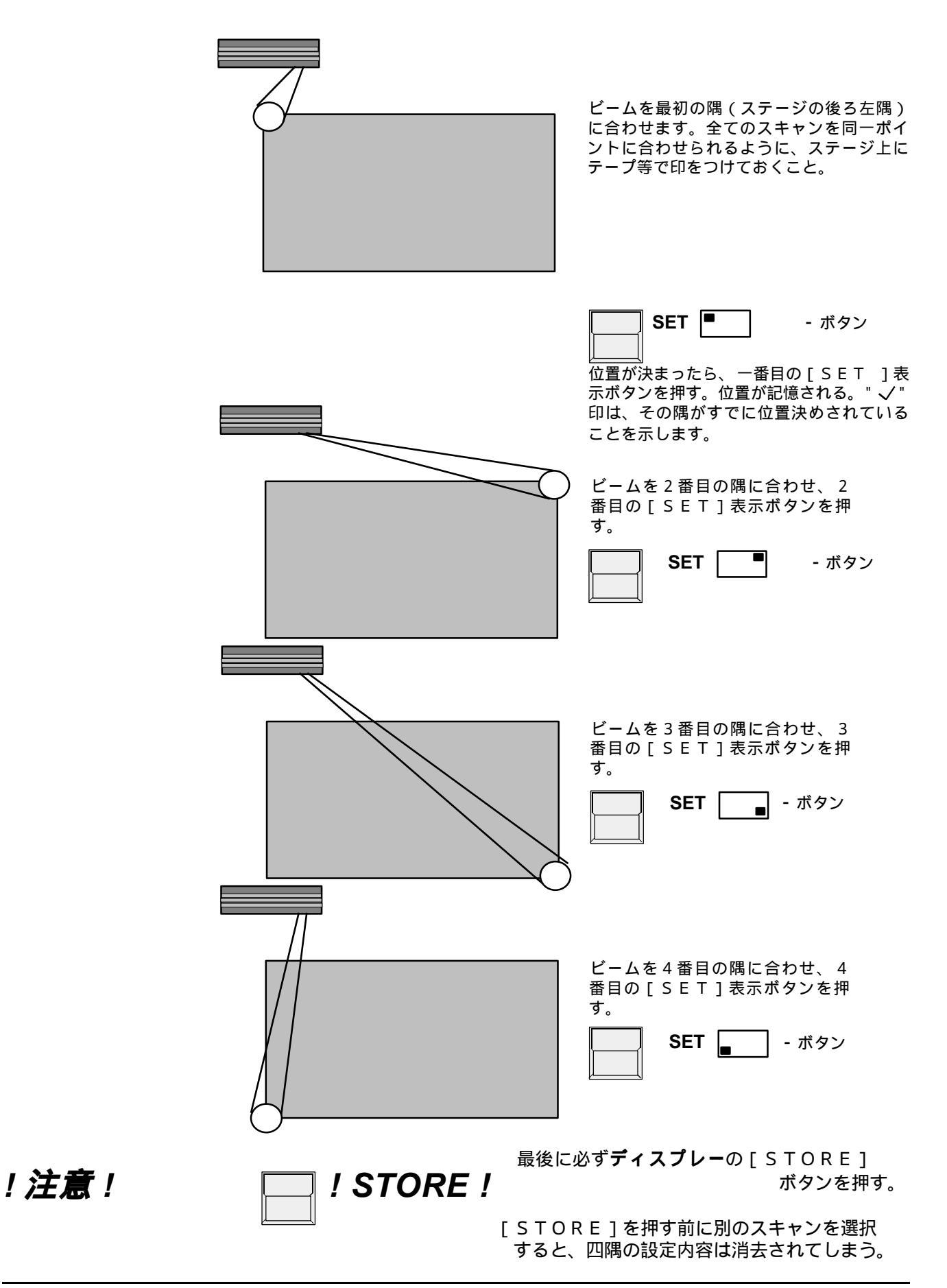

# MALIGHIUNG

### 2.6その他の設定

- 2.6.1 日付・時刻合わせ
  - トップメニューから

SETUP

CLOCK 日付・時刻の設定メニューになる。

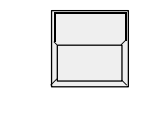

HOUR, MINUTE, SECONDE

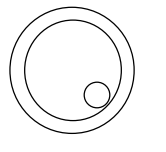

エンコーダー 時間設定します。 時報に合わせたい場合には[ZERO]表示ボタンを用い ると便利です。ボタンを押すと同時に秒が0になります。 またこの時点で30秒を過ぎていたら1分進められます。

#### 2.6.2 値の表示切り換え

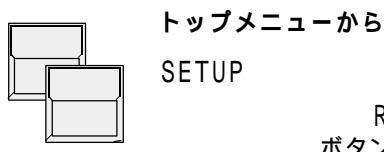

READ OUT: PERCENTAL ボタンが選択(反転表示)されていると、レベルがパーセ ント表示(00~99, FF)になります。選択されてい ないと、16進表示(00~FE, FF)になります。

### 2.6.3 デスクランプ及びバックライト

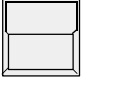

SETUP

DESK LAMP

デスクランプの明るさを調整することができます。

DISPLAY/BACKLIGHT ディスプレーのバックライト明るさを調整できます

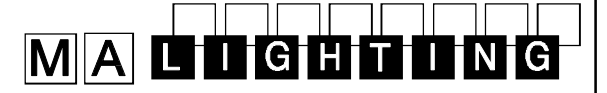

Actual Scan Selection

| 0 | 0 | 0 | 0 | 0 | 0 | 0 | 0 |
|---|---|---|---|---|---|---|---|
|   |   |   |   |   |   |   |   |
| 0 | 0 | 0 | 0 | 0 | 0 | 0 | 0 |
|   |   |   |   |   |   |   |   |

3. ダイレクトアクセス スキャンの個々の機能は、常に直接コントロールすることができます。また、何台かの

スキャンに対して同時にコントロールすることもできます。 "SCAN SELECTION"ブロックのボタンのLEDが点灯している灯体が操作 可能です。"SCAN SELECTION"ブロックの右側にある[CLEAR]ボタ ンはスキャンの選択を解除します。また[INVERT]ボタンは、現在の選択状態を 反転させます。したがって[CLEAR]ボタンを押し、続いて[INVERT]ボタ ンを押せば、16の全てのスキャンが選択されることになります。

[OPTION]ボタンを押しながらディスプレイ左下のボタンの押すと "SINGLE"と"MULTI"モードが切り換わります。

SINGLE: 一度に一台のスキャンだけが選択できる。ボタンで選択を行うと、他の全 てのスキャンは自動的に選択が解除される。

MULTI: 複数のスキャンを選択でき、同時にコントロールすることができる。

### 3.1 スキャングループとフェーダ

よく使用するスキャンの組み合わせは、グループとして記憶させ、呼び出すことができます。グループボタンの下にある" BRIGHTNESS MASTERS" フェーダは、それぞれのスキャングループに対しマスターフェーダとして働きます。

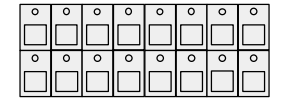

SCAN Selection グループとして記憶させたいスキャンを選択する。

STORE

ボタンを押したまま、ディスプレー上の" SCAN" が白く 反転表示されるようにボタンで選択する。

スキャングループの設定

#### ...そのまま押し続けながら ...

**グループボタン** A - H 現在選択中のスキャンがそのグループとして記憶されま す。

もしグループボタンを押す前に誤って[STORE]ボタンをはなしてしまった場合 は、[QUIT]ボタンを2回押してトップメニューに戻ってやり直す。 通常の動作モードでグループボタン(A~H)を押すと、その時の選択状態は押された グループの状態になります。

1台またはそれ以上のスキャンをステージ上にライティングするためには、少なくとも
1本のグループフェーダを上げておかなければなりません。全てのグループフェーダが
0になっていると、移動の初期化の場合でもステージにビームは出ません。

**!注意!**セットアップメニューの[MASTERS/ALL 100%]表示ボタンを押すと、
全てのマスターフェーダがフェーダーの位置に関係なく、フルの状態にセットされま
す。ただしこの機能は、タイムコードによる同期実行等、外部リモートの時に使用し、
通常の操作の場合にはOFF(非反転表示)にしておいたほうが良いでしょう。

#### 3.2 スキャンの基本操作

#### 3.2.1 エンコーダによる機能のコントロール

登録されているスキャンの全ての機能は、直接選択してコントロールすること ができます。実際のステージ上でそれを行うためには、それぞれのスキャンが どれかのグループに属していて、そのマスターフェーダが上がっていなければ なりません。

エンコーダーによるコントロール

FEATURE **ボタン** 

個々の機能は"FEATURE SELECTION"ブロッ クの対応するボタンによって選択されます。 このとき[EXTRA]ボタンのLEDが点灯している と、赤く印字されている機能が有効になります。

IGH

何かの機能が選択される、 ダイレクトアクセスメュー はそのデーター覧をディス プレーの中央に表示する (右は"COLOR"の場合 の表示)

| VIOLET           | GF       | REEN            | OF             | RANG         | GE       | BLUE    |
|------------------|----------|-----------------|----------------|--------------|----------|---------|
| YELLOW           | F <br> 1 | EATURE<br>WHITE | C O<br>9       | L O R        | ΓE       | PINK    |
| RED              | 2<br>3   | WHITE<br>YELLOW | 10<br>11<br>12 | WHIT<br>RED  |          |         |
| WHITE            | 5<br>6   | WHITE           | 13             | WHIT         |          |         |
| <b>MORE</b> 1(2) | 7<br>8   | 89<br>89        | 15<br>16       | WHIT<br>WHIT | TE<br>TE |         |
| WHEEL 1          |          |                 |                |              | V        | WHEEL 2 |

| 0 | 0 | 0         | 0 | 0 | 0 | 0 | 0         |  |
|---|---|-----------|---|---|---|---|-----------|--|
|   |   |           |   |   |   |   |           |  |
| 0 | 0 | 0         | 0 | 0 | 0 | 0 | 0         |  |
|   |   | $\square$ |   |   |   |   | $\square$ |  |

SCAN SELECTION

現在選択中のスキャンがエンコーダでコントロールできま す。選択されているスキャンナンバーはディスプレー上で 反転表示され、エンコーダによってその値を修正できま す。(上図の場合3、4、5番のスキャンが選択されてい ます。)

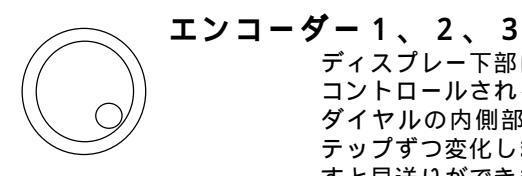

ディスプレー下部には、それぞれのエンコーダによって コントロールされる機能が表示されています。エンコーダ ダイヤルの内側部分を回すと、その機能のデータが1ス テップずつ変化します。また、ダイヤルの外側リングを回 すと早送りができます(16ステップずつ)。(上図の場 合エンコーダー1でカラーホイール1が、エンコーダー3 でカラーホイール2がコントロールされます。)

# MALIGHTING

プリセット

#### 3.2.2 プリセットのプログラミング

エンコーダを使用することによって、全ての機能は256ステップでコントロールされ ます。しかし大抵の機能では、カラーの個々の色のように、いつも使われる特別の値と いうものがあります。このような値は、名前を付けプリセットとして記憶させておくこ とができ、後からボタンで呼び出すことができます。これらのプリセット名は、ダイレ クトアクセスの画面の12の表示セクションに表示されます。大抵のスキャンの場合に は、あらかじめ記憶されている内部プリセットが、ランプタイプ設定の時に読み込まれ ます。もしプリセット内容が実際に使用するスキャンに合わない様な場合には、 PRESET ADJUSTメューで修正することができます。

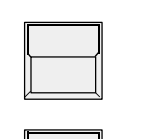

 $\bigcirc$ 

す。

 $\cap$ 

C

PRESET

QUIT **ボタン** トップメニューに戻る。

### ボタンを押すとディスプレーに現在の出力レベルが表示され、リストの見出しが"\*ADJ PRES\*・・・"に なる。

#### FEATURE SELECTION**ボタン** プログラムする機能を選択します。プリセットは全ての機 能に対してプログラムすることができます。パン/チルト のポジションも同様にプリセット可能です。

#### **ディスプレー周囲のボタン** ボタンを短く(0.5秒以内)押すと、その表示が反転す る

PRESET に名前を付ける

キーボード

6 文字以内の名前を入力します。 ENTER **または** RETURN (KEYBOARD) プリセット名として記憶されます

SCAN SELECTION とENCODER 1から3を使ってレベルを設定しま

レベル設定

修正

プリセットの登録

プリセットレベルのチェック、

1. x STORE **ボタン** 

ボタンを一回押すとその機能を利用できる全てのスキャン が選択されます。このとき[STORE]ボタンのLED が点滅しています。

2. x STORE **ボタン** 

もう一度ボタンを押すと、選択中の全てのスキャンに現在 のレベルがプリセットとして記憶されます。プリセットに 含めたくないスキャンがある場合には、2回目に[STO RE]ボタンを押す前に、そのスキャンの選択を解除をし ておきます。

#### **プリセットボタンを0.5秒以上押す** プリセット値が呼び出されます。ここで値を修正して記憶 し直すことができます。

2回目に[STORE]ボタンを押すと、次のプリセットをプログラムすることができ ます。プログラミングが終了したら[QUIT]ボタンによってトップメニューに戻り ます。

#### 3.2.3 リセットの呼び出し

Feature

プリセットの呼び出し

"FEATURE SELECTION"プロックの"X-FADE"フェーダは0に下 げておく。

#### ダイレクトアクセスする機能を選択する。 ディスプレー周囲のボタン

ボタン

ダイレクトアクセス・モードでは、表示ボタンを押すこと によってそのプリセットが呼び出されます。エンコーダに よるコントロールの時と同様に、現在選択中のスキャンだ けがそのプリセット値に変わります。

"FEATURE SELECTION"ブロックで

IGH

#### ディスプレーの表示:

現在の値がプリセットの呼び出しによるものの場合、ディスプレー上の出力レベル表示 はレベルではなくプリセット名になります。

エンコーダー1から3

エンコーダーによる修正 - エンコーダによってレベルを修正すると、表示は実際の出 カレベルになります。また修正中にレベルが再びそのプリ セット値と一致するとプリセット名表示に戻ります。

プリセットのクロスフェード

X-FADER (FEATURE SELECTION **プロックにある**) "FEATURE SELECTION" プロックの右側に ある"X-FADE"フェーダでフェードタイムを設定しま す。このフェーダを0以上に上げた状態でプリセットを呼 び出すと、出力は現在の値からプリセット値へとゆっくり 変化します。ゴボのような機能をプリセットで呼び出す時 は、このフェーダを下げておいた方が良いでしょう。そう しないと、ホイールがゆっくりと回りながら選択したゴボ へと変化することになります。

### 

サンプル機能 サンプル機能によって、別々の種類の9つまでのプリセットを同時に呼び出すことがで きます。 SAMPLE - ボタンを押したまま SAMPLE 機能 0 "FEATURE SELECTION" ブロックの[SA MPLE]ボタンを押している間、サンプルモードになり ます。 - ディスプレーに9つまでのプリセット内容を示すウィンド ウが表示されます。 - サンプルしただけでは実行はされません。 - GO+ボタンでサンプルリストのプリセットが実行されま す(このときシーケンスは実行されません) SAMPLE - ボタンを押しながらダイレクトアクセス С のディスプレーのプリセットボタンを押す ブリセットが現在のスキャンの選択状態およびクロス フェードタイムとともに、サンプルリストに加えられる。 SAMPLE - ボタンを押しながら"SEQUENCE PLAYBACK" C ブロックの[GO+]ポタンを押す リストに表示されているプリセットが実行される。実行後 もサンプル内容は消去されず何度でも呼び出すことができ ます。 SAMPLE - ボタンを押しながら"FEATURE SELECTION" ブロックの「CLEAR]ボタンを押す リストに表示されているサンプル内容は全て消去される サンプルリストに新たなプリセットを加えた時、条件によっては以前の内容が上書きさ れたり自動的に消去されたりします。例えば、全てのスキャンに対してあるコボを設定 した場合、以前にサンプルされたゴボのプリセットはリストから消去されます。

### 3.3 ムーブメント

エンコーダーやプリセット による呼び出し ド S C A N S E L E C T I O N 『 ブロックは16のスキャンのうちどれを操作するか、 表示しています。クロスフェードタイムが0以上でプリセットを呼び出すと、ビームは 現在のポジションから新しいポジションへと直線的にゆっくりと移動します。

PAN/TILT の操作方法 パン / チルトに対しては、エンコーダによるコントロールやプリセット呼び出し以外に トラックボールかマウスにより操作できます。

#### 3.3.1 DMXモードおよびステージモードでの移動

2.4や2.5で既に述べたように、SCANCOMMANDERでは、パンおよびチルトをDMXデータとしてそのまま送るモードか、あるいはスキャンが実際のステージ上のポジションを指すように設定して送るモードのどちらかを選択することができます。 この2つのモードはいつでも切り換えることができますが、プログラム全体に対して、 どちらか一方のモードを選択するのが望ましいでしょう。以下の表は、2つのモードの 長所・短所の一覧であす。

.

NIG

|                      | DMX ダイレクトモード                                                                                                    | ステージモード                                                                                                    |
|----------------------|----------------------------------------------------------------------------------------------------|----------------------------------------------------------------------------------------------------|
| 2 <i>つのモードの長所、短所</i> | <ul> <li>ポジションの設定:</li> <li>ステージから遠く離れた位置でのコントロールに良い。</li> <li>ムービングヘッドタイプの場合、パンではヨーク部が旋回し、チルトではヘッドが旋回する。</li> <li>シーンが呼び出される時はいつでも、ヨークのストッパーボジションは同じ側になる。</li> </ul> | - 全てのスキャンをステージ上で同時にコ<br>ントロール<br>- ムービングヘッドタイプの場合でもビー<br>ムが直線的に移動する。<br>- ヨークがストッパーポジションに達する<br>と、ヘッド部が戻る。                                        |
|                      | <u>フェード時の動き:</u> - 灯体の機械的な構造に依存する。<br>新ステージ設定への変換: - スキャンを、以前と同じ位置に正確に設<br>置しなければならない。 - 全てのプリセットを修正しなければなら<br>ない。<br><u>フォローモード:</u> - 利用できない。                       | <ul> <li>ステージ上でビームが直線的に移動する。</li> <li>ステージの四隅を初期化することによって、全てのプログラムを適合させられる。</li> <li>ひとつのプリセットだけを修正すればよい。</li> <li>ステージ外の50%まで問題なく利用でき</li> </ul> |
|                      | <u>PAN/TILTメニューでの表示:</u><br>00 00<br>   <br>FF FF<br>(%および16進表示の切り換えが可能)                                                                                              | る。<br>-99 -99<br>   <br>99 99<br>黒い菱形マークは、ステージモードの座標<br>であることを示している。また白抜きの菱<br>形マークは、ステージ座標へフェード中の<br>DMX値であることを示しています 。                          |

IGH 

| ステージムーブメントの特徴 | <ul> <li>ステージムーブメントモードでは、パン/チルトの値は・99~+99の範囲になります。ステージ中央は0/0に対応し設定した四隅は±25になります。±25以上の値は、ビームがステージの外に向いていることを意味しています。</li> <li>0秒以上のフェードタイムでプリセットが呼び出された時、ビームは現在のポジションから新しいポジションへとゆっくり直線的に移動します。</li> <li>初期化(四隅の設定)が正確に行われていると、ディスプレー上で同じ値を示している全てのスキャンは、ステージ上の同一ポジションを指します。ただしステージ外の範囲ではあまり正確にはなりません。</li> </ul> |
|---------------|----------------------------------------------------------------------------------------------------|
| <i>!注意!</i>   | パン/チルトをプリセットによってプログラムしておくと移動のコントロールがやりや<br>すくなります。ステージ上の44のポジションをプリセットしておくことが可能で、<br>ボタンによって呼び出すことができます。これはトラックポールによってポジションが<br>ずれてしまったような場合に決められたポジションへ戻すのにも役立ちます。                                                                                                    |

!注意!
 ポジションをプログラムするときは、サークル半径(>>3.3.6サークルモード)が
 0になっていることを確認します。もしサークルスピードだけが0でサークル半径が0
 以上になっていると、ビームは止まっていても半径の分だけポジションがずれてしまう
 ことになります。

#### 3.3.2 モードの変更

実行モードの変更

| 0 | 0 | 0 | 0 | 0 | 0 | 0 | 0 |
|---|---|---|---|---|---|---|---|
|   |   |   |   |   |   |   |   |
|   |   |   |   |   |   |   |   |
| 0 | 0 | 0 | 0 | 0 | 0 | 0 | 0 |
|   |   |   |   |   |   |   |   |
|   |   |   |   |   |   |   |   |

SCAN SELECTION モード変更を行うスキャンを選択する。

OPTION **ボタン** 

ボタンを押したまま

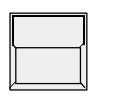

0

SET SELECTION TO STAGE MOVEMENT

(ディスプレーボタン) 選択されているスキャンの内DMXモードで動いていたものがステージモードに切り換わり ステージ中央(00/00)に移動する。

SET SELECTION TO DMX MOVEMENT

#### (ディスプレーボタ

選択されているスキャンはDMXモードに切り換わる。 この時そのスキャンのポジションは変わらない。

16のスキャンの現在のモードは"S"(ステージモード)および"D"(DMXモード) で表示されます。モード変更を行うと、実行中のフェード動作は全て中断されます。

*プログラム実行時のモード* 切替

モード変更はプログラムの呼び出しによって行われます。動作モードは、プリセット、 メモリー、チェイスおよびシーケンスステップの中にも個別に記憶されており、これら のプログラムを呼び出すと、自動的に対応するモードに切り換わるります。ただし異 なったモードに設定されている2つのポジション間をクロスフェードさせると、つねに DMXモードとして動作します。

# MALIGHTING

#### 3.3.3 記憶内容の新ステージへの変換

#### 新ステージへの変換

#### <u>ステージモードデータの変換</u>

プリセット、メモリー、シーン等に記憶されている全てのポジションは、初期化(四隅の 設定)を行えば、自動的に新しいステージ設定に適合するようになります。したがっ て、プログラムを行う前に、先ずムーブメントの初期化を行っておかなければならなり ません。正確な初期化を行っておけば、後から修正する必要は有りません。スキャンの 吊り位置や高さを変更した場合にも、同様にこの初期化が必要となります。

プリセットポジションの 調整 ステージ上でビームを当てる位置が変更になった場合にも、プリセットポジションを修 正することによって簡単に対応できます。例えば、ステージ上のキーボード奏者の位置 が変わった場合には、" KEYB." というプリセットポジションを修正するだけで良 い。そうすれば、メモリー、チェイス、シーケンスステップ等でキーボード奏者に関連 した全てのプログラムは、正しいポジションで呼び出されます。

#### <u>DMXモードデータの変換</u>:

DMXムーブメントの変更 プログラムがDMXモードで作られている場合、もっとも簡単な変換方法は、スキャンの吊り位置を出来るかぎり正確に合わせることです。 プリセットポジションに基づいている全てのプログラムについては、44のプリセット を修正することによってデータを変換することができます。

# Slow/Fast On/Off

On/Off Slow/Fast

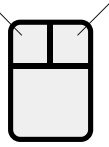

#### 3.3.4 トラックボールとマウス

アタリ互換のマウスかトラックボールを用いると、ビームの移動を非常に快適に行うこ とができます。フォロースポットモード(>>3.3.5)ではない通常の操作モードに おいては、選択中のスキャンを同時にコントロールすることができます。またエンコー されていなくても操作が可能です。(IBM/PC 互換の物は使えません)

マウスやトラックボールのボタンで動作モードを切り換えます。ボタンが押されると、 新しく選択されたモードがディスプレー中央に1秒間表示されます。

右マウスボタン(トラックボールの外側ボタン): 誤って操作しないようにするために マスウ動作をON/OFFする。

左マウスボタン(トラックボールの中央ボタン) 移動スピードのスロー/ファストを切り換える。

#### 3.3.5 フォロースポットモード(ステージムーブメント)

通常のモードによる フォロースポット

ステージ座標によるパン / チルトの計算によって、全てのスキャンのビームを同じ位置 からスタートさせ、同じ動きで一緒に操作することができます。ただしステージの外部 ではあまり正確では有りません。 ステージ上で移動する人物を追尾するためには、ムーブメントの初期化の際に床の四隅 5メートルくらいの高さに合わせなければならなりません。そうしないと、人 から1. 物の足元ではビームがそろって動きますが、顔の高さではうまく照らすことができなく なってしまいます。したがって、四隅をマイクスタンドのようなものを使って位置決め しなければなりません。

フォロースポットモードの 通常の操作モードでは、選択中のスキャンがマウスによってコントロールされます。 "FEATURE SELECTION"ブロックの"EXTRA-FOLLOW"を用い 固定 るとトラックボール(マウス)に対してスキャンをフォローモードに固定することが出 来ます。この時、カラーやゴポ等の機能をコントロールするためにスキャンの選択操作 を行っても、フォローモードに固定されたスキャンは影響を受けません。またプログラ ムの呼び出しによっても影響されることは有りません。

#### D 点灯)

C

FOLLOW

ディスプレーはフォロー固定メニューに変わり、パン/チ ルトの座標の一覧が表示されます。

| 0 | 0 | 0 | 0 | 0 | 0 | 0 | 0 |
|---|---|---|---|---|---|---|---|
|   |   |   |   |   |   |   |   |
| 0 | 0 | 0 | 0 | 0 | 0 | 0 | 0 |
|   |   |   |   |   |   |   |   |

SCAN SELECTION プロック

フォローとして固定したいスキャンを "SCAN SELECTION"ブロックで選択する。

FREEZE FOLLOW ボタン

ボタンを押してその表示が反転していると選択したスキャ ンがフォローモードに固定されます。

#### MODE PROGRAM ボタン

ボタンを押してその表示が反転していると通常動作モード となり、いつでも選択したスキャンをコントロールできま す。

#### 3.3.6 サークルモード

"FEATURE SELECTION" ブロックの"EXTRA-CIRCLE"によっ て、ビームのサークル移動を簡単に行うことができます。パン / チルトのポジションは サークル移動の中心点であり、サークルの半径とスピードをエンコーダによってコント ロールすることができます。パン / チルトポジションを動かすとサークル全体も同時に 移動します。

サークルパラメータは他の機能と同じようにプリセットとして記憶することができ、またメモリー、チェイス、シーケンスのステップの中に記憶させることもできます。 (>>4.3.1セレクティプメモリーのプログラミング)。

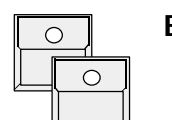

#### EXTRA (LED点灯)

CIRCLE **(LED点滅)** 他の機能の場合と同様にエンコーダやプリセットによって ダイレクトアクセスすることができます。このとき、全て のスキャンに対してスピードと半径を0にするようなプリ セットを少なくとも一つ用意しておくと便利です。(サー クル動作を止めるため)

IGH

| 0    | 0    | 0 | 0 | 0 | 0 | 0 | 0 |   |
|------|------|---|---|---|---|---|---|---|
|      |      |   |   |   |   |   |   |   |
|      |      |   |   |   |   |   |   |   |
| 0    | 0    | 0 | 0 | 0 | 0 | 0 | 0 |   |
|      |      |   |   |   |   |   |   |   |
| 11 1 | II I |   |   |   |   |   |   |   |
|      |      |   |   |   |   |   |   | J |

SCAN SELECTION プロック

スピード

サークル移動

スタートの角度 (ポジション)

半径

半径が0になっている場合のみ設定できます。 スタート角度を0~15(=F)の範囲で設定することが できます。これによって、それぞれのスキャンを同じサー クルの異なったポジションからスタートさせることができ ます。

回転スピードを設定します。数字が - に変わると回転方向

が逆になります。

2

サークルの終了
 サークル移動は、半径を0にする事によってのみ止めることが出来ます。
 サークルのコントロール中にできるだけ速やかに止めるためには、サークルをOFFに
 するプリセットをプログラムしておくとよいでしょう。

エンコーダー 1

エンコーダー

メモリーやシーケンスステップの選択を行う場合、メモリーのS1~S10のうちのひとつを"CIRCLE OFF"として記憶させておくことが重要です(>>4.3セレクティプメモリー)。 半径を0にすることによってサークルが終了すると、ビームはサークルの中心へと戻ります。

!注意!

ポジションをプログラムするときは、サークル半径が0になっていることを確認すること。もしサークルスピードだけが0でサークル半径が0以上になっていると、ビームが 止まっていても、半径の分だけポジションがずれてしまうことになります。

#### 3.3.7 ムーブメントスピード

- SCANCOMMANDER
   スキャンでは、ビームのゆっくりとした動きを使うことがよくあります。SCANCO

   内部での扱い
   MMANDERでは、一秒間に約40回の更新を行うことによってこのような移動をコントロールしています。内部的な分解能はパン、チルトともに1600ステップです。 パン、チルトそれぞれに1ないし2チャンネルを使用し、8~16ビットの精度で、パン/チルト情報が送られます。SCANCOMMANDERの信号ステップは、それぞれランプタイプに応じた精度で処理されます。
- 10~16ビット精度の スキャン DMX512信号は8ビットの分解能なので256ステップのコントロールになります が、2チャンネルを使ってデータを10、12あるいは16ビットまで拡張すれば、よ り高精度のコントロールが可能となります(ハイレゾリューション)。しかし、このよ うな高分解能のコントロール機能を持ったスキャンは種類としては、まだ多くありませ ん。
- 灯体側で256ステップ 灯体内部で中間のステップを生成することによってスムーズな移動を可能にしているス より細かく制御している キャンがあります。しかし、このような器具では、ゆっくりとした移動の時に、わずか な遅れが生じます(ヒステリシス)。特にポジションのセットアップを行う際は、この ずれによって設定が不正確になる恐れがあるので注意が必要です。
- スピードチャンネルを持った 灯具 ポジションとは別に、スピードをデータとして別のチャンネルで受けるようなスキャン もあります。しかし、このスピード情報は、移動スピードを変えたい時やフォロースポ ット操作の時に常に設定しなければならないので、あまり使いやすいとは言えません。 このスピードを最大に設定しておくと、ポジションからポジションへと急移動してしま いゆっくりとした動きができなくなってしまいます。
  - 付録1は、SCANCOMMANDERで使用できるスキャンの一覧です。フォーカ スやズーム等の使わない機能スイッチを、スピード必要とするスキャンのために使うこ ともできます。また、このようなスキャンのスピードのコントロールは、S1~S10 の中のいくつかをスピードチャンネルだけのセレクティブメモリーとしてプログラミン グしておくことも可能であす。(>>4.3セレクティブメモリー)。

IGH

# MALIGHTING

## 4. メモリー

ステージ上のシーンはメモリーとして記憶しておくことができ、ボタンで呼び出すこと ができます。

もしポジションがプリセットを呼び出して来ている場合、このプリセットを修正する と、メモリーにおいてもプリセットを呼び出している箇所は修正された値が呼び出され るようになります。したがって、新たなステージ設定にプログラムを適合させる場合で も、いちいち個々のシーン内容を変更する必要は有りません

### 4.1 基本的なメモリーのプログラミング

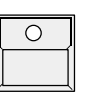

STORE **ボタン** ディフィ

ディスプレーに16のスキャンの12の機能を示すスト アーマトリックスが表示されます。マトリックス中の"-" は、登録されているスキャンにその機能がないことを示し ています。十字マークは値がプリセットによるものである ことを示しています。また十字無しのマークはそのレベル がエンコーダによって設定されていることを示てます。

6 台のスキャンが設定されてい るマトリックス例

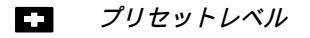

エンコーダーによるレベル
 ↓ ステージモード

始める前に全てのマトリクスが反転 表示されているか確認することが 重要です(> > 4.3 セレクティプ メモリー)

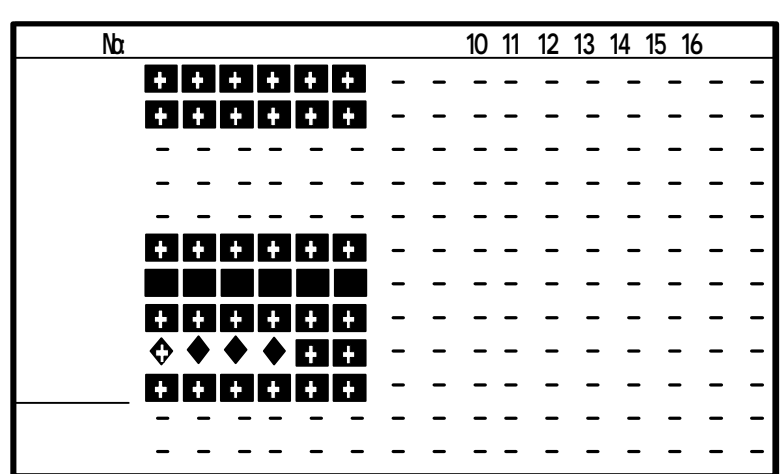

基本的なプログラムにおいてマトリクスの全てのブロックが反転していることが必要で す。いくつかのブロックが反転していない場合は下記の方法で反転させて下さい。

*ストアーマトリクスの 全選択の方法* 

*重要* マトリックス全体が選択さ れていないと、選択されて いるチャンネルだけが記憶 されることになります (>>4.3セレクティブ メモリー)。  x CLEAR ("FEATUR SELECTION" プロックの) 全てのブロックが非反転の状態になります

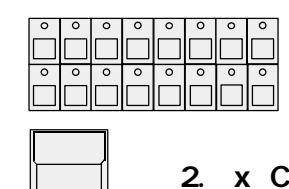

SCANSELECTION**ブロックの** 「CLEAR」-「INVERT」ボタンで全てのスキャンを選択す る

 x CLEAR ("FEATUR SELECTION" プロックの) マトリックスの全てのマークが選択されて反転表示になり ます。

マトリックスは内部的に記憶されており、次のシーンが記憶されると新しい設定が記憶 されます

# MALIGHTING

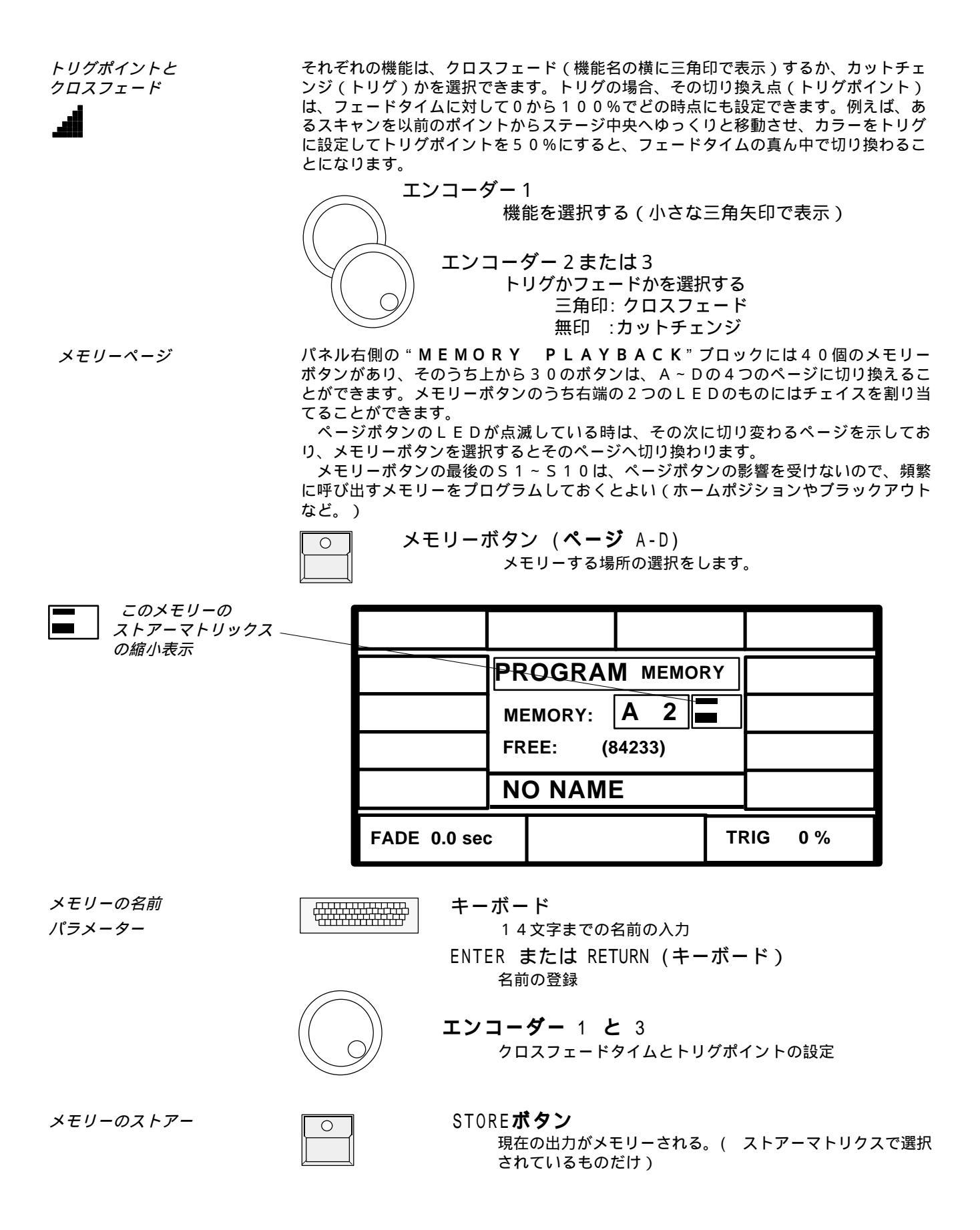

#### 4.2 メモリーの実行

標準的なメモリー メモリーは、それぞれのボタンによっていつでも呼び出すことができます。 ストアーマトリックス全体を選択する標準的なメモリーでは、全く別のシーンを ステージ上に呼び出すことができます。なお最後に呼び出されたメモリーのボタンの LEDが点灯しています。

#### 4.2.1 プログラムされたフェードタイムよる実行

クロスフェードに設定されている機能(ストアーマトリックスに三角印で表示)は全 プログラムした て、プログラムされているフェードタイムでゆっくりと変化します。一方、トリグ機能 *フェードタイムでの実行* として設定されている出力は、カットチェンジで切り換わります。クロスフェードのど の時点で切り換わるかは、トリグポイントによって設定します。

#### 4.2.2 マニュアルでフェードタイムを変更する

フェードタイムの マニュアル設定

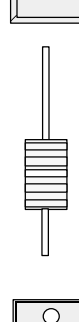

00

"MEMORY PLAYBACK"ブロックのFADE MODEスイッチ を"SET TIME"側に切り換える(赤のLEDが点灯)

IGH

"MEMORY PLAYBACK"ブロックのX-Fader タイムを設定します。

**メモリーボタン** メモリーはプログラムされたフェードタイムに関係なく 設定されたフェードタイムで呼び出されます。

#### 4.2.3 マニュアルクロスフェード実行

"MEMORY PLAYBACK"ブロックのFADE MODEスイッチ を"MAN FADE"側に切り換える(緑のLEDが点灯)

- を MAN FADE 前にのり換える(緑のEEDが無効) フェーダーを上または下端に持って行きメモリーボタンを 押すと反対側(フェーダーが上に行っているときは下側、 下に行ってる時は上側)に押したメモリーがセットされま す(緑LED点灯)
- "MEMORY PLAYBACK"ブロックのX-Fader フェーダーを動かすとクロスフェードします。

クロスフェードの途中でメモリーボタンを押す クロスフェード中は緑LEDが点滅しています この間にメモリーボタンを押すと、そのメモリーに記憶さ れているフェードタイムで呼び出されます。

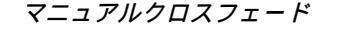

# 

#### 4.2.4 チャンネルの固定

FREEZE*ボタン* 

FREEZE機能は、個々のチャンネル出力を現在の値に固定します。固定されたチャ ンネルはどのような操作によっても影響を受けません。

| 0 | 0 | 0         | 0 | 0 | 0 | 0         | 0 |
|---|---|-----------|---|---|---|-----------|---|
|   |   | $\square$ |   |   |   | $\square$ |   |
| 0 | 0 | 0         | 0 | 0 | 0 | 0         | 0 |
|   |   |           |   |   |   |           |   |

SCAN SELECTION プロック スキャンを選択します

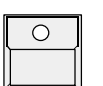

FEATURE SELECTION ブロックのFREEZEボタン ボタンを押しながら ... (ディスプレーにはマトリックスが 表示され、すでに固定されているチャンネルは反転表示さ れる)

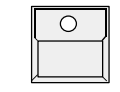

FEATURE**ボタン**(フリーズさせたい機能のボタンを押す) [FREEZE]ボタンのLEDが点灯し、選択されているス キャンの選択された機能のチャンネルが固定されます。

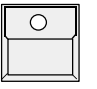

MEMORY ボタン

固定されたチャンネルはメモリー呼び出しによっても影響 を受けなくなります。

固定機能の選択変更 スキャンの選択を変更し他の機能のボタンを押すと、ディスプレーに示されるように任 意の固定チャンネルの組み合わせを作ることができる。既に固定されている同一の機能 を選択すると、以前のスキャンの選択はクリアされ新たな選択で固定される。この方法 を用いれば、スキャンを選択しないで機能ボタンを押すことによってその機能の固定を 解除することができます。

プリセットやエンコーダによるダイレクトアクセスを行うと、固定されたチャンネルで 固定チャンネルの もコントロールすることができます。チャンネルの固定は、メモリーのようなボタンに コントロール よる再生に対してだけ保護するためのものです。

FREEZE 解除

チャンネルの固定を全て解除する

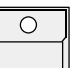

FREEZE**ボタン**...

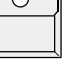

ポタンを押しながら...

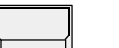

FEATURE SELECTIONブロックのCLEARボタン

FREEZEボタンのLEDが消えます

フォロースポットモード時 *の自動*FREEZE

フォロースポットモードに設定されている全てのスキャンは、自動的にフリーズ(固定 モード)に切り替わります。これは人を追尾するのに使用しているビーム等が誤って変 化しないようにするためです。(>>3.3.5フォロースポットモード)。

#### 4.2.5 メモリー名の表示

メモリー名のリスト

プログラミングや編集の時に付けられたメモリーの名前は、ディスプレーに一覧表示さ せることができます。

| ſ |   |
|---|---|
| l |   |
|   |   |
| V | Ц |

MEMORY PLAYBACK **ブロックの**LIST**ボタン** ボタンを押している間、現在選択されているページの メモリー名が一覧表示されます。

IGH

| MEMORY | MEMORY | MEMORY | MEMORY | MEMORY |
|--------|--------|--------|--------|--------|
| A/01   | A/02   | A/03   | A/04   | A/05   |
| MEMORY | MEMORY | MEMORY | MEMORY | MEMORY |
| A/06   | A/07   | A/08   | A/09   | A/10   |
| MEMORY | MEMORY | MEMORY | MEMORY | MEMORY |
| A/11   | A/12   | A/13   | A/14   | A/15   |
| MEMORY | MEMORY | MEMORY | MEMORY | MEMORY |
| A/16   | A/17   | A/18   | A/19   | A/20   |
| MEMORY | MEMORY | MEMORY | MEMORY | MEMORY |
| A/21   | A/22   | A/23   | A/24   | A/25   |
| MEMORY | MEMORY | MEMORY | MEMORY | MEMORY |
| A/26   | A/27   | A/28   | A/29   | A/30   |
| S/01   | S/02   | S/03   | S/04   | S/05   |
| S/06   | S/07   | S/08   | S/09   | S/10   |

ボタンを放すと、ディスプレーは以前の画面に戻ります。 このメモリー名一覧は、プログラミングや編集作業の最中 であっても、中断せずにいつでも呼び出すことができま す。

表示の固定

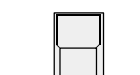

#### LIST **ダブルクリック** (1/4**秒以内に2回**) プログラミングや編集作業中ではない時にダブルクリック すると、メモリー名一覧が表示されたままになります。

そして、何かの操作によってディスプレーが使用されると、自動的に一覧表示が終了します。

メモリー名の一覧表示中でも、卓の全ての機能はそのまま動作しています。ただし、 ディスプレーの表示ボタンとエンコーダは操作できません。

キーボードによる入力

エンコーダーは使用不可

Displayボタンと

メモリー1~30の名前は7文字×2行で表示されます。またS1~S10は7文字で 表示されます。プログラミングや編集で名前を入力するときに、小さな**矢印**が7文字の 区切りの位置に表示されています。

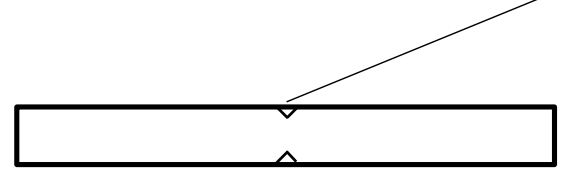

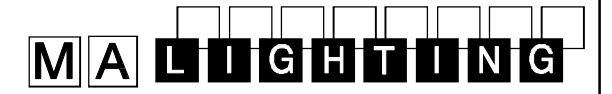

### 4.3 セレクティブメモリー

メモリーやシーンは、選択した機能だけをコントロールするようにプログラムすること セレクティブメモリー もできます。このようにプログラムされたメモリーをボタンで呼び出した場合、選択さ れていない他の機能は変化しません。

> 例えばメモリーが、スキャン1~6のカラーだけを呼び出すようになっていると、この メモリーを呼び出すと、ビームの位置やゴボ等、カラー以外の全ての機能は変化しませ ん。また、スキャン7~16についてはまったく影響を受けません。

#### 4.3.1 セレクティブメモリーのプログラミング

STOREボタンを押した時に表示されるストアーマトリックスは、そのシーンでど のチャンネルがコントロールされるかを示しています。

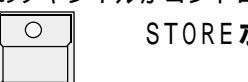

STORE**ボタン** 

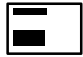

縮小表示がモディ ファイや編集の時、表示さ れます。

このマトリクスの

| SCAN No:                                        | 1           | 2           | 3           | 4        | 5                        | 6                        | 7 | 8 | 9 | 10 | 11 | 12 | 13 | 14 | 15 | 16 |
|-------------------------------------------------|-------------|-------------|-------------|----------|--------------------------|--------------------------|---|---|---|----|----|----|----|----|----|----|
| SHUTT<br>IRIS<br>FOCUS<br>R-G-B                 | <b>₽</b>    | +<br>+      | +<br>+      | <b>₽</b> | ) <b>+</b><br>) <b>+</b> | ] <b>†</b><br>] <b>†</b> | ] |   |   |    |    |    |    |    |    |    |
| PRISMA<br>COLOR<br>DIMMER<br>GOBO<br>MOVE       | +<br>+<br>+ | •<br>+<br>+ | +<br>+<br>+ |          |                          |                          |   |   |   |    |    |    |    |    |    |    |
| CIRCLE<br>SPEED<br>ROTAT.<br>EXTRA 1<br>EXTRA 2 |             |             |             |          |                          |                          |   |   |   |    |    |    |    |    |    |    |

ストアーマトリクスの 一部分を選択する

標準的なメモリーのプログラミングの場合と異なって、セレクティブメモリーでは、 機能や灯体の一部分だけが選択されます。

| 0 | 0 | 0         | 0 | 0 | 0 | 0        | 0 |
|---|---|-----------|---|---|---|----------|---|
|   |   |           |   |   |   |          |   |
|   |   | $\square$ |   | Ļ | Ļ | <u> </u> | Ļ |
|   |   |           |   |   | 0 | 0        | 0 |
| ň | ň | ň         | ň | ň | ň | ů        | ľ |

SCAN SELECTION プロック コントロールしたいスキャンを選択する。

| \ | -1 |
|---|----|
|   |    |
|   |    |

FEATURE セレクションブロックの機能ボタン

選択された機能はディスプレー上で反転表示されます。次 の機能ボタンを押す前にスキャン選択を変えれば、組み合 わせを自由に設定することができます。

#### FEATURE **ブロックの**CLEAR**ボタン**

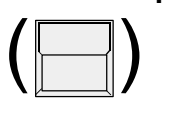

マトリックス全体の設定が消えます。もう一度[CLEA R]ボタンを押すと、選択中のスキャンの全ての機能が選 択されます。さらに[CLEAR]ボタンを押すと、全て のスキャンの全ての機能が選択されます。

これ以降のプログラミング手順については、通常のメモリーの場合と同じで す。

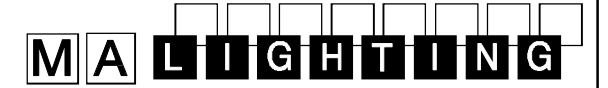

#### 4.3.2 セレクティブメモリーの実行

セレクティブメモリーの呼び出しは標準的なメモリーの場合と同様ですが、以下に示す ようにいくつかの利点があります。

#### 複数のセレクティブメモリーの組み合わせ

スキャンのポジションのみを設定したメモリーを、カラー あるいはゴボのみのメモリー等と一緒に組み合わせて使用 したりできます。またビーム移動のチェイスを実行中にカ ラー等のメモリーを呼び出して重ねることもできます。こ のような方法を用いることによって、プログラミングの時 間や容量が節約されます。

#### 記憶容量の節約

セレクティブメモリーの場合、選択されているチャンネル のデータのみが保存されます。これによって、チェイスの ステップを可能な限りより多く確保することができます。

#### セレクティブプログラムの欠点

セレクティブメモリーを使用する場合には、記憶されてい るプログラム内容についてよく知っておく必要がありま す。セレクティブメモリーは選択されているチャンネルの みをコントロールするので、ステージ上に再現されるシー ンは、それ以前の出力状態によって異なることがあるから です。

例えば、ビームがサークル移動をしていて、新たなメモ リーがパン / チルトのポジションのみのものだった場合、 このメモリーを呼び出して来ると、サークルの中心が新た なポジションに移動するだけで、サークル移動そのものは 停止しません。サークル移動を止め、スキャンを指定した 正しいポジションへと移動させるためには、新たなメモ リーは、サークル半径を0にする情報を含んでいなければ ならず、また、全てのスキャンに対しストアーマトリック スにおいて"CIRCLE"が選択されていなければな りません。

セレクティブメモリーを使用する際の混乱を避けるため に、メモリーS1~S10は、全てが選択されたストアー マトリックスを持つ標準的なプログラムをしておくべきで しょう。

さらに、いくつかの停止のためのメモリー、例えば、全 てのスキャンに対して、サークル半径を0にしたり、 シャッターストロボをOFFにしたりするようなメモリー を用意しておくと良いでしょう。

### 4.4 メモリーの修正

メモリー修正

記憶されているメモリーには

- 名前、クロスフェードタイム、トリグポイント - トリグ / フェード設定付ストアーマトリックス

I G H

- 個々のデーター

これら全てのデータは後から修正することができます。

#### 4.4.1 名前やタイムの変更

名前、タイムの変更

#### EDIT**ボタン**

編集モードになっている間は、ボタンのLEDが点灯して います。

〇 Memory**ボタン** 名前

0

0

Ο

 $\cap$ 

0

名前、クロスフェードタイム、トリグポイントを、キー ボードやエンコーダによって変更することができます。

次のメモリーを選択するか、[EDIT]ボタンを押して エデットモードから抜けます(QUITボタンを押した

り、ダイレクトアクセスを行うことによっても可能)。

名前やパラメータのみの変更の場合には、編集中にこのメモリーがステージに出力され ることはありません。

#### 4.4.2 マトリックスおよびデータの変更

マトリクス選択や データーの変更 ED | T **ボタン** 

Memory**ボタン** 編集するメモリーを選択する。

MODIFY**ボタン** 

MODIFY表示が反転表示し、メモリーが出力され ます。

EDIT/MATRIX

Edit Matrix表示が反転します。ストアーマトリクスを チェックし修正したら次のステップに進みます。

#### Feature**セレクションの機能ボタン**

SCAN セレクション

Preset ボタンやエンコーダー

ダイレクトアクセスでデーターを修正します

#### STORE**ボタンを押す**

選択されているメモリーのストアーマトリックスが表示 されます。この時に、選択やトリグ / フェードマークの 変更を行うことができます。

もう一度STOREボタンを押す

修正されたメモリーが保存される

# 

4.4.3 メモリーのコピー

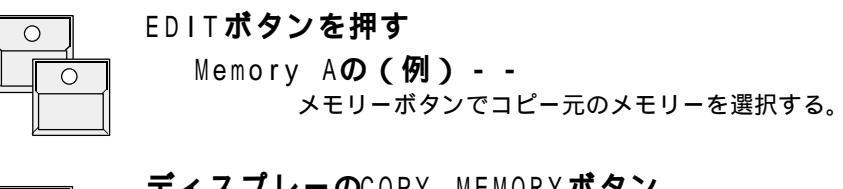

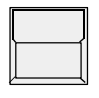

ディスプレーのCOPY MEMORYボタン

ボタンを押しながら、同時に

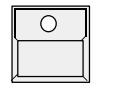

Memory Bの(例) - -コピー先のメモリーボタンを押すと、名前、フェードタイ ム、トリグポイントを含んだメモリー内容がコピーされま す。

コピーはメモリー同士の間だけで可能です。チェィスやシーケン間のコピー はできません。

# MALIGHTING

### 5. チェイス

メモリーボタンの右端の列(チェイスボタン)には2個のLEDがついてい ます。このボタンは、ひとつのシーンをメモリーとして、あるいはチェイス としてプログラムすることができます。チェイスプログラムとは、あらかじ め設定されたステップタイムによってシーンを順番に実行していく物です。

### 5.1チェイスのプログラム

*ステップのプログラムはメ モリーと同様に作ります* 

> *このステップの* -*マトリクスの縮小*

ストア

表示

ステップのプログラムは通常のメモリーと同様にして作ります。普通のメモリーボタン に新たなシーンをストアーすると古いメモリー内容は消去されて上書きされますが、右 列のメモリーボタン(チェイスボタン)に記憶させたシーンは既に記憶されているス テップの後に追加されて行きます。

#### 5.1.1 チェイスステップの追加

まずメモリーのプログラミングと同様に、ステージ上にシーンを作っておきます。

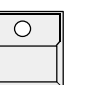

STORE **ボタン** マトリクスを設定します

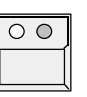

CHASER**ボタン(ページ**A-D) 右側のメモリーボタンを選ぶ (5, 10, 15, 20, 25, 30, S5, S10)

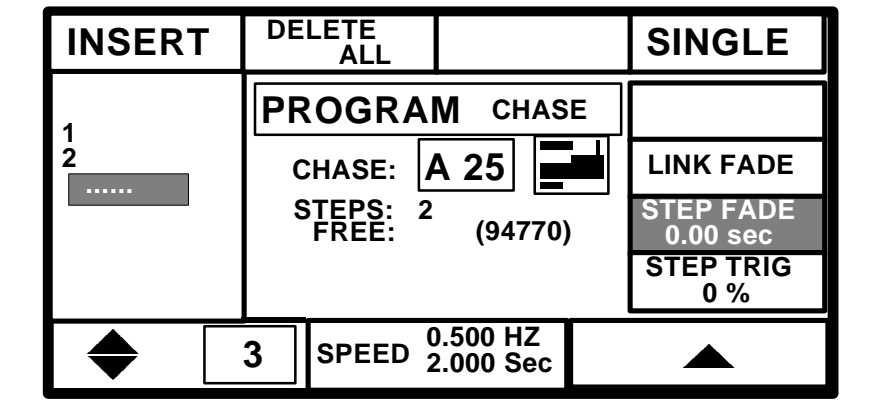

DELETE ALL**表示ボタン** 全てのステップが消去されます

O STORE

1回でチェイスを止める

として追加されます。

SINGLE**表示ボタン** 

反転表示: 最後のステップまで実行すると自動的に停止します。

通常表示: 最後まで行くと最初のステップに戻って繰り返し実行します。

現在出力されているシーンがチェイスの最後に新たなステップ

# MALIGHTING

| チェイススピード<br>ステップフェード | スピード               | - チェ                 | イスのステップタイムを設定します                                                                  |
|----------------------|--------------------|----------------------|-----------------------------------------------------------------------------------|
| ステップトリグ              | ステップフェ             | ード -ステ               | ップ間のクロスフェードタイムを設定します                                                              |
|                      | ステップトリ             | リグ - ステ              | ップのトリグポイントを設定します                                                                  |
|                      | ストアーマト<br>は、そのチェィ  | リックスはス<br>イス全体を通     | テップ毎に違った設定ができますが、これらのパラメータ<br>して共通のものです                                           |
|                      |                    | エンコーダ                | <b>ダー 2</b><br>スピードは、H z (ステップ / 秒)および時間(秒)で表<br>示されます。                           |
|                      |                    | STEP FAD<br>STEP TRI | E表示ボタン または<br>G表示ボタン                                                              |
|                      |                    |                      | ディスプレーの表示を反転させる。もしLink FADEが選択<br>されていると、フェードタイムはステップタイムに対する<br>パーセンテージとして表示されます。 |
|                      |                    | エンコーク                | <b>ダー 3</b><br>選択されているパラメータを変更します。<br>フェードタイムはステップタイムより長くてもかまいませ<br>ん。            |
|                      |                    |                      |                                                                                   |
|                      | 5.1.3 スラ           | テップの指                | <b>手入、削除</b>                                                                      |
| ステップ                 | 新たなステップ<br>ステップナン/ | プを記憶させ<br>ヾー + 1の位う  | るためにチェイスボタンを選択した時には、自動的に最後の<br>置に書き込まれます。                                         |
|                      |                    | エンコーダ                | <b>ダー 1</b><br>ステップナンバーを選択します。                                                    |
| 新しいステップの挿入           |                    | INSERT <b>表</b>      | <b>示<i>ボタン</i></b><br>選択されている位置からのステップが1ステップ後ろにず<br>れ、そこに新たなシーンが挿入される。            |
| 古いステップの上書き           |                    | STORE <b>ボタ</b>      | <b>?ン</b><br>選択されているステップが新たなシーンによって上書きさ<br>れます。この場合にはトータルのステップ数は変化しませ<br>ん。       |

5.1.2 チェイスパラメーターのプログラム
# MALUGHTING

### 5.2 チェイスの実行

*チェイススタート* チェイスプログラムは他のメモリーと同様に、ボタンにより呼び出されます。おのおののステップは、そのストアーマトリックスにしたがって出力チャンネルをコントロールします。

*チェイスの終了* 動作中のチェイスのボタンを再び押すと停止するのではなく、そのチェイスの最初のス テップから再スタートします。 SCANCOMMANDERでは、常に、一番最後に押されたボタンが最も高い優 先権を持ちます(LTP)。チェイスを停止させるには、チェイスステップによって現 在コントロールされている全てのチャンネルが選択されている別のメモリーやダイレク トアクセスを呼び出さなければなりません。

*実行中のチェイスの一部* のみ切替 しつみ切替 セレクティブメモリーを呼び出すと、チェイスによってコントロールされている機能の 一部が切り替わることがあります。したがって他の機能がチェィスのステップによって 引き続きコントロールされていても、切り替わった機能に対しては後から押したメモ リーが優先されます。

> チェイスがカラーとスキャンの動きをコントロールしている時に、カ ラーのみプログラムされたメモリーやダイレクトアクセスのカラープリ セットを呼び出すことによってカラーのチャンネルが切り替わると、 チェィスは引き続きスキャンの動きをコントロールし続けますが、カ ラーは後から押されたメモリーに切り替わります。これによって、同じ 動きをさせていてカラーだけ変えるというような事ができます。 またこのような方法によって、セレクティブメモリーを使えば、例え ば1台のスキャンのみ、その機能の全てをチェイスから切り離す事もで きます。チェイスをスタートさせてからこのようなメモリーを呼び出せ ば、チェイスのコントロールからそのスキャンは切り離され、残りのス キャンはチェイスを実行し続けます。

*フリーズされた機能* FREEZE機能によって固定された機能は、チェイスのステップによって影響を受け ません。フリーズを解除すればそのチャンネルは再びチェイスによってコントロールさ れるようになります。

#### 5.2.1 チェイスのイネーブル

最初のステップに戻らずに チェイスのコントロールを 戻す ENABLE機能を用いると、最初のステップからスタートし直さずに、全ての機能のコントロールを取り戻すことができます。

| ○ SEQUENCE PLAYBACK ブロックのENABLEボ・ | <b>9</b> ] | ン |
|-----------------------------------|------------|---|
|-----------------------------------|------------|---|

ボタンを押したまま

同時に押す

Chaser**ボタン** 

# 

次のステップから、そのストアーマトリックスで選択され ている全ての機能、灯体を再びコントロールできるように なります。

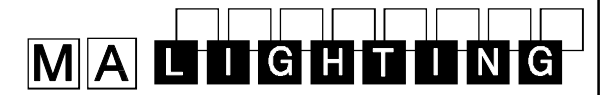

# 5.3 チェイスプログラムの修正

記憶されているチェイスプログラムには以下のようなデータが含まれています。

・名前、スピード、ステップフェードタイム、ステップトリグポイント
 ・ステップ毎のストアーマトリックス

- ・各ステップにおける個々のレベル

### 5.3.1 名前やタイムの変更

Ο

EDITボタン Chaser ボタン(変更したいチェイスメモリーボタン) 00

| MODIFY |    |                  |                    |         | SINGLE                |
|--------|----|------------------|--------------------|---------|-----------------------|
| 1      | ED | IT               | CHA                | SE      |                       |
| 2      | С  | HASE:            | A 25               |         | LINK FADE             |
|        | S  | TEPS: 2<br>FREE: | (9477              | '0)     | STEP FADE<br>1.00 sec |
|        |    |                  |                    |         | STEP TRIG<br>0 %      |
| ◆ 「    | 3  | SPEED            | 0.500 H<br>2.000 S | Z<br>ec |                       |

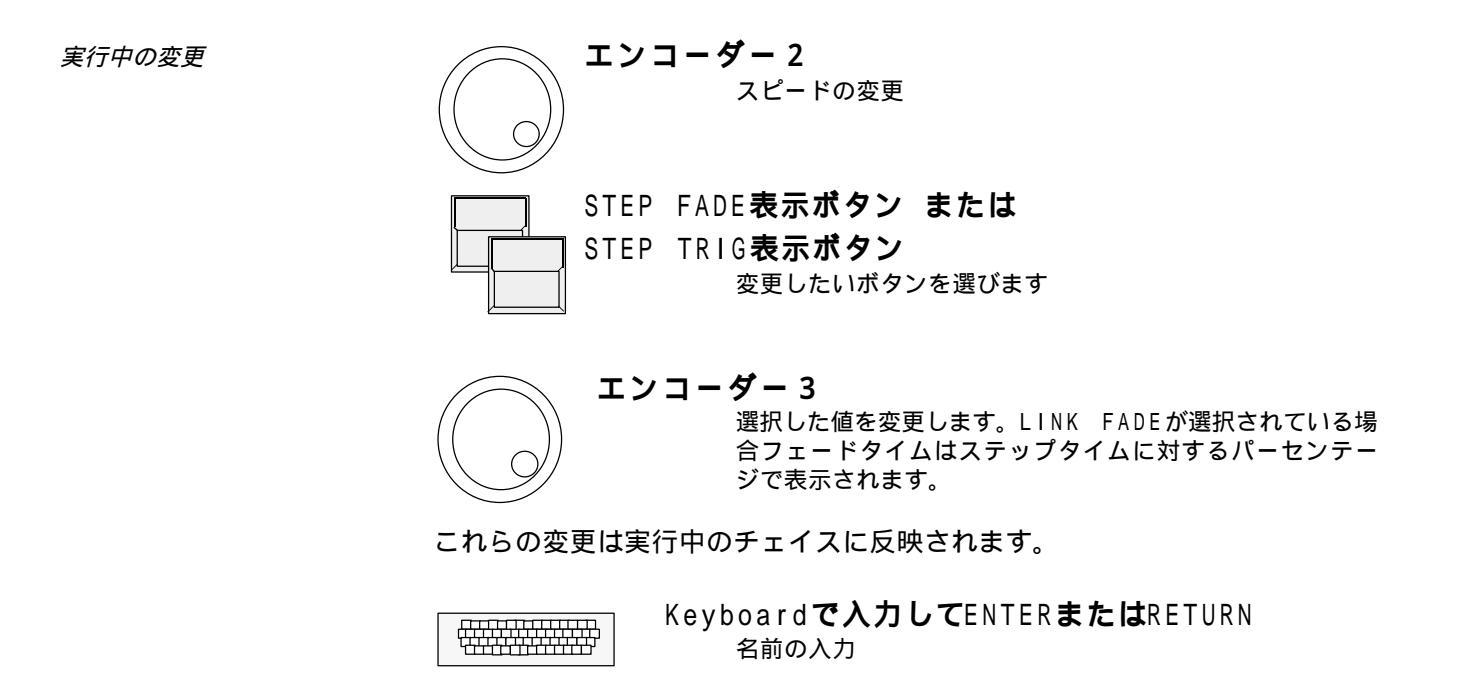

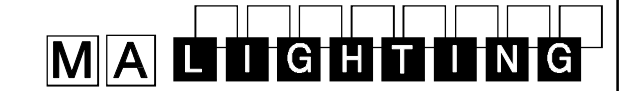

5.3.2 ステップの変更

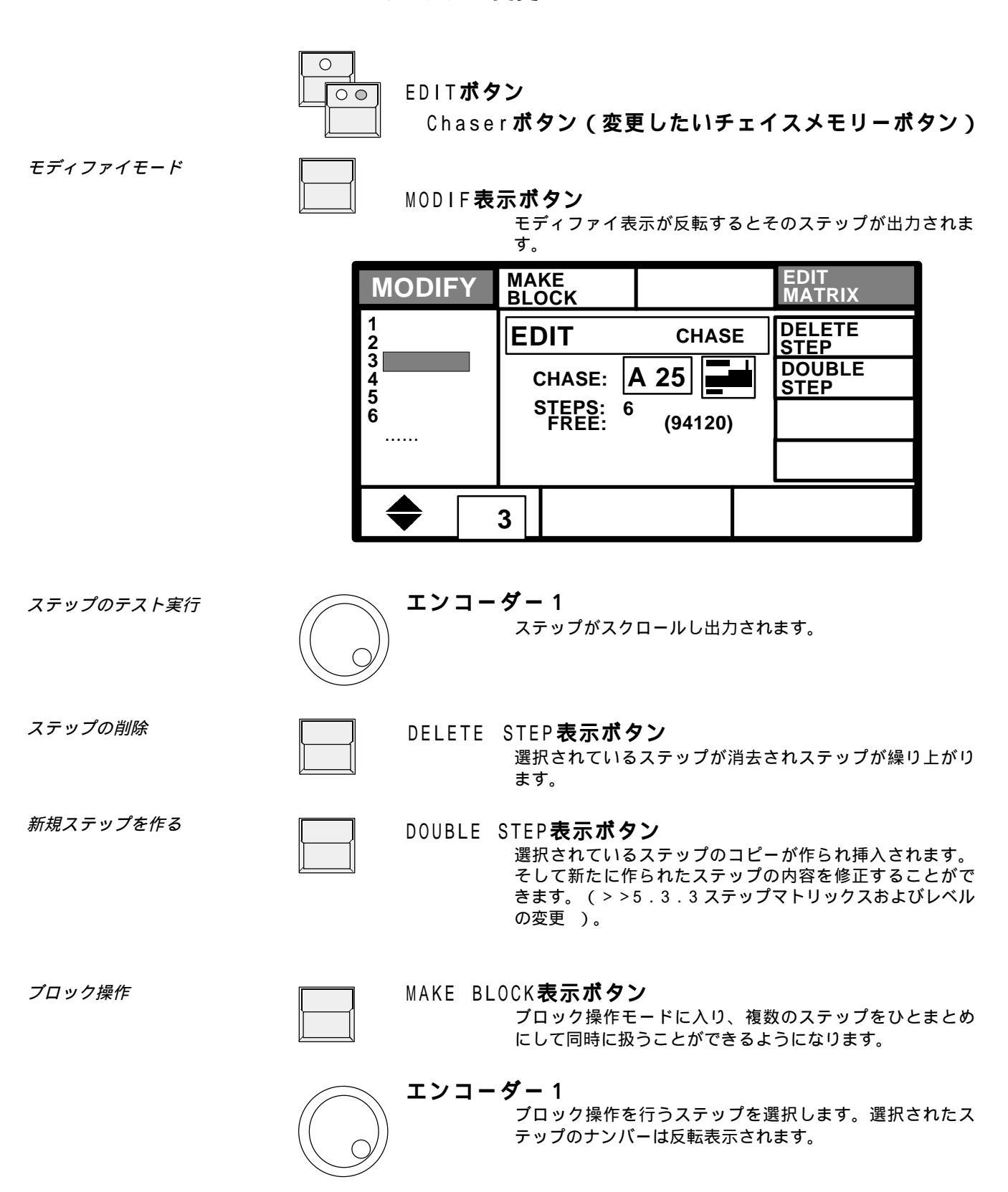

# 

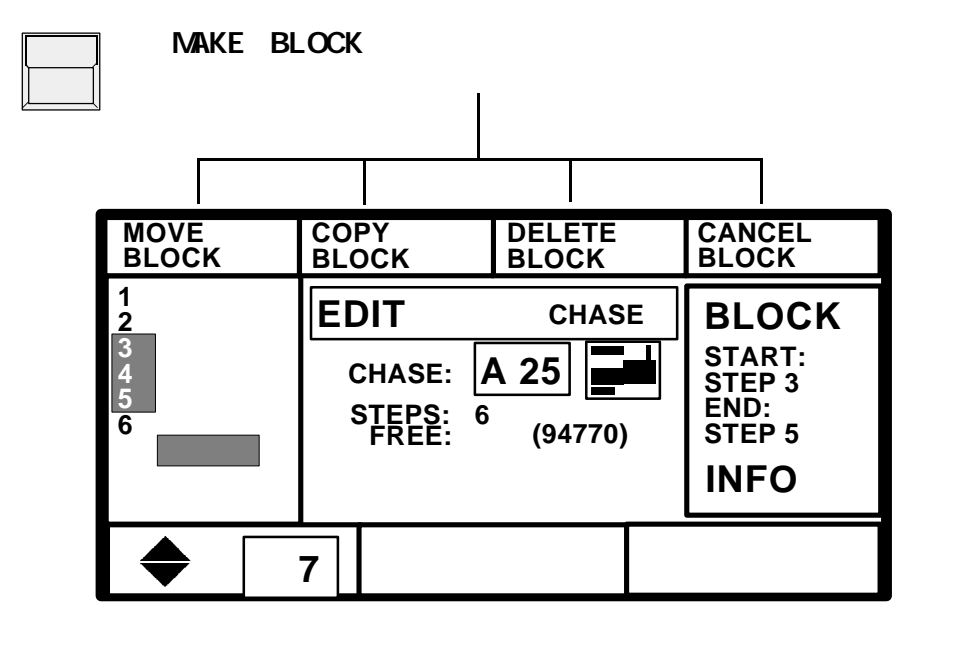

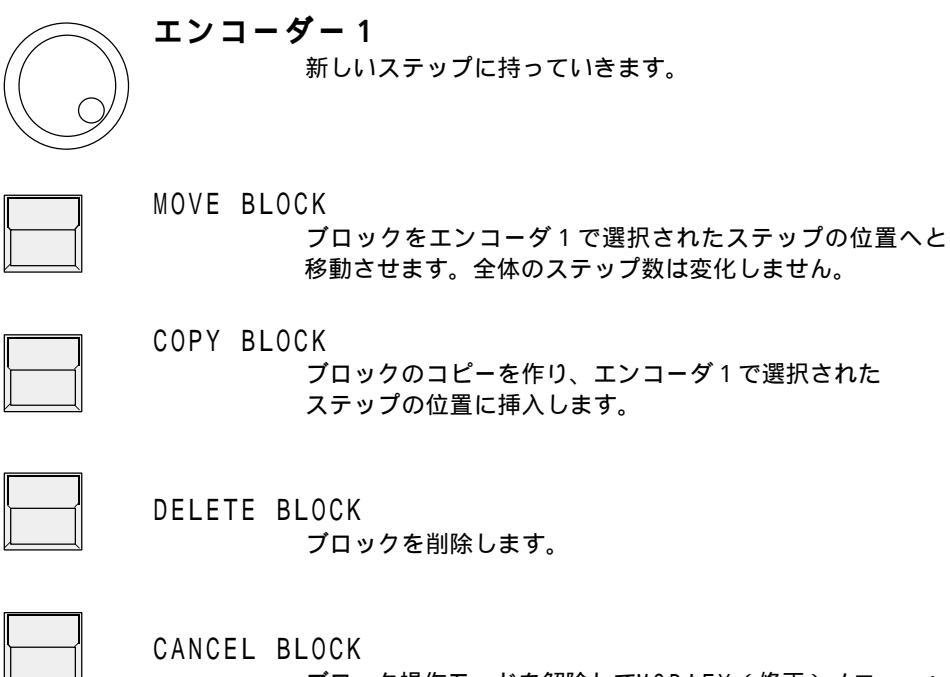

プロック操作モードを解除してMODIFY(修正)メニューへ と戻ります。

#### 

## 5.3.3 ステップのマトリックスおよびレベルの変更

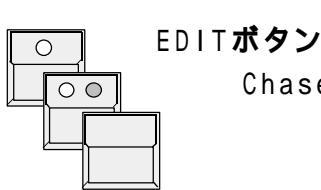

*MODIFY*表示ボタン MODIFY表示ボタン

| MODIFY      | MAKE<br>BLOCK |         | EDIT<br>MATRIX |
|-------------|---------------|---------|----------------|
| 1 2         | EDIT          | CHASE   | DELETE<br>STEP |
| 3<br>4<br>5 | CHASE:        | A 25    | DOUBLE<br>STEP |
| 6<br>       | FREE:         | (94770) |                |
|             | <u> </u>      |         |                |
|             | 3 📋           |         |                |

EDIT MATRIX**表示ボタン** ステップのストア・

ステップのストアーマトリックスをチェックしたり修正し たりする場合には、EDIT MATRIX表示ボタンが選択(反転 表示)されていなければなりません。

ステップのテスト実行

レベルやマトリクスの変更

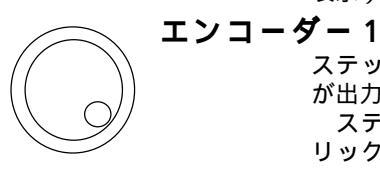

 $\bigcirc$ 

ステップのリストがスクロールし選択されているステップ が出力されます。 ステップからステップへと異なった選択のストアーマト リックスを持つセレクティプ・チェイスに対して逆方向に

スクロールさせると、順方向にスクロールさせた場合と同 じシーン内容にならないことがあります。正しいシーンを 見るめには、ステップ1に戻してから、再び順方向にスク ロールすれば、正しいシーンが得られます。

FEATURE SEKECTION**ブロックの各機能ボタン** 

Scan Selection**ボタン** Preset**ボタンやエンコーダー** ダイレクトアクセスでレベルの変更を行います

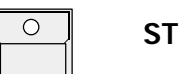

STORE**ボタン** 

EDIT MATRIXが選択されていれば、そのステップのスト アーマトリックスが表示されます。

STORE ボタンをもう一度押す

修正されたステップが保存され、修正モードに戻ります。

MAL IGH

6. シーケンス

*シーケンスとチェイスの違*チェイスとシーケンスはステップの入力や表示が似ていますが以下の様な特徴がありま *い*す。

# *ステップのパラメーター* - チェイスと違いシーケンスの各ステップは、個々にパラメータを持つことができます。次のステップをスタートさせるまでの時間(ステップタイム)、クロスフェードタイム、トリグポイントを、ステップ毎に別々に設定できます。

- G0 モード ステップは、GOボタンや音声入力によって進めることができます。また、マニュ アルクロスフェードで呼び出したり、内部タイマーにより、あらかじめプログラム した、あるいは後からフェーダで設定したステップタイムによって自動モードで呼 び出すこともできます。
- *実行モードの変更* 個々のステップに対するGOモード、ステップタイム、フェードタイムは、手動に よってプログラムされているものを変更して実行することができます。
- *メモリーやチェイス* チェイスプログラムやメモリーを、シーケンスのひとつのステップとして呼び出す のリンク ことができます。

- シーケンスメニューによって、現在および次のステップ内容をディスプレーに表示で きます。

シーケンスのプログラミングおよび修正は、チェイスの場合と同様にして行います。

## 6.1 シーケンスのプログラム

新規のステップの記憶は、チェイスの場合と同様にして行います。

#### 6.1.1 新規のシーケンスステップ

シーケンスステップ のプログラム

| 0 | STORE <b>ボタン</b>            |
|---|-----------------------------|
|   | ストアーマトリクスを設定します             |
|   | (メモリーのプログラミングのときのように、ステージ上に |
|   | シーンを作っておきます。)               |
| 0 | SEQUENCE <b>ボタン</b> 1 - 16  |
| / | 16個のシーケンスのうち1個を選択します。       |

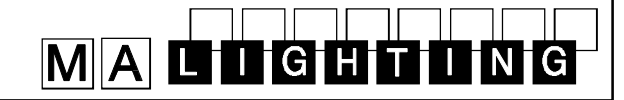

シーケンスステップ のプログラム

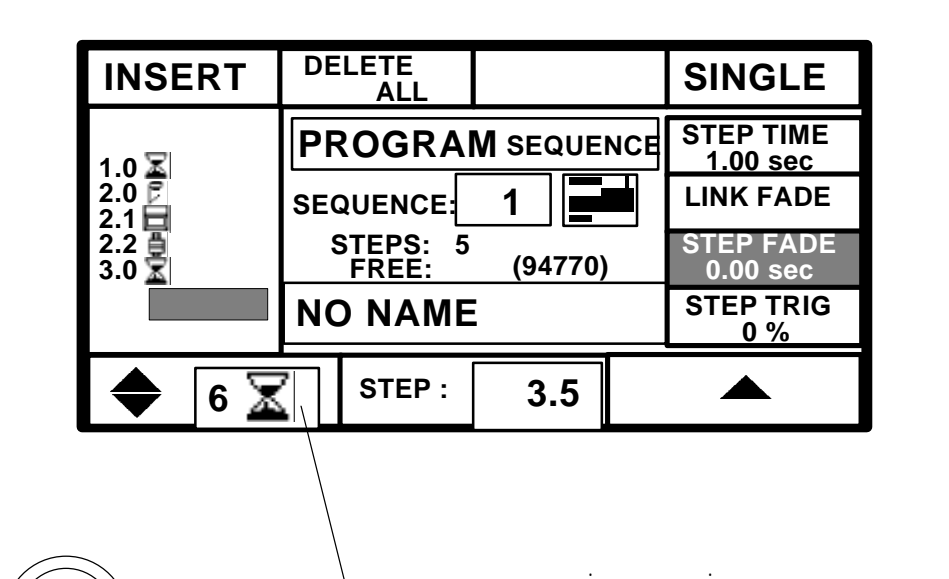

ステップナンバーは自由に 設定できます

実行モードの違い

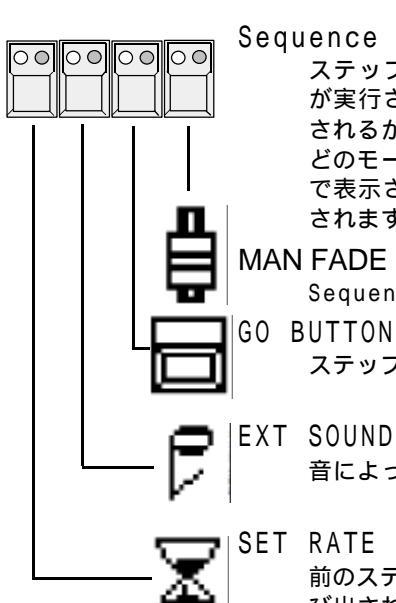

Sequence P\laybackプロックのSTEP MODEボタン ステップのGOモードを設定します。これは、シーケンスが実行された時に、そのステップがどのようにして呼び出 されるかを設定するものです。

つけられています。このナンバーはステップのコピーや移 動を行っても、そのステップの名前のようにそのままで変

:小数点以下の桁の設定

エンユーダーホイール(内側) :最初の桁の設定

どのモードが選択されているかはそれぞれのボタンのL E D で表示され、<u>ディスプレーにはエンコーダー1の上に表示</u> されます。

#### MAN FADE

わりません。

エンコーダーリング(外側)

Sequenceブロックのマニュアルクロスフェーダーで実行

ステップはG0ボタンで呼び出されます。

音によって呼び出されます。

SET RATE 前のステップのSTEP TIMEで設定された時間が過ぎると呼 び出されます。

STEP TIMEの設定

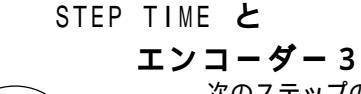

次のステップのGOモードが"SET RATE"の場合このステップ から次ステップがスタートするまでの時間を設定します。

# MALDGHTING

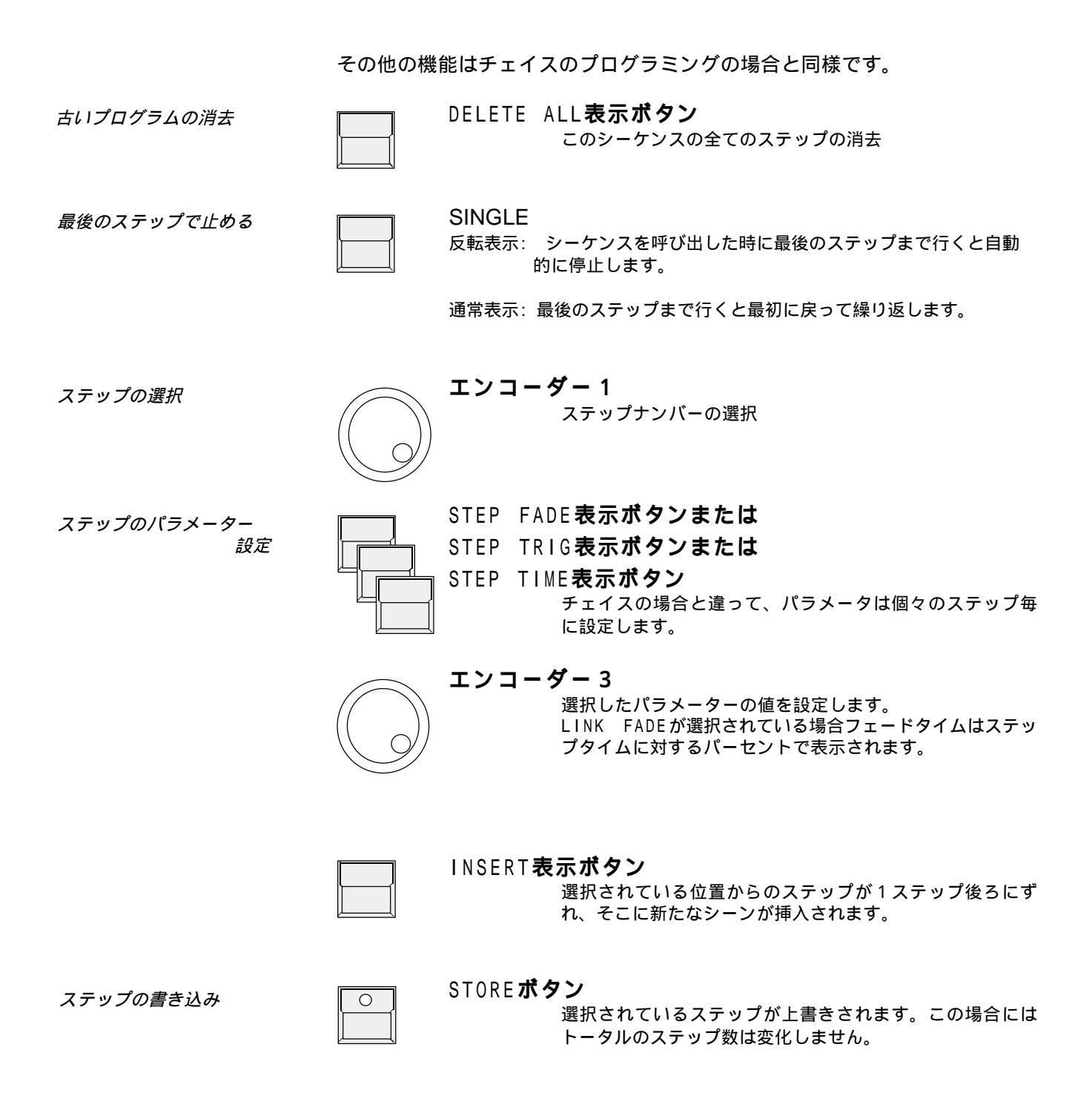

### 6.2 シーケンスの実行

シーケンスのスタート
 他のメモリーと同じように、シーケンスはそれぞれのボタンを押すことによってスタートします。
 シーケンスをスタートさせた後に、ボタンによってメモリーやチェイスを呼び出すと、シーケンスが優先権を失うことがあります。セレクティブメモリーを呼び出した場合には、いくつかのチャンネルは引き続きシーケンスを実行しますが、呼び出したメモリーが全てを選択している場合には、シーケンスのその後のステップは出力されません。

IGHT

*ステップモードボタンの* STEP MODEボタンの赤LEDは、次のステップがどのモードで呼び出されるかを示して *赤LED* います。シーケンスに記憶されているモードは緑のLEDによって示されていますが、 赤が点灯していると、そちらの方のモードが優先されます

*ステップモードボタンの*したがって赤のLEDが点灯していない時のみ、緑のLEDで表示さている記憶された *緑LED*モードでステップが呼び出されるわけです。

GO*ボタン* GO+とGO-ボタンはいつでも動作します。背面のフォーンジャックのEXTERN GO入力も同様です。

SET TIME*ボタンの*LED SET TIMEボタンのLEDが点灯しているとステップ間のクロスフェードタイムをフェーダ で設定できるようになり、ステップ毎に記憶されているフェードタイムは無効になりま す。

#### 6.2.1 GOボタンによるシーケンス実行

G0*ボタンによる* シーケンス実行

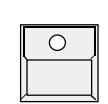

00

\_\_\_\_\_\_ (赤LED点灯) SEQUENCE**ボタン**1 - 16

選択したシーケンスボタンのLEDが点灯

ステップモードの"GO BUTTON"を選択

00

0 0 0 0

GO+ button 選択したシーケンスの最初のステップが呼び出されます。

G0+ G0+

押す毎にステップが進んで行きます。

GO- **ボタン** 

ひとつ前のステップが呼び出されます。

**注意**: ステップが標準メモリーの場合には、GO - ボタンに よって正しいシーンが呼び出されます。しかし、セレク ティプでプログラムされているステップをGO - ボタンで 呼び出すと、そのステップを[GO +]ボタンで呼び出し た場合とは異なる結果になることがあります。

### 6.2.2 ステップレイトを設定してシーケンス実行

フェーダーでレイトを設定 してシーケンスを実行する RATE**フェーダー** シーケンスのスピードを0.1~10秒/ステップに設定す ることができます。 "SET RATE"ボタンの黄色いLEDの点滅はフェーダに よって設定されたスピードを示しています。

IGH

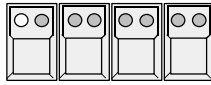

"SET/RATE"**ボタンを選択する。** (赤LED点灯)

SEQUENCE**ボタン** 1-16 シーケンスボタンを選択すると、そのシーケンスの最初の ステップが呼び出されます。以後、RATEフェーダによって 設定されたスピードで自動的にステップが実行されて行き ます。

### 6.2.3 音声入力によるシーケンスの実行

SEQUENCE**ボタン** 1-16

SCANCOMMANDER背面パネルには音声信号用の入力ジャックが有ります。また 操作パネルの左上にある3つのボリュームによってトリガー信号を調整でき ます。HOLD LEDは、シーケンスステップを起動するトリガー信号を表示しま す。

*音声入力による* シーケンスの実行

| <u>ــــــــــــــــــــــــــــــــــــ</u> | IJ |  |
|---------------------------------------------|----|--|

0

"EXT SOUND" ボタンを選択する。 (赤 L E D 点灯)音声入力によってシーケンスのステップ が呼び出されます。

### 6.2.4 マニュアルクロスフェードによるシーケンス実行

最初にX-Faderを上または下どちらかの端に持っていく

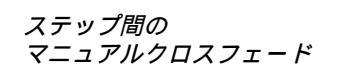

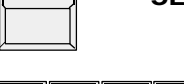

00 00 00 00

 $\cap$ 

SEQUENCE**ボタン** 1-16

"MAN FADE"**ボタンを選択する** (赤LED点灯)

SEQUENCE PLAYBACK のX-FADE フェーダを動かすとステップ間をクロスフェードします。 フェーダが反対側の端に行くと、次のステップが読み込ま れます。反対側の端に行く前にフェーダを戻すと以前の シーンに戻ります。

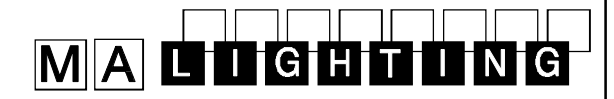

### 6.2.5 プログラムされたステップモードによる実行

プログラムされた STEP MODEボタンをOFFにする 00  $\circ \circ \circ \circ$ ステップモードによる実行 (全ての赤LED消灯) SEQUENCE**ボタン** 1-16 緑LEDはプログラム STEP MODEボタンの緑LED点灯 00 OC 00 00 されているモードの表示 そのシーケンスをプログラムしたときに設定したステップ モードを表示しています。緑LEDのどれかが点灯してい る時は、シーケンスがステップを送るトリガー待ちの状態 を示しています。ただし、どのような場合においてもGO ボタンによって次のステップを呼び出すことができます。 STEP MODEボタンの緑LEDが全て消灯 00 00 00 00 ステップがSET RATEに設定されている場合は自動的にプロ グラムされた時間によって実行されていきます。 注意:

SET RATEボタンの黄色いLEDは、内部的にプログラムされているステップタイムで点滅しているのではなく、常にフェーダの設定を表示しています。

シーケンスをステップ1 に戻さずに呼び戻す 6.2.6 シーケンスのイネーブル

イネーブル機能を用いると、チェイスの場合と同じように、ステップ1から スタートし直すことなしに、すべてのチャンネルに対するコントロールを取 り戻すことができます。ダイレクトアクセスやメモリー呼び出しによってあ るチャンネルへのコントロールを失っても、この機能により、プログラムさ れているシーケンス内容を再び引き続いて実行させることができます。

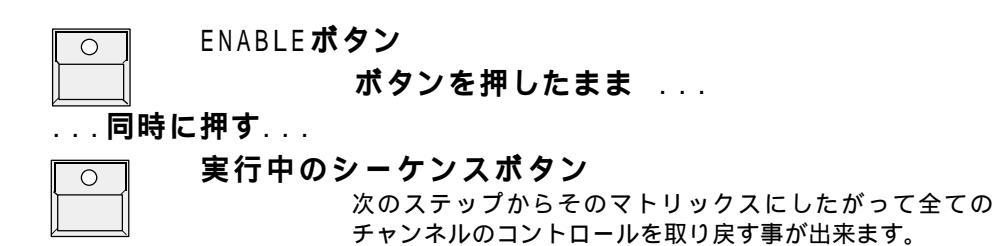

#### 

シーケンス実行メニュー

6.2.7 シーケンスの実行メニュー

シーケンスブロックのMENUボタンを押すとディスプレーは、実行中シーケンスについてのリスト画面に切り換わります。

MENU**ボタン** 

ー番上の欄には実行中のシーケンスのナンバーおよび名前 が表示されます。トータルのステップ数は括弧内に示され ています。

| S  | EQ. | 1  | (17)    | N  |      | 1E   |           |          |               | NEXT |
|----|-----|----|---------|----|------|------|-----------|----------|---------------|------|
| ST | EP  |    | TIME    | FA | DE . | TRIG | NA        | ME /     | <b>MATRIX</b> | K    |
| 02 | 2.0 | M  | 5.075 S | ec | 0.0  | 00%  |           |          |               |      |
| 03 | 2.1 |    | 0.075 S | ec | 15   | 00%  | A/1<br>CO | 0<br>LOR | CHASE         | R 1  |
| 04 | 3.0 | đ∰ | 12.00 S | ec | 1.5  | 50%  |           |          |               |      |
| 05 | 3.1 | Μ  | 0.00 S  | ec | 0.0  | 00%  |           |          |               |      |
|    | GO  | )  |         |    |      |      |           |          |               |      |

リストの最初の行には、現在実行されているステップが表示されます。2~4行目は次のステップです。それぞれの行には、ステップナンバー、ステップモードのマーク表示、ステップタイム、フェードタイム、そしてトリグポイントが表示されています。

右側のグラフィックはマトリックスの縮小表示で(>>4.3)、このステップでどのチャンネルが選択されているかを示しています。もしそのステップがリンクメモリーステップだった場合には、マトリックスのグラフィックの代わりに、リンクしているメモリーのナンバーと名前が表示されます。

ディスプレーの一番下の左欄には、ステップモードが反転表示で示されています。もし 次のステップが時間による自動送りなら、その残り時間が表示されます。

指定ステップへのジャンプ

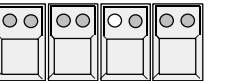

ステップモード選択でGO BUTTONかMAN FADEを 選択する (赤LED点灯)

実行中のシーケンスが一旦停止し、ディスプレーの上右端 に"NEXT"と表示されます

NEXT**表示ボタンを押しながら** 

エンコーダー3

次に実行させたい任意のステップを選択する。

# MALIGHTING

# 6.3 シーケンスの修正

シーケンスのデータは個々のステップからなっています。これらは、そのス テップを選択することによってに変更可能になります。シーケンス全体につ いてのスピードおよびステップタイムの変更は記憶されている値をSET RATE やSET FADEで変更します。

#### 6.3.1 シーケンスステップタイムの変更

ステップのパラメーター 変更

Ο Ο

EDIT**ボタン** SEQUENCE**ボタン**1-16

| MODIFY                       |                   |          | SINGLE                |
|------------------------------|-------------------|----------|-----------------------|
| 1.0 🛣                        | EDIT              | SEQUENCE | STEP TIME<br>2.00 sec |
| 2.0                          | SEQUENCE          | 1        | LINK FADE             |
| 2.2 <b>1</b><br>3.0 <b>x</b> | STEPS: 5<br>FREE: | (94770)  | STEP FADE<br>1.00 sec |
|                              | NAME              |          | STEP TRIG<br>0 %      |
|                              | 4                 |          |                       |

シングルモード

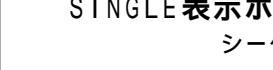

エンコーダー1

SINGLE**表示ボタン** 

シーケンスは最後のステップで停止します。

そのステップの記憶されているパラメータが表示され、修

パラメーターの選択

STEP TIME**表示ボタン** STEP FADE**表示ボタン** STEP TRIG**表示ボタン** 修正したいパラメータを選択する。

ステップを選択します。

正が可能になります。

値の変更

エンコーダー2 選択したパラメータの値を変更する LINK FADEが選択された場合フェードタイムはステップ タイムに対するパーセンテージとして設定されます。

# MALIGHTING

### 6.3.2 シーケンスのステップとモード変更

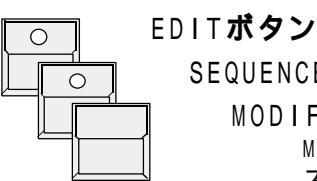

IT**ボタン** SEQUENCE**ボタン** 1-16 MODIFY**表示ボタン** MODIFY表示ボタンを押す(反転表示)と、選択されている

ステップが出力されます。

| MODIFY         | MAKE<br>BLOCK   | LINK<br>MEMORY | EDIT<br>MATRIX  |
|----------------|-----------------|----------------|-----------------|
| 1.0 🛣<br>2.0 🖻 | EDIT            | SEQUENCE       | DELETE<br>STEP  |
| 2.1            | SEQUENCE        | A 25           | DOUBLE<br>STEP  |
| 3.0 🛣          | STEPS:<br>FREE: | 5<br>(94120)   |                 |
|                | NAME            |                | RENAME<br>STEPS |
|                | STEP :          | 2.1            |                 |

ステップの確認 エンコーダー1 ステップのリストがスクロールし、選択されたステップが 出力されます。 ステップナンバーの変更 エンコーダー2 選択中のステップのナンバーが変更されます。ダイアルの 外側リングを回すと小数点以下の桁が変更されます。 シーケンスセクションのSTEP MODEボタン ステップモードの変更 00 00 0000 選択中のステップのモードが変更されます。ボタンの緑の LEDやディスプレーには、選択されたモードが表示され ます。 DELETE STEP表示ボタン ステップの消去 選択されているステップが削除されます。 DOUBLE STEP表示ボタン 新しいステップの作成 選択されているステップのコピーが作られ挿入されます。 新たに作られたステップは、修正したりメモリーにリンク させたりすることができます。(>>6.3.4シーケンス ステップとしてのメモリーやチェイスの呼び出し)。 *ステップナンバーの整理* RENAME STEPS表示ボタン 全てのステップに連続したナンバーが振り直されます。

# MALIGHTING

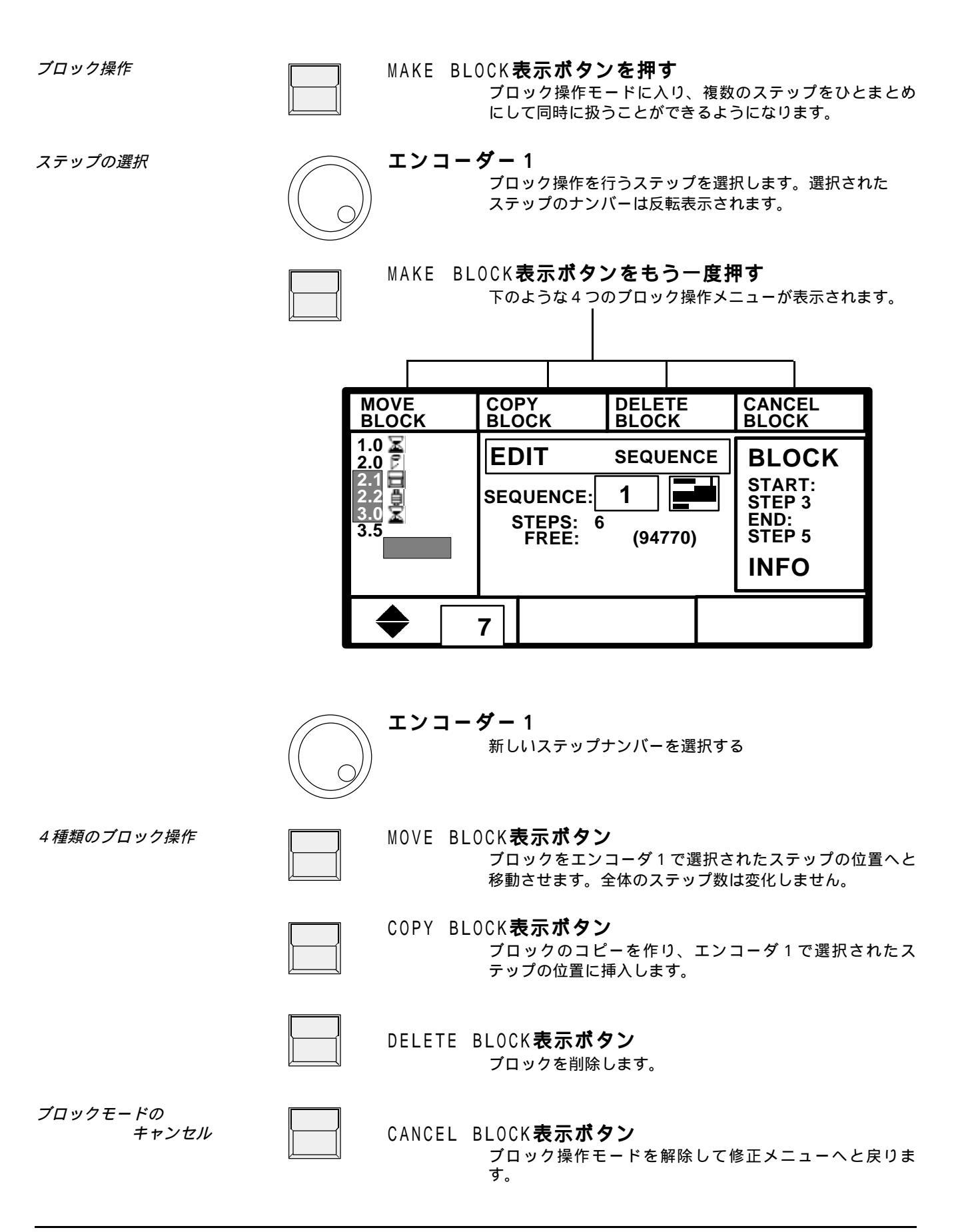

# 6.3.3 ステップマトリックスおよびレベルの変更

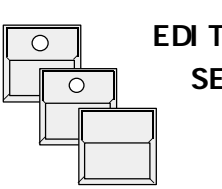

EDIT**ボタン** SEQUENCE**ボタン** 1-16 MODIFY表示ボタン MODIFY 表示ボタンを押す(反転表示)と、選択されている

ステップが出力されます。

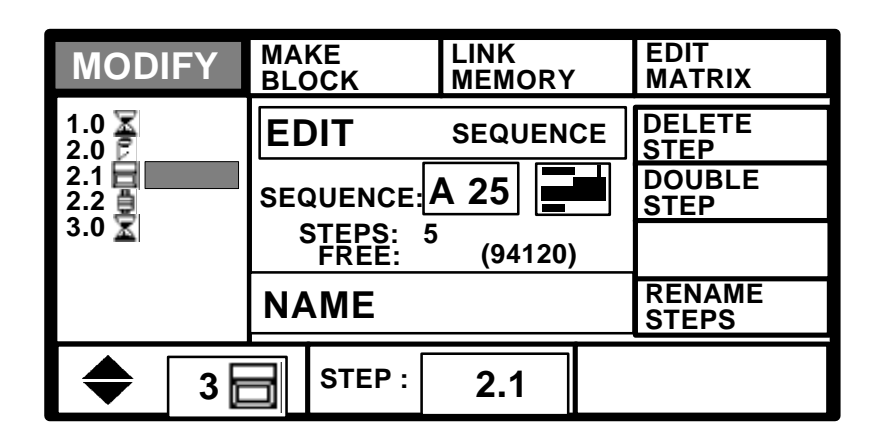

EDIT MATRIX表示ボタン

ステップのストアーマトリックスをチェックしたり修正し たりする場合は反転表示されていなければなりません

ステップの確認

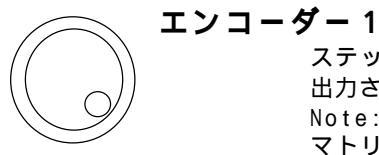

ステップのリストがスクロールし、選択されたステップが 出力されます。

Note: ステップからステップへと異なった選択のストアー マトリックスを持つセレクティブ・シーケンスに対して逆 方向にスクロールさせると、順方向にスクロールさせた場 合と同じシーン内容にならないことがあります。

レベルやマトリクスの変更

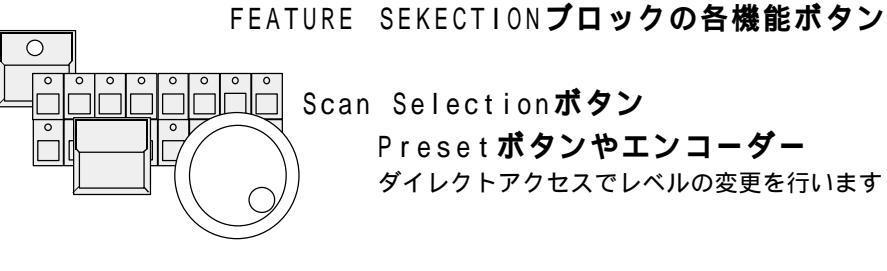

0

0

Scan Selectionボタン

Preset ボタンやエンコーダー

ダイレクトアクセスでレベルの変更を行います

STORE**ボタン** 

EDIT MATRIXが選択されていれば、そのステップのスト アーマトリックスが表示されます。

STORE ボタンをもう一度押す

修正されたステップが保存され、修正モードに戻ります。

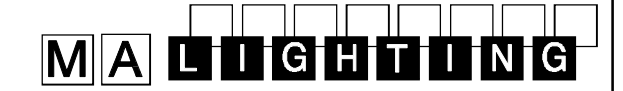

### 6.3.4 シーケンスステップのメモリーやチェイスのリンク

*シーケンスステップとして*メモリーやチェイスは、シーケンスのステップとして呼び出すこともできます。これにのメモリーやチェイス よって、プログラミングに要する時間が短縮され、また記憶容量も節約されます。

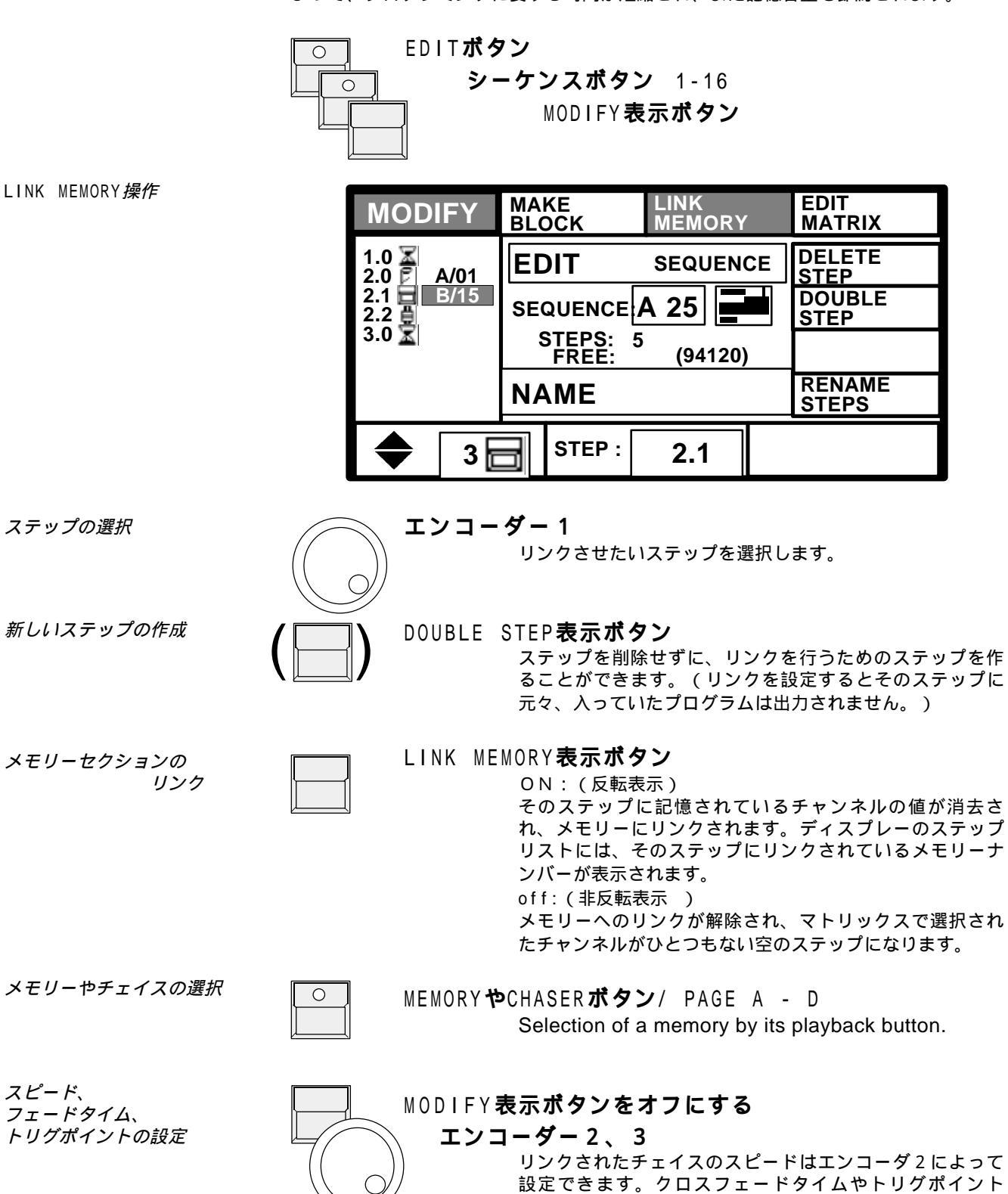

は、エンコーダ3によって設定できます

# MALIGHTING

# 7. リモート

SCANCOMMANDERは様々なリモートコントロール用の入力を備えており、それ らの入力信号によって卓のリモートを行うことが出来ます。

> **トップメニューの**REMOTE**表示ボタン** ディスプレーがリモートのトップメニューに切り替わりま す。

*トップメニュー*REMOTE

| MIDI                                         | TOUCHB<br>MENU | OA.                                             | DMX<br>MENU | SMPTE<br>MENU |  |
|----------------------------------------------|----------------|-------------------------------------------------|-------------|---------------|--|
| MIDI IN<br>ON/OFF                            | NC             | ) EVE                                           | INT         |               |  |
| SMPTE<br>ON/OFF                              | NC             | NO EVENT                                        |             |               |  |
| TOUCHBOA.<br>ON/OFF                          | NC<br>X X      | NO EVENT<br>X X X X X X X X X X X X X X X X X X |             |               |  |
| DMX<br>ON/OFF                                | NC             | NO EVENT                                        |             |               |  |
| <b>XXXXXXX</b> XXXXXXXXXXXXXXXXXXXXXXXXXXXXX |                |                                                 |             |               |  |

リモート入力のオン、オフ

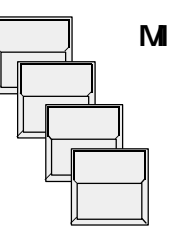

MIDI IN ON/OFF表示ボタン

SMPTE ON/OFF表示ボタン

TOUCHBOARD ON/OFF表示ボタン

DMX ON/OFF表示ボタン

表示が反転している入力が使用可能です。ただしMIDI とSMPTE入力は同時に使用することはできません。

リモート信号の入力表示

NO EVENT X X X X X X X X X X X X X X X X X

MIDIの場合は、最後に来た信号内容が表示されています。またDMXとタッチボード入力では、アイコンによって入力チャンネルの現在の状態が表示されます。アイコンの意味は下記の通りです。

- X 入力チャンネルがどの機能にも割り当てられていないこと を示しています。
- 入力チャンネルはフェーダをコントロールしています。ア
   イコンの反転している部分が送られてきている信号の値を示しています。

□ ↓ 入力チャンネルはボタンをコントロールしています。信号の値が16/255以上になる(反転表示部分がアイコン中央の横線を越える)とアイコン全体が反転表示になり、そのボタンがアクティブになります。アクティブ中は、アイコン中の白いマークによって信号の値が表示されます。

REMOTEメニューの上の4つの表示ボタンはそれぞれのリモート内容を設定するときに 押します。次項参照

# 7.1タッチボードによるリモート

#### 7.1.1 入力信号

SCANCOMMANDERの背面パネルに25ピンDSUBコネクター(メス)があり、16チャンネルのタッチボードを接続することができます。ピン配列は以下の通りです。

Pin 1-16 : 入力1 - 1 6 Pin 25: グランド(コモン) タッチボード入力はON/OFF機能のコントロールのみが可能です。入力電圧が0~ + 2 Vの範囲ではOFF、+ 5~+15ではONとなります。

#### 7.1.2 機能の割り当て

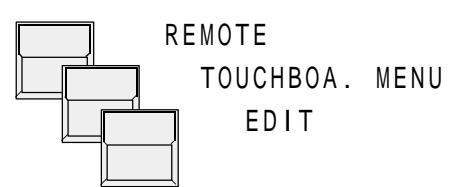

割り当てのリスト

タッチボード入力

| DELETE<br>ALL |                                 | DELETE<br>SINGLE                         |                                             | EDIT |  |
|---------------|---------------------------------|------------------------------------------|---------------------------------------------|------|--|
|               | 1<br>3<br>4<br>5<br>6<br>7<br>8 | MEM . A / 01<br>MEM . B / 15<br>MASTER A | 9<br>10<br>11<br>12<br>13<br>14<br>15<br>16 |      |  |
|               | SELECT                          |                                          |                                             |      |  |

1~16のうちのひとつの入力チャンネルを選択(表示が

人力チャンネルの選択

割り当てる機能の選択

Memory**ボタン** 

エンコーダー2

Brightnessmaster flash**ボタン** 

反転 )する

Sequence**ボタン**1 - 16 GO**ボタン** 選択されている入力チャンネルに割り当てられます。

選択されているチャンネルの割当を解除する場合はDELETE SINGLE表示ボタンを押す 全ての割当を解除する場合はDELETE ALL表示ボタンを押します。

QUIT**ボタン** 

0

0

リモート入力のオンオフ

リモート・トップメニューに戻る

TOUCHBOARD ON/OFF リモート入力のオンオフを設定します。

リモート入力のオンオフ

# MALIGHTING

### **7.2** DMX によるリモート

#### 7.2.1入力信号

7.2.2 機能の割り当て

DMX 信号のミックス機能 背面パネルにある DMX 5 1 2 入力用のコネクターによって、他の照明卓の 信号をSCANCOMMANDERのコントロールデータとミックスし1本 の DMX 信号としてステージに送ることができます。どのチャンネルも両方 の卓から同時にコントロールすることができ、両者の値が比較され高い方の レベルが出力されます。

DMX*によるリモート* さらにSCANCOMMANDERでは、DMX入力のうちの任意の24 チャンネルまでをリモートコントロール機能のために使用することができま す。

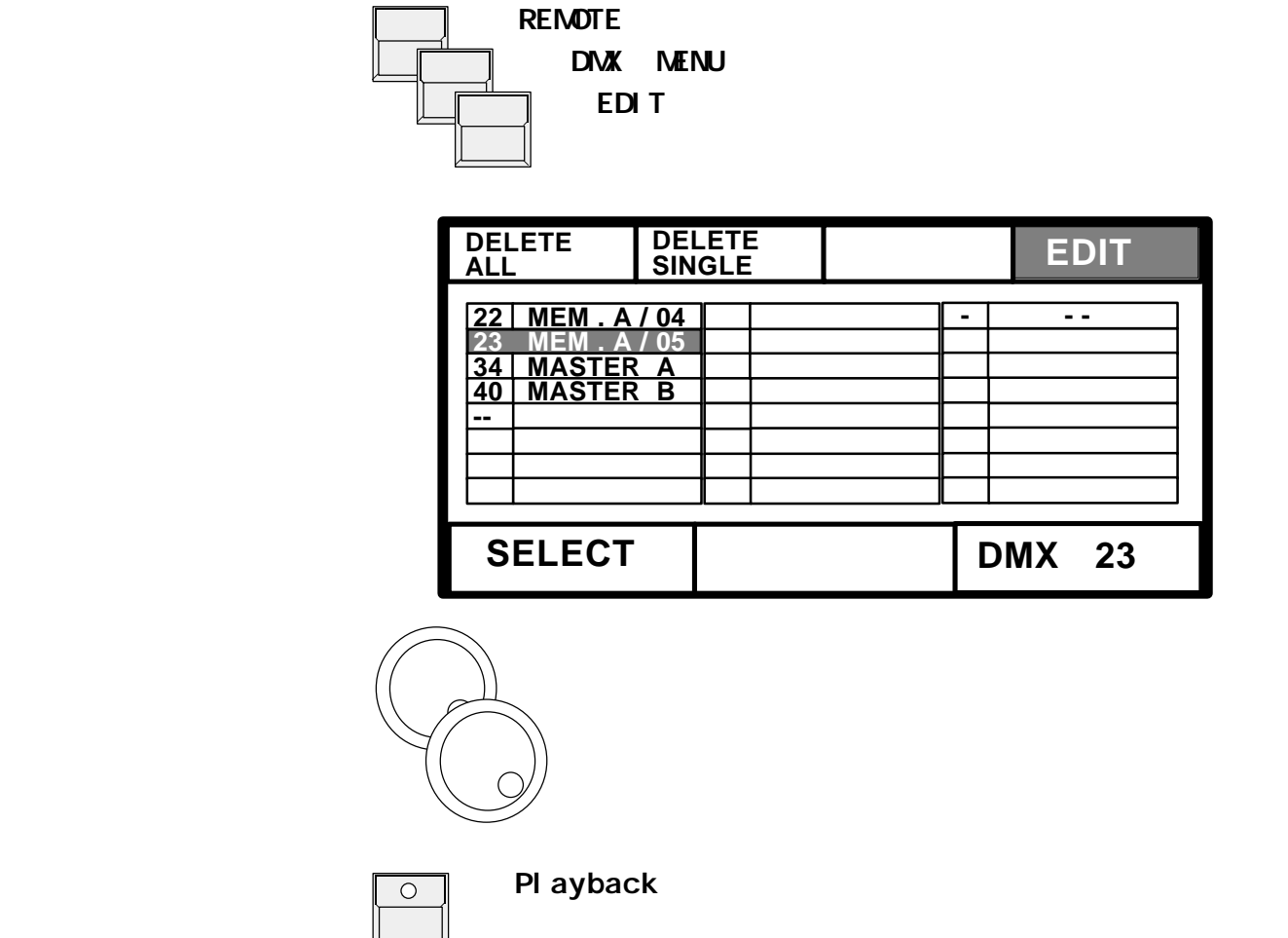

DMX ON/OFF

ダッチボートの場合と同様にして、再生させる機能のボダンを押すと、それが選択されたDMXチャンネルに割り当てられます。

リモート入力のオンオフを設定します。

## 7.3 M I D I

SCANCOMMANDERでは、メモリー、チェイス、シーケンスの呼び 出しや、GOボタンの操作等を、MIDIシーケンサに記録させることがで MIDIシーケンサー きます。そして記録された内容をシーケンサで再生し、SCANCOMMA NDERのMIDI入力に受けることができます。

\_\_ .\_

|              | 7.3.1 MIDIチャ                                                                                                    | ンネルの選択                                                               |                                                            |                                                                                                    |
|--------------|----------------------------------------------------------------------------------------------------|----------------------------------------------------------------------|------------------------------------------------------------|----------------------------------------------------------------------------------------------------|
| MIDIチャンネルの設定 | REMOTE<br>MIDI<br>MIDI                                                                                                    | IN <b>または</b> MID                                                    | I 0UT <b>表示</b> 7                                          | ドタンを押す                                                                                              |
|              | <b>エンコーダ</b>                                                                                                    | <b>ー 1 - 3</b><br>MIDIチャンネル                                          | (1~16)を                                                    | 選択する。                                                                                               |
| リモート入力のオンオフ  | MIDI IN Of<br>L                                                                                                    | N/OFF<br>Jモート入力のオン<br>宮に動作しています                                      | オフを設定します<br>。 )                                            | す。 (MIDI出力は                                                                                         |
| MIDI Data    | Scancommander コントロ<br><u>Commands:</u><br>1011nnnn (Bn hex) (nn<br>ます。<br>"B"はコントロールチェンジ <sup>;</sup><br>データーバイトは2バイトで<br><u>Command</u><br>Memory button A1 | 1ールチェンジを付<br>nn=MIDIチャンネル<br>を"nnnn"はMIDIチ<br>す。<br><u>1</u><br>: 00 | 使っています。<br>いのステータスパ<br>-ャンネルを表し<br><u>2.デ-</u><br>+ 00     | ペイトを常に最初に送り<br>ます。<br><u>ーターバイト</u><br>(Memory A1)                                                  |
|              | etc<br>Memory button A30<br>Memory button B1<br>etc<br>Memory button B30<br>Memory button C1<br>etc                                                          | etc<br>: 00<br>: 00<br>etc<br>: 00<br>: 01<br>etc                    | etc<br>+ 29<br>+ 30<br>etc<br>+ 59<br>+ 00<br>etc          | etc<br>(Memory A30)<br>(Memory B1)<br>etc<br>(Memory B30)<br>(Memory C1)<br>etc                     |
|              | Memory button C30<br>Memory button D1<br>etc<br>Memory button D30<br>Sequence button 1<br>etc<br>Sequence button 16<br>Go+ button                            | : 01<br>: 01<br>etc<br>: 01<br>: 02<br>etc<br>: 02<br>: 03           | + 29<br>+ 30<br>etc<br>+ 59<br>+ 00<br>etc<br>+ 15<br>+ 00 | (Memory C30)<br>(Memory D1)<br>etc<br>(Memory D30)<br>(Sequence 1)<br>etc<br>(Sequence 16)<br>(Go+) |

## 7.4 マスタースレーブ動作

*16台以上のスキャンを コントロールする* り E R か拡張ユニット(>>7.6)をマスタースレープモードでリンクさ せることが可能です。全ての操作はマスター卓によってコントロールされ、 スレーブ側では、ディスプレーとスキャンの選択ボタンだけが動作します。

#### 7.4.1 接続

*マスタースレーブ操作の*マスター側の"MIDI OUT"を一台目のスレーブの"MIDI IN" *接続*に接続すします。それ以降のスレーブは、前のスレーブの"MIDI THR U"を使用することよって追加することができます。

> 接続されているユニットのDMX出力は、それぞれ別々のラインとして使用 することもできます。また、DMX入力を使用し、全てのスキャンを異なっ たDMXチャンネルにパッチすることによって、複数のSCANCOMMA NDERのコントロール信号を一本のDMXラインにまとめて送ることも可 能です。

IGH

#### 7.4.2 連動モードの開始

先ずスレーブ側の卓の準備をします。

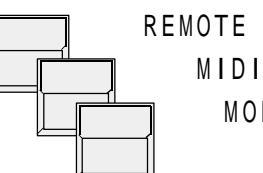

MODE SLAVE 表示ボタンを選択する

その後マスター側でREMOTE-MIDI-MODE MASTERを押すとリセットがマスターからス レーブ側へ送られ連動するようになります。

もしスレーブ側がバージョン4.20以前の場合は"Mode: Old master"表示ボタン を押してください。

もしマスターの設定よりも後にスレーブが追加された場合には、追加されたスレーブは マスターからのリセットを待っている状態にあります。マスターからリセットを送るた めには、ディスプレー左側の一番下の[RESET]表示ボタンを押すか、あるいはマ スター卓の電源を入れ直します。

#### スレーブの連動

Remote MIDI を使った

連動モード

### 7.4.3 マスタースレーブモードにおける動作

先ずランプタイプ、DMX、移動の設定をします。

トラックボールの動作を含む全ての機能、スキャングループ選択およびそのマスター フェーダのレベルが、マスターからスレーブへと送られます。

スキャン選択ボタンは、それぞれの卓ごとに操作しなければなりません。

2 台目以降のSCANCOMMANDERの代わりに、スレーブとして拡張ユニット (エクステンション)を使用することができます(>>7.6)。

### 7.5 SMPTEタイムコード

 SMPTE タイムコード
 SMPTE タイムコードによる同期実行が可能です。24または30フレームで動作します。

 タイムコード信号が来ると正しいフレーム数が自動的に選択されます。また手動で選択することもできます。

#### 7.5.1 タイムコードの接続

タイムコード同期

タイムコード同期を用いると、録音された音楽に合わせてプログラムを実行 することが出来ます。

SMPTEやEBUのタイムコードはテープレコーダなどに記録すること ができます。周波数領域は1~2KHzを使用します。通常このタイムコー ドは音楽を録音するときに一緒に記録しますが、後から行うことも可能で す。音楽がステレオの場合には、タイムコードを記録するために少なくとも 3トラックが必要です。なおSCANCOMMANDERにはタイムコードジェネレー ターは有りません。

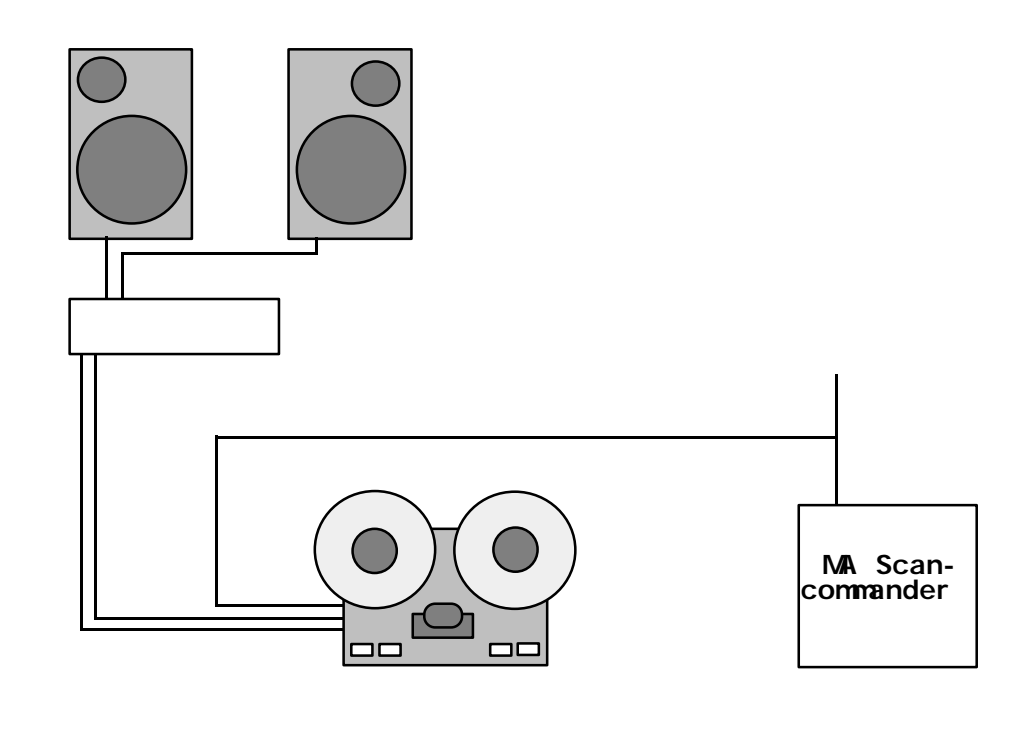

#### 同期実行

テープを再生すると、タイムコード信号は接続されている全てのコントロー ラーに送られます。SCANCOMMANDERは入力されたタイムコード に合わせて自動的に実行します

SCANCOMMANDERのタイムコード入力は背面パネルにある3Pフォーンジャック接続します。3Pフォーンジャックは音響入力と共通になっているので結線に注意してください。

プログラムの記録

SMPTE × = -

### 7.5.2 タイムコード実行のライブレコーディング

レコードモードでは、実際にタイムコードを流して、それに合わせてプログ ラムを作っていく事が出来ます。

REMOTE**表示ボタン(トップメニュー)** 

SMPTE MENU

ディスプレーはSMPTEメニューになり、プログラムさ れているイベントのリストが表示されます。

NIG

MODIFY FRAMES ON RECORD 30 DELETE EVENT INSERT OVERWRITE RECORD: NEW FINE (000) 00:00:01:15

> **OFF表示ボタン** リモートのトップメニューのSMPTE ON/OFF表示 ボタンをONにします。

レコードモードの選択

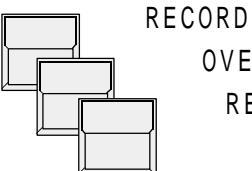

**0** N

OVERWRITE**表示ボタン** 

RECORD : NEW**表示ボタンを選択** (反転表示)

タイムコードのスタート

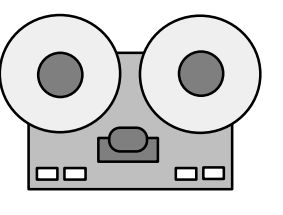

テープの再生 Scancommander

Scancommanderは送られてきたタイムコードをディスプレー 上に時:分:秒:フレームで表示します。

イベントの記録

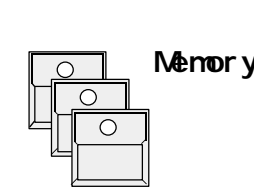

Memory, Chaser, Sequence, Enable, GO+, GO-音楽に合わせて、メモリー、チェイス、シーケンス、ENA BLE、GO+、GO-ボタンを押します。呼び出されたコ マンドとその時のタイムコードが共に記録されディスプレー 上に一覧表示されて行きます。 "BRIGHTNESS MASTERS"のレベルは記録 されないので、フェードインやフェードアウトさせたい場合 には、適当なメモリーやステップを呼び出す事になります。

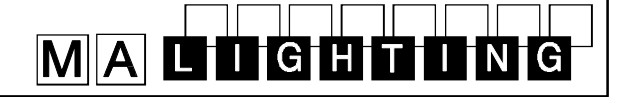

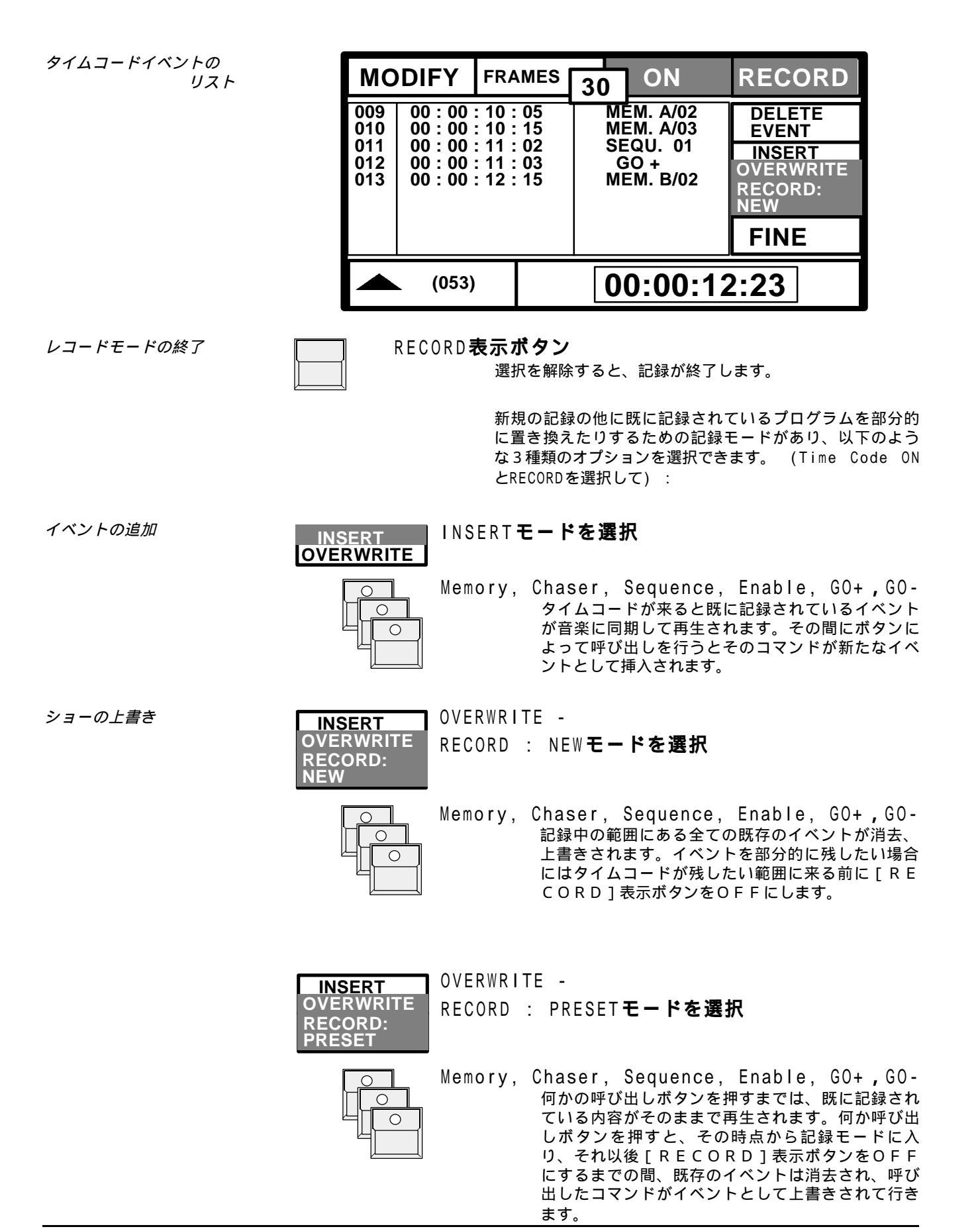

# MALIGHTUNG

7.5.3 タイムコードの再生

| テープレコーダーの再生          | RECORD表示力                                                                                                    | 、<br>タンをOFFにする。                                                                                                    |
|----------------------|----------------------------------------------------------------------------------------------------|----------------------------------------------------------------------------------------------------|
| (                    |                                                                                                    | <b>テー プレコーダー</b><br>テープを巻き戻して再生を始めタイムコードが入力される<br>とすぐに、それに同期してSCANCOMMANDERは<br>記録されているイベントを実行します。                                                                                                    |
|                      | リモートトップメニュ-<br>イベントが表示されます<br>置が表示されます。                                                                             | - では、入力されたタイムコードと最後に実行された<br>す。またSMPTEメニューではリストでの現在の位                                                                                                    |
| タイムコードが<br>来なくなった場合  | STOP                                                                                                    | PTE <b>メニューでこの表示が出ている場合</b><br>タイムコード信号入力待ちの状態です<br>注意:STOPが表示されている場合は記録は出来ません。                                                                                                    |
| マスターフェーダーの<br>コントロール | マスター<br>マスター                                                                                                    | <b>フェーダー</b><br>BRIGHTNESS MASTERSのレベルは記録さ<br>れないので再生中は、それらのフェーダを上げておく必要<br>があります。あるいは、セットアップメニューで【MAS<br>TERS/ALL 100%]表示ボタンをONにし<br>て下さい。                                                                      |
| 繰り返しの実行              | タイムコード同期による<br>必要有りません。テー<br>プログラムされている<br>NDERの電源を入れ重                                                              | δ再生中は、SCANCOMMANDERでの操作は<br>プによってタイムコードが送られて来ればいつでも、<br>イベントが呼び出されます。またSCANCOMMA<br>証しても、タイムコード再生モードのままです。                                                                                                    |
| タイムコード実行中の<br>割り込み   | タイムコードによる実行<br>は操作可能で、マニュフ<br>シーケンスをスタートで<br>GO - のコマンドだけ<br>コマンドを直接呼び出し<br>る実行を止めてマニュ<br>"OFF"にしなけれ<br>記憶されているイベント | 「中でも、 SCANCOMMANDERの全ての機能<br>アルでプログラムに割り込むことができます。手動で<br>させた場合には、イベントリストの中のGO+および<br>は無効になります。他の全てのイベントは、それらの<br>した時と同じように実行されます。タイムコードによ<br>アルの操作を続けたい場合にはタイムコード入力を<br>ばなりません。そしてタイムコードを再び入力すれば<br>~を引き続き実行します。 |
| ショーの途中からの実行          | タイムコードによる実行<br>ができます。ただし途<br>シーケンスを使用してい<br>になる場合があります。<br>び出すことができず最行<br>び出してしまうことにな                               | テープのどの位置からでもスタートさせること<br>中からスタートした場合セレクティブなメモリーや<br>いると、最初からスタートさせた場合と異なった結果<br>また、GOコマンドでは設定したシーンを正しく呼<br>後に選択されたシーケンスにおける次のステップを呼<br>≩ります。                                                                     |

# MALDGHTUNG

### 7.5.4 タイムコードプログラムの修正

MODIFY (反転表示)

記録モードの他に修正モードによって、プログラムの個々のイベントについて追加・修正等を行うことができます。

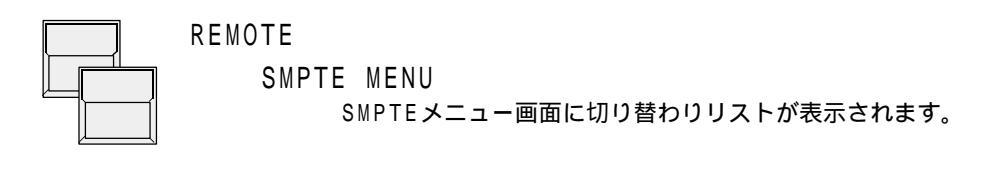

Modify モード

FRAMES RECORD MODIFY OFF 30 00:00:10:05 MEM. A/02 009 DELETE 00:00:10:15 00:00:11:02 00:00:11:03 010 MEM. A/03 **EVENT** 011 SEQU. 01 INSERT 012 <u>GO +</u> MEM. B/02 **RECORD:** 00:00:13:15 00:00:15:02 00:00:18:03 014 MEM. A/05 NEW 015 GO + GO -016 FINE MEM. A/01 00:00:18:15 017 00:00:12:15 (053)

イベントの選択

時間の変更

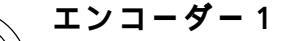

イベントリストがスクロールしイベントが1ステップずつ 呼び出されます。現在選択中のイベントは反転表示されて います。

エンコ**ーダー**2、3

選択したイベントの時間を変更します。

#### FINE 表示ボタン

[FINE]表示ボタンが選択されていると、エンコーダ による時間変更の際に、1フレームあるいは1分ずつ細か く変化させることができます。

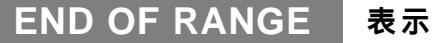

この警告は、不正な範囲の時間を設定しようとした ことを示します。それぞれのイベントの時間は、直前と直 後のイベントの間の時間範囲になければなりません。

# MALIGHTING

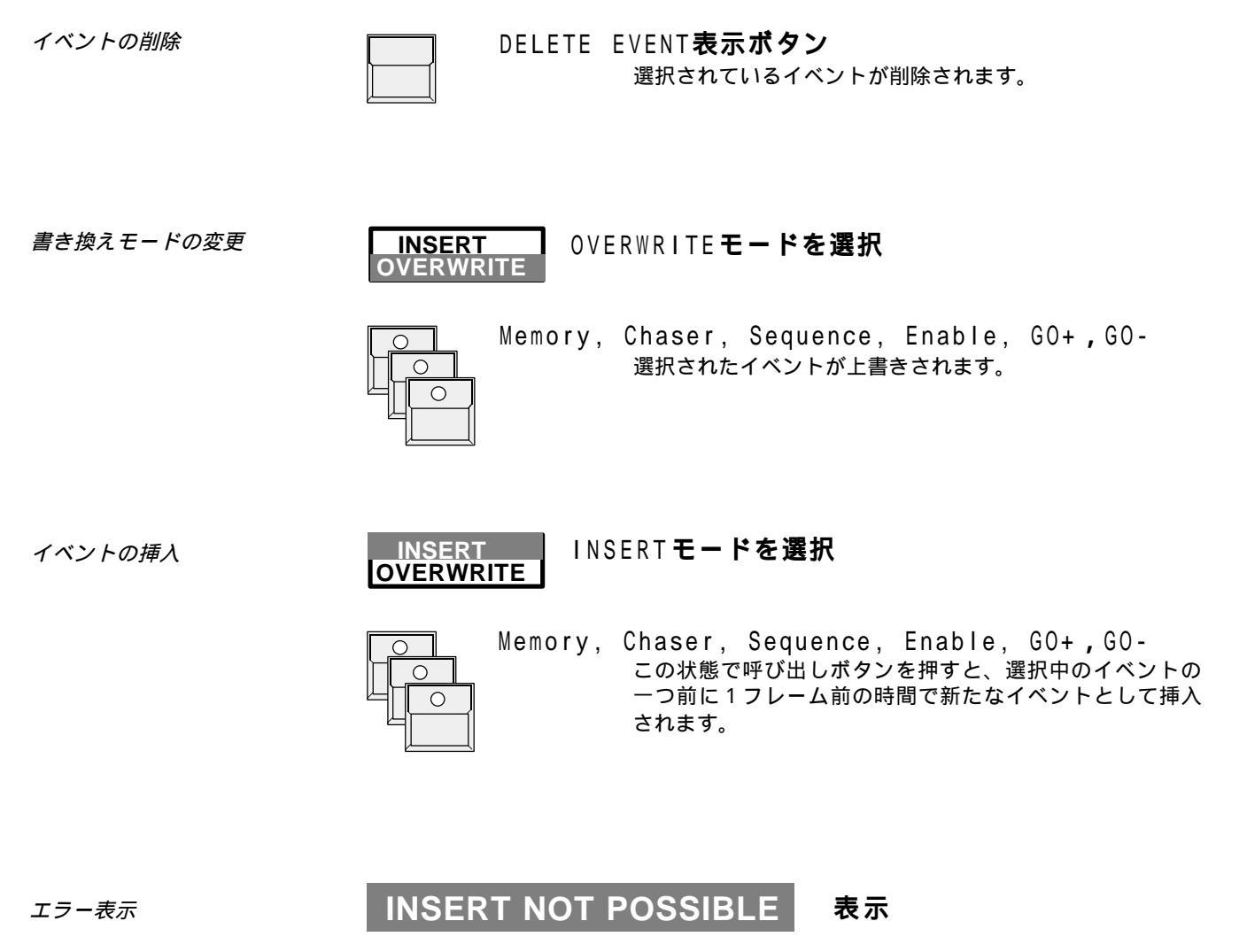

この表示が出た場合は、これ以上新しいイベントを挿入で きないことを示しています

# MALIGHTING

#### 7.6 SCANCOMMANDER拡張ユニット

SCANCOMMANDERエクステンションは19インチ3Uのラックマウントです。 - 12の表示ボタンとディスプレー、ひとつのエンコーダ

- 16のスキャン選択ボタン
- キューカードスロット
- キースイッチ
- 音声入力を除く全ての入出力

MASTER-SLAVE **モード** SCANCOMMANDERと同様に拡張ユニットをスレーブとして使用することができ ます。この場合は、7. 4で述べられているように、ディスプレーとスキャ ン選択ボタンだけが動作しています。

## リモート操作(DMX、MIDI、タッチボード)

SCANCOMMANDERでプログラムした内容をキューカードによって拡張ユニット へ移すことができ、リモート入力によってそれらを呼び出す事が出来ます。

拡張ユニットにはマスターフェーダがないのでDMXによってマスターを コントロールしない場合はセットアップメニューの【MASTERS/ALL100%】 を選択しておく必要があります。リモート操作を開始するために必要な全て の設定は拡張ユニットにおいて行うことができます。

SMPTEタイムコード同期によるプログラムの再生で使用する場合は、 セットアップメニューの[[MASTERS/ALL100%]を選択しておく必要があ ります。

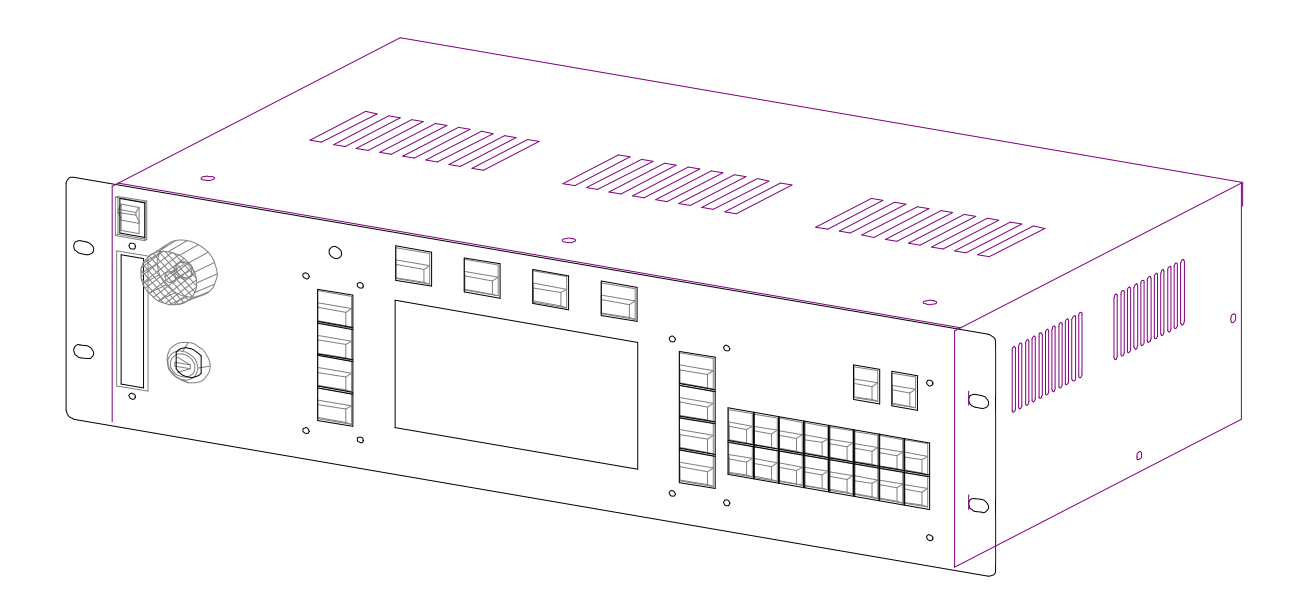

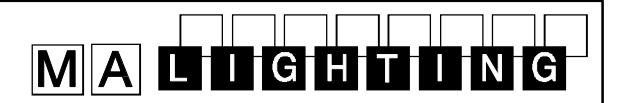

# 8. ディマーとカラーチェンジャー

ディマーと<br/>カラーチェンジャースキャン用のチャンネルの他にSCANCOMMANDERでは、ディマーやカラー<br/>チェンジャー、その他DMX機器をコントロールするために、付加的な<br/>96のチャンネルが備わっています。これらのチャンネルは、スキャン<br/>の場合と同様にEXTRA 1、EXTRA 2として選択でき、エン<br/>コーダやプリセットによってコントロールすることができます。<br/>これらのEXTRAチャンネルをメモリー、チェイスやシーケンスの<br/>ステップに含めるためには、そのストアーマトリックスで選択されてい<br/>なければなりません。

#### 8.1 EXTRAチャンネルの割当

DMXアドレスの設定

EXTRAチャンネルは単純な機能のみをコントロールするため多くの機能 を持ったスキャンの場合のような初期化の手続きは必要有りません。DMX のセットアップメニューでDMXアドレスを設定すれ使用できます。 EXTRA 1とEXTRA 2には、それぞれ最大3チャンネルのユニット を16ずつ割り当てることができます。ユニット毎のチャンネル数は、直後 のチャンネルで選択されたアドレスにしたがって自動的に設定されます。

SETUP**表示ボタン** 

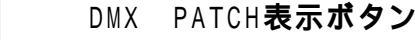

EXTRA 1またはEXTRA 2表示ボタン

ユニットの設定

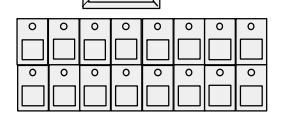

Scan**セレクション** [EXTRA 1]か[EXTRA 2]が選択されている 場合には、16個のボタンはスキャンを意味するのではな く、EXTRA 1か2の16のユニットを表しています。 注意: この取説では一つの選択ボタンを1ユニットと呼んで います。

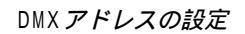

ユニット(1ボタン)

EXTRA 1と2の

ごとのチャンネル数

ダイレクトアクセス

エンコーダー 1 DMXアドレスを設定します PATCH**表示ボタン** 

各々のEXTRAユニットは最大3チャンネルまで持つことができます。 括弧内の数字はそのチャンネル数を示しています。実際のチャンネル数は、 直後のチャンネルで選択されたアドレスにしたがって自動的に設定されま す。

### 8.2 EXTRAチャンネルに対するダイレクトアクセス

| FEATURE SELECTION <b>ブロックの</b> EXTRA <b>ボタンを押す</b><br>機能ボタン下の赤文字の機能が使用できるようになりま<br>す。               |
|----------------------------------------------------------------------------------------------------|
| EXTRA 1 <b>または</b> EXTRA 2 <b>ボタン</b><br>スキャンの場合と同様に SCAN SELECTIONブロックで、ど<br>のユニットをコントロールするかを決めます。 |
| エンコーダー1から3                                                                                          |

選択したユニットのそれぞれのチャンネルの値を設定しま す。

#### 8.3 EXTRAグループとマスターフェーダ

EXTRA 1とEXTRA 2 のグループ EXTRA 1とEXTRA 2は、それぞれのグループを持っています。

O STORE

ボタンを押しながら、ディスプレー上のEXTRA 1 または EXTRA 2が反転表示されるようにボタンで選択します。

IGH

STOREボタンを押したまま

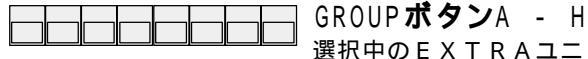

選択中のEXTRAユニットがそのグループとして記憶されます。

EXTRA 1かEXTRA 2がダイレクトアクセスされている場合にはグループボタンはスキャ ングループではなくEXTRAグループを呼び出します。

EXTRAチャンネルでカラーチェンジャーをコントロールしている場合、そのグループをマスターフェーダによるコントロールから切り離すように設定することができます。またディマーチャンネルとして使用する場合には、フェーダを有効にすることもできます。

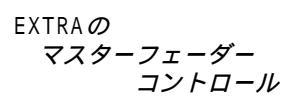

EXTRAのプリセット

# SETUP

EXTRA 1 100 %

**EXTRA 1** 

100 %

左の表示が反転<u>表示</u>されていたら、ディスプレー上に表示されているチャンネルの値がマスターフェーダと無関係にそのまま出力されます。(カラーチェンジャーなど)。

これが選択されていない場合には、マスターフェーダが有効になり ます。

#### 8.4 EXTRA のプリセット

スキャンの機能の場合と同じように、EXTRAチャンネルに対してもプリ セットをプログラムできダイレクトアクセス等に使用することができます。

P P

PRESET 表示ボタン(トップメニュー)

EXTRA**ボタンをオンにする** 

EXTRA 1**st** 

ディスプレーが\*ADJ.PRES\* EXTRA x メニューになる。

スキャンにおけるカラーチャンネルの場合のようにプリセットを使用する と、EXTRAチャンネルによるカラーチェンジャーのコントロールが大変 容易になります。

またEXTRAチャンネルによるディマーのコントロールも、プリセット を用いることによって容易になります。プリセットでは個々のチャンネルの 値を別々に設定できるので、照明シーンとして記憶させておくこともできま す。

# 

**8.5** EXTRA チャンネルのメモリー

EXTRA 1 と2のプログラム EXTRA 1およびEXTRA 2は他のスキャン機能と同様にストアーマトリックス で選択することができます。

セレクティブプログラミングによって、EXTRA チャンネルだけをコントロー ルするメモリーやステップを作ったり、ディマーやカラーチェンジャーには 影響を与えずにスキャンのみをコントロールするものもプログラムすること ができます。

- *調光卓からの取り込み* EXTRA 1およびEXTRA 2のレベルを設定する際にエンコーダやプリセットを 使用する代わりに、SCANCOMMANDERのDMX入力に他のDMX調光卓を接続 して行うことも出来ます。
  - 1. 調光卓のDMX出力をSCANCOMMANDERのDMX入力に接続し、 SCANCOMMANDERのDMX出力をステージへと送る。
  - 2.EXTRA 1またはEXTRA 2のチャンネルを照明卓のチャンネルと同様に適当 なDMXアドレスへとパッチしておきます。SCANCOMMANDERは、入力され た値と比較して高い方を出力します。
  - 3. EXTRA 1 セットアップメニューで[EXTRA 1/DMX INPUT] DMX INPUT や[EXTRA 2/DMX INPUT]を選択します。

#### 4. STORE

この状態でメモリーやチェイスのプログラムを行うとDMX入力の値が記 憶されます。この時SCANCOMMANDERの現在の値は無視されます。

- 5. [EDIT] [MODIFY] [STORE] 操作によるシーンの修正は通常の場 合と同様に行えます。
- メモリーの再生
   プログラミングが終わったら、照明卓を外しメモリーを呼び出すことができます。

   !!注意 !!
   記憶操作によってFXTRAチャンネルが消去されるのを防ぐために、昭
  - ! 注意 !!
     記憶操作によってEXTRAチャンネルが消去されるのを防ぐために、照明卓の接続を外したらすぐにセットアップメニューの[EXTRA \*/DMX INPUT]の選択を解除しておいて下さい。

# MALGHING

# 9. ユーティリティー

# 9.1 ディスプレーインデックス

トップメニューでは以下に示すような、現在アクティブな特殊機能が表示されています。

*ディスプレーインデックス*表示なし:アクティブな機能無し、トラックボールOFF。

(時間表示)

- MOUSE:SLOW トラックボールが高分解能で動作。 MOUSE:FAST トラックボールが低分解能で動作。
- SINGLE スキャン選択がシングルスキャンモードになっている ([OPTION]ボタンで変更)。
- MIDI IN/OUT MIDIによるリモートコントロールが可能
- MASTER 卓がマスターモードで動作。
- 00:00:15 SMPTEタイムコード入力が可能。

 全体のフェードの修正
 RUNNING FADE

 +/- 00%
 トップメニューにおいてエンコーダ2は、走行中の全ての

 フェードを同時に変更するために使用されます。

*固定チャンネルの表示* FREEZE/FOLLOW Active メモリー、チェイスあるいはシーケンスを呼び出したときチャンネルが FREEZE機能やフォローモードによって固定されているために、プログラムさ れているシーン内容が完全に再現されないことがあります。このような場合 には、"FREEZE/FOLLOW ACTIVE "(see 4.2.4 and 3.3.3)という警告 が表示されます。

### IGHITII

## 9.2 プログラムの保存

SCANCOMMANDERは全てのプログラムを内部に記憶しています。 SCANCOMMANDER O 内部記憶容量 記憶容量はスキャンの数や、個々のシーンのサイズによって変化します。 4~6のチャンネル数のスキャンをコントロールするためのメモリーは、 12 ch以上のチャンネルのスキャンの場合よりも少ない記憶スペースで すみます。 - セレクティブプログラムでは選択されているチャンネルのデータだけを記 憶するため、記憶スペースを節約できます。 したがって、内部に記憶可能なシーンの数は、600から6000以上までの範囲にわ たっています。記憶操作の時には残りの記憶スペースが、"FREE: ...."と いうかたちで表示されます。限界に達してしまったら( "NOT ENOUGH ME MORY"という表示が出ます)、既存のプログラムの一部を削除するか(>>9. 3)、セレクティブプログラムに変更して、記憶スペースを確保する必要があります。 9.2.1 メモリーカードへのパックアップ キューカードへの プログラムは、内部記憶の他に、キューカードへ外部記憶として保存するこ バックアップ ともできる。カードへは、部分的に、例えば、セットアップやメモリープロ グラムのみを選んで保存することができる。 SCANCOMMANDERでは、ITT StarCard SRAMの32Kバイト~256Kバ イトの容量のものが使用できますが、、なるべく256Kバイトのものを使用 してください。 カードを、パネル左上のスロットに矢印のある面を左側にして挿入します。 **トップメニューの**BACKUP パックアップメニューになり、挿入されているカードの チェックが行われ結果が表示されます。 WRITE : ENABLED - PROTECTED カードにある小さなスイッチによって、カード内のプログ ラムを書き込み禁止にすることができます and FREE : FILES :  $(\ldots\ldots)$ . . . . . カード内に既に保存されているファイルの数と、利用可能 な残りの記憶容量が表示されます。 新品のカードを使用する時は電池を装着した後、フォーマットを行う必要が

あります。

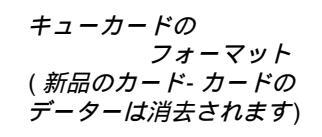

| FORMAT | このときキーボードによってカードに名前を付けることが<br>できる。 |
|--------|------------------------------------|
| 0 К    | フォーマットが行われカード内の全てのデータが消去され<br>ます。  |

# MALIGHTING

| ALL<br>(86254)  | PRESET<br>(16210)          | MEMORY<br>(34556)    |                | SEQUENCE<br>(512) |
|-----------------|----------------------------|----------------------|----------------|-------------------|
| MACROS<br>(512) | TEST 1<br>10.10.58         | 256 k<br>01 / 19 / 9 | <b>K</b><br>03 | SMPTE<br>(512)    |
| FORMAT          | WRITE : EN                 | SETUP<br>(5120)      |                |                   |
| DELETE          | FILES: 2<br>FREE: (124233) |                      |                | USER SCAN<br>1536 |
| SAVE            |                            | LOAD                 |                |                   |
|                 |                            |                      |                |                   |

*バックアップ項目の選択* 

カードのファイルの削除

ALL / PRESET / MEMORY / SEQUENCE / SMPTE/ SETUP 保存または読み込むためのデータの種類を選択します。

0K.

エンコーダー1

MA Lighting Technology GmbH Dachdeckerstr. 16 D-97297 Waldbüttelbrunn ++49/931/497940

DELETE

Please remove the card from the desk as long as the card is not in use!

削除したいカードのファイルを選択します。

カードのファイルが削除されます。

# MALIGHTING

# 9.3 プログラムの消去

オールクリア

クリアオール機能によってSCANCOMMANDER内部の全てのプログラムを消去す ることができます。

ディスプレーの上側にある4つの表示ボタンの全てを押しながら卓の電源を入れます。

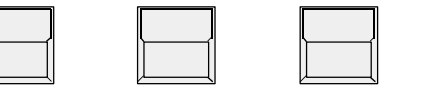

クリアーメニューが表示されます。プログラムはデータの種類別に消去できます。消去 したいデータの種類を表示ボタンで選択します。 選択されたデータの消去は確認のため の[0K]表示ボタン押すことによって実行されます。

消去をやめたい場合は[CANCEL]表示ボタンを押します。

CLEAR ALLボタンを選択した場合は全てのデーターが消去されリセットされます。

メモリーやチェイス の個別消去

プログラムの保護

個々のメモリーの消去はストアーマトリクスが何も選択されていないシーン を上書きする事によって行います。

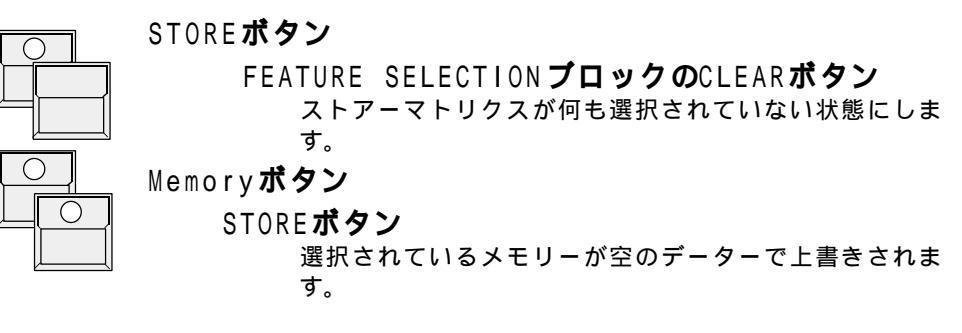

チェイスを消去する場合は、[STORE]ボタン、**チェイス**ボタンを押した後、プログ ラムチェイスメニューの[DELEAT ALL]表示ボタンを押します。

チェイス内の個々のステップを消去したい場合は、[EDIT]ボタン、**チェイス**ボタン を押した後、[MODIFY]モードにして[DELEAT/STEP]で行います。(>>5.3. 2)。

### 9.4 キースイッチ

操作パネル右上にあるキースイッチによって、プログラムが変更されないよ うにプロテクトすることができます。キーの位置による動作の違いは次の通 りです。

- ACCESS ALL SCANCOMMANDERの全ての機能が使用できます。
- LOCK PRG プログラミングや修正が禁止されます。
  - 全ての呼び出し機能(実行)は使用できます。
    - 操作パネル上の全てのボタン、エンコーダ、フェーダが操 作できなくなります。しかし、内部的にプログラムは実行 され続けます。また、リモート入力による呼び出しや、マ スタースレープ間の通信は動作していています。

LOCK DESK
## 

## 9.5 マクロ

キューカードスロットの横には5つのマクロボタン(A~E)があります。 これらのマクロボタンに一連の様々なボタン操作を記録することができ、そ れを押すことによっていつでも記録された操作内容を繰り返し再現させるこ とができます。

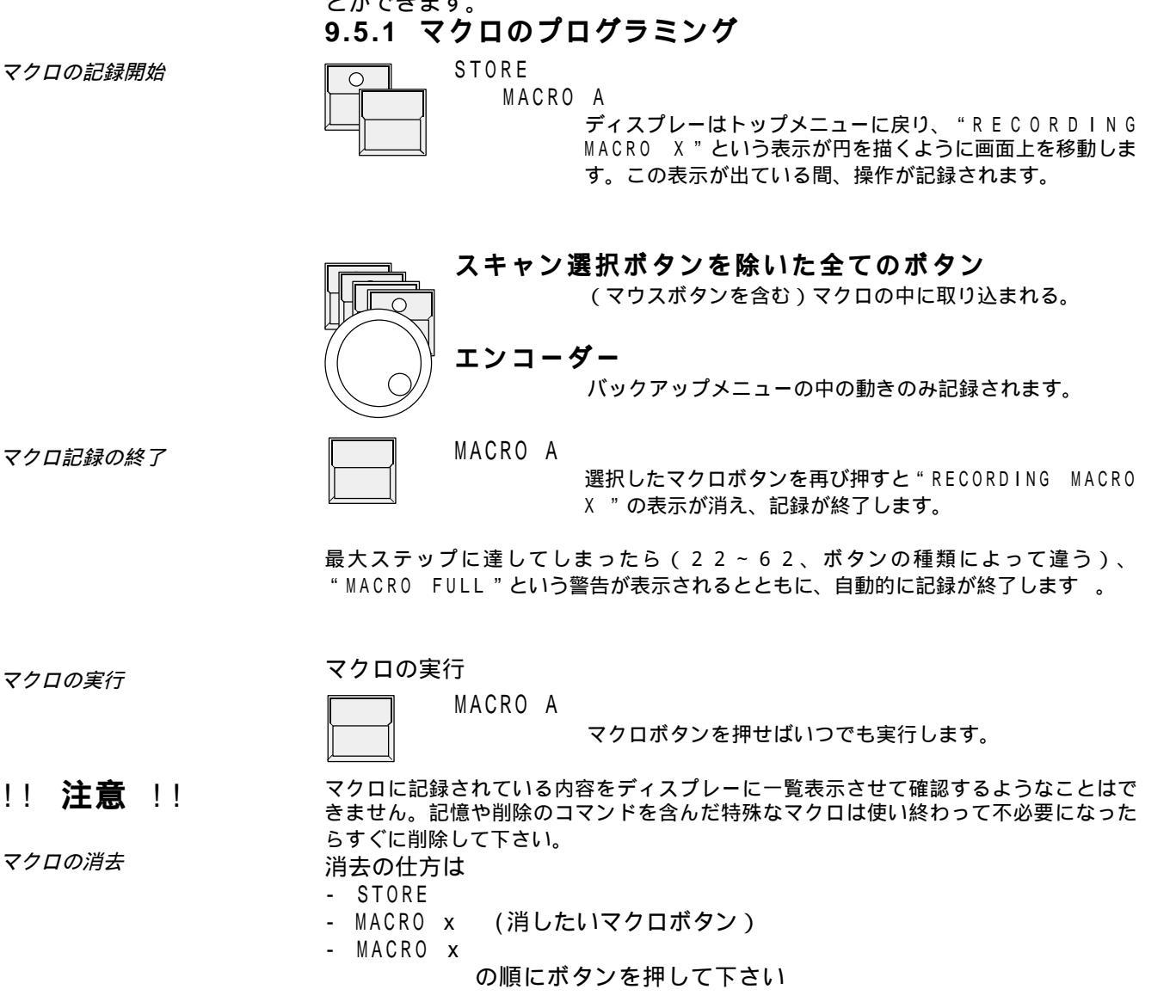

## MALIGHTING

## 9.5.2 マクロの例

## <u>チェイスのプログラミングの簡略</u>化

- STORE
- CHASER x (ストアーしたいチェイスボタン)
- STORE

### <u>一連のメモリーの再生(ディレー付き</u>)

SCANCOMMANDERでは、一秒間に50回のボタン操作を呼び出して来ることができます。もし以下のようなマクロをプログラムしたとすると、

- -Memory A/1を20回
- A/2を10回
- A/3

まずA / 1が呼び出され、その後0.4秒(1回あたり0.2秒)たってから A / 2が、そしてその0.2秒後にA / 3が呼び出されます。

### <u>メモリーの入れ換え</u>

- ーつのマクロに
- BACKUP
- MEMORY
- LOAD
- これを実行してエンコーダーで読み込むファイルを指定した後
- 別のマクロで
- 0K
- QUIT

これら2つのマクロによって、メモリーの入れ換えを非常に速やかに行うことが可能になります。

### <u>スキャンを選択しフォロー操作を開</u>始

- Pan/Tilt
- Preset "Vocal"(例)
- EXTRA
- FOLLOW
- FREEZE FOLLOW

スキャンの選択は、ポジション"**Vocal**"のプリセットを呼び出すこと によって行われます。同時に、選択されたスキャンがトラックボールへと固 定されます。("**Vocal**"のプリセットに入っている灯体全てがフォ ローモードに切り替わります。)

# MALUGHTUNG

## 10. 入出力

| 電源                       | SCANCOMMANDERは、AC90~120V(40~60Hz)の範囲で動作し<br>ます。電源スイッチは操作パネルの右上にあります。                                                                                                    |
|--------------------------|----------------------------------------------------------------------------------------------------|
| DMX512出力                 | DMX出力は、USITT DMX 1990に適合しています。<br>DMX出力はオプティカルアイソレートされています。<br>ピン1:GND<br>ピン2:DATA-<br>ピン3:DATA+<br>ピン4:未使用<br>ピン5:未使用                                                                                                    |
| DMX512入力                 | DMX入力は次のような二通りの動作が可能です。                                                                                                    |
|                          | a .入力された全てのDMXデータは、SCANCOMMANDERのデータとマージ<br>され、レベルの高い方のデータがDMX出力から送られます。<br>(ミックス機能)<br>b.調光卓などを接続することによりDMXを用いて、SCANCOMMANDERを<br>リモートコントロールすることができます。(>>7.2)。                                                                                                    |
| 音声入力                     | <ul> <li>入力は標準ジャックで、トランスにより絶縁されています。入力はチップとスリーブに接続します。入力インピーダンスは約3K 、スレッショルドは最低3mVです。音声入力の設定等は、操作パネル左上の"SOUND"ブロックで行います。</li> <li>調整方法:LEDが点き始めるまで"LEVEL"ボリュームを回します。高レベルの入力は自動的にリミッターが働きます。また、最良の動作を得るために、"FREQUANCY"ボリューム(低音(50Hz)、高音(2kHz))で調整します。"HOLD OFF"ボリュームは最初、左に絞っておきます(0秒)。</li> <li>バスドラム等による二重トリガーを防ぐためには、"HOLD OFF"ボリュームを調整します。ホールドオフタイムは最大で6秒です。</li> </ul> |
| SMPTE タイムコード             | 音声入力ジャックは、タイムコード入力も兼ねています。 <b>接続はリングと<br/>スリーブ(コモン)</b> です。入力インピーダンスは約3K 、最低入力レベル<br>は約200mVです。(タイムコード入力を使う場合コネクターの接続が特<br>殊なので注意してください。)                                                                                                    |
| <i>リモート</i> GO <i>入力</i> | 入力は標準ジャックです。入力方法には2種類有ります。この場合最大入力<br>の5Vを越えてはならない。<br>a) 接点入力の場合には、リングとチップに接続します。<br>b)5Vの電圧パルスを入力する場合には、チップとコモン間に接続します。<br>この場合、最大入力の5Vを絶対越えないで下さい。                                                                                                    |

# MALIGHTUNG

| タッチボード入力          | コネクターは25ピンDsubです。この入力は16種類のリモートコントロー<br>ルをするために使用されます(>>7.1)。                       |  |  |  |  |
|-------------------|-------------------------------------------------------------------------------------|--|--|--|--|
|                   | ピン 1:ファンクション1                                                                       |  |  |  |  |
|                   | ピン 2:ファンクション2                                                                       |  |  |  |  |
|                   |                                                                                     |  |  |  |  |
|                   |                                                                                     |  |  |  |  |
|                   | ピン16:ファンクション16                                                                      |  |  |  |  |
|                   | ピン25:コモン                                                                            |  |  |  |  |
|                   | スレッショルドは4V~10V、入力インピーダンスは100K です。                                                   |  |  |  |  |
| トラックボール<br>またはマウス | パン/チルトのポジション設定やフォローモードでの操作を快適に行うため<br>に必要です。コネクターはATARI互換です。<br>PC/AT互換のものは使用できません。 |  |  |  |  |
| キーボード             | メモリー等の名前を入力するために必要です。コネクターは 5 ピンDIN。<br>すべてのPC/AT互換キーボードが使用でます。                     |  |  |  |  |
| · · ›+ ==         |                                                                                     |  |  |  |  |

!! **注意**!! 全てのDMX512およびアナログ入出力は、シールド線を使用しグランド および対応するプラグのケースに接続してください。

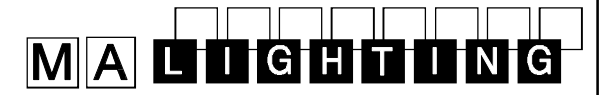

## 11. オリジナルスキャンの設定

ソフトウェア・バージョン4.x では、オリジナルのランプタイプを設定する ことが可能です。

作成したランプタイプは、LAMPTYPE SETUPの中で他のデフォルト・ランプ タイプと同じように扱うことができます。

この機能により内蔵されていない器具や新製品を使う事が可能です。

全ての特徴(例.名前、型、DMXと調光マスター機能のチャネル設定等)を 16種類、設定出来ます。

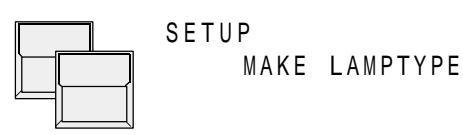

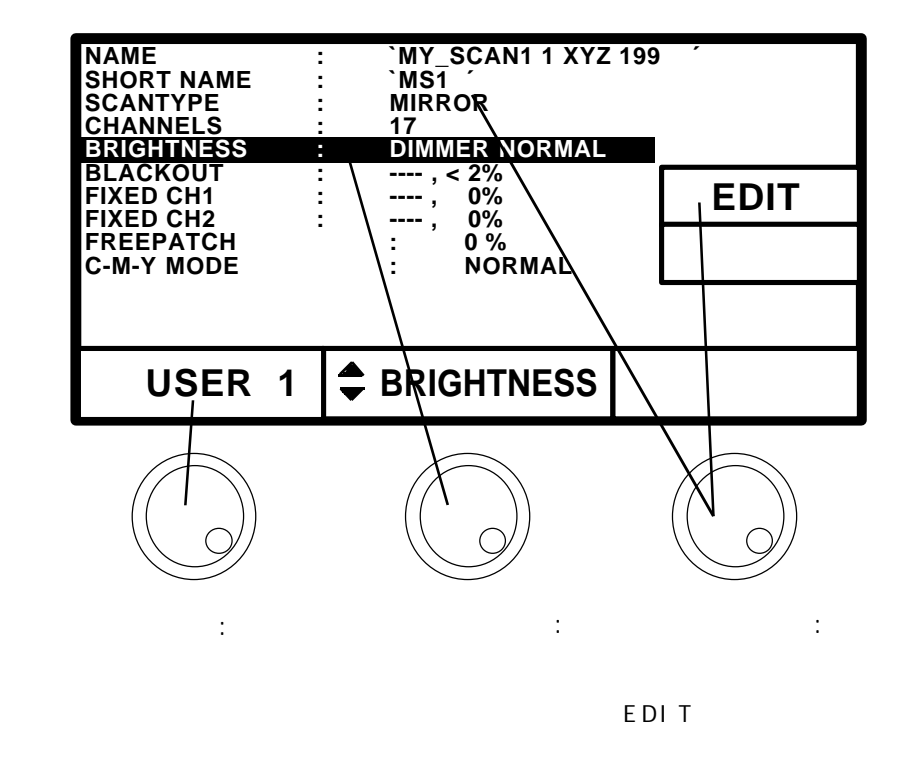

## MALIGHTUNG

パラメータの説明 NAME : `MY\_SCAN1 1 XYZ 199 Ι : `MS1 SHORT NAME Ι キーボードによりランプタイプ(英数1 9 文字まで)と ショートネーム (英数6文字まで)を入力します。 ミラーまたはヘッド SCANTYPE : MIRROR  $MIRROR( \Xi \neg - \Delta - \vec{U} ) \rightarrow HEAD( \neg \vec{\nabla} )$ の選択。この機能は、ステージムーブメントに設定した ときだけ有効です。 チャンネル設定 CHANNELS : 17 EDIT チャンネル設定メニュー

| CH. 1<br>CH. 2<br>CH. 3<br>CH. 4<br>CH. 5 | : GOBO2<br>: TILT<br>: GOBO1<br>: COLOR1<br>: DIMMER | CH.13 : PAI<br>CH.14 : IRIS<br>CH.15 : SPE<br>CH.16 : FRO<br>CH.17 : SHU | N<br>S<br>EED1<br>DST<br>JTTER |        |
|-------------------------------------------|------------------------------------------------------|--------------------------------------------------------------------------|--------------------------------|--------|
| CH. 6<br>CH. 7                            | : PRISMA<br>: CYAN                                   | CH.18 :<br>CH.18 :                                                       |                                | CLEAR  |
| CH. 9<br>CH.10                            | : COLOR2<br>: GO1-ROT                                | CH.20 :<br>CH.21 :<br>CH.22 :                                            |                                | RETURN |
| CH.11<br>CH.12                            | : MAGENT                                             | A CH.23 :<br>CH.24 :                                                     |                                |        |
| US                                        | SER 1                                                | 🗘 CHAN                                                                   | N. 1                           | GOBO 2 |

エンコーダー2と3

∖DMXチャネル選択(反転色)と対応する機能の選択をします。

スキャンコマンダーは1台当たり 24チャネルまで設定で きます。これらの機能は、エンコーダ3によって以下の 順序で選ぶことができます

| Cobo 1  | 700m           |
|---------|----------------|
|         | 20011          |
| Gobo 2  | Shutter        |
| Color 1 | Speed 1        |
| Color 2 | Speed 2        |
| Dimmer  | Special        |
| Cyan    | Gobo1-Rotation |
| Magenta | Gobo2-Rotation |
| Yellow  | Prism Rotation |
| Prism   | Pan            |
| lris    | Pan fine       |
| Focus   | Tilt           |
| Frost   | Tilt fine      |
|         |                |

## MALIGHTING

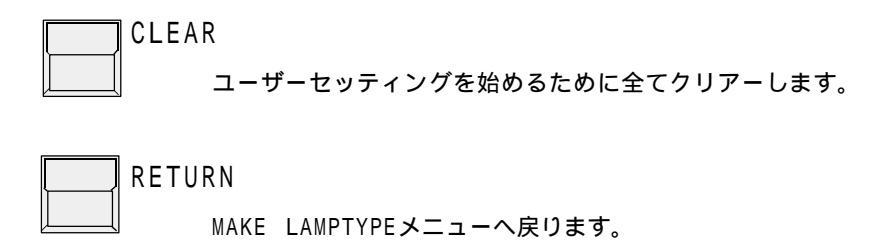

ブライトネスマスーターの割付 BRIGHTNESS : DIMMER NORMAL グループごとの、明るさはScancommanderのブライトネスマスターにより コントロールされます。

ブライトネスマスターによって制御されるチャネルは、BRIGHTNESSと BLACKOUTメニューでプログラムされます。

| EDIT                      | ブライ                        | 、トネスマスター設定.                                                                  | メニュー                             |            |
|---------------------------|----------------------------|------------------------------------------------------------------------------|----------------------------------|------------|
| BRIGHT<br>CHANNEL<br>MODE | ÎNES<br>                   | S:<br>DIMMER<br>NORMAL                                                       | RETURN                           |            |
| USER                      | 1                          | CHANNEL                                                                      | DIMMER                           |            |
|                           | エン:<br>(<br>C H A N<br>チャン | <b>コーダー 2 と 3</b><br>行と機能の選択<br>I N E L : ブライトネス <sup>-</sup><br>ネル選択をします。(1 | マスターによって調光<br>通常はディマー )          | される        |
|                           | ディマ<br>ます。                 | ーの機能がない器具の                                                                   | )場合はシャッターを                       | 設定し        |
|                           | MODE:                      | NORMAL <b>または</b> INV<br>level=00の時明るさか<br>INVERSを選定します。                     | 'ERS<br><sup>ヾ</sup> 100%になる灯体の場 | 合は         |
| BLACKOUT :                | SHUTT<br>ブライ<br>ウトす<br>じる) | 「ER, < 5%<br>「トネスマスターのレ^<br>るかを設定します。(                                       | 、ルを何%以下でブラ<br>例は 5 %でシャッタ        | ックア<br>ーを閉 |

## MALIGHTUNG

| 特殊機能    |           |                                                                                                    |
|---------|-----------|----------------------------------------------------------------------------------------------------|
| 固定チャンネル | FIXED CH1 | : , 0%                                                                                                |
|         | FIXED CH2 | :, 0%                                                                                                 |
|         |           | この機能は2つのチャンネルのレベルを固定レベルで出力する<br>場合に使います。 ここに設定したレベルはScancommanderで<br>どのような操作をしても影響を受けません。            |
|         |           | 例:(Lightwave research)スタジオカラーは、チャネル16<br>を00にセットする必要が有ります)。                                           |
| フリーパッチ  | FREEPATCH | :                                                                                                    |
|         |           | チャンネルリストの最後にはフリーパッチがあります。この機<br>能は他のDMXチャンネルとは別に、特定の機能だけ違うチャ<br>ンネルに設定する事ができます。 3番目のエンコーダーで設定<br>します。 |
|         |           | (例:バリライトVL5のディマーは外部調光ユニットを使用しま<br>す。FREEPATCH機能によって、この調光アドレスを別に指定す<br>ることができます。                       |
|         |           |                                                                                                    |

FREEPATCHメニューで設定された灯体は、LAMPTYPE SETUPで 下のように表示されます

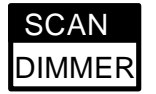

- ボタン

ここで灯体を個別に選択してパッチすることができま す。

*カラーミックスの設定* C-M-Y MODE : NORMAL (**または**INVERS) カラーミックスの設定方法には2種類あります。メーカーに

> カラーミックスをよりコントロールしやすくするために、C-M-Y 機能をを反転させることができます。

よってC-M-YとR-G-Bカラーミックスとなっています。

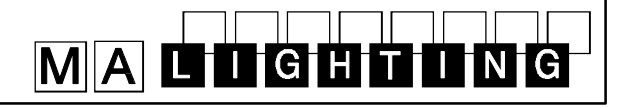

#### Manufacturer B+K Scan type: VARYTEC Protocol: ANALOGUE Short name: VARYTE Movement: Mirror - Brightness Master on Dimmer DMX channel order **Appendix 1:** 2: Gobo 1 3: Pan 1: Color 1 4: Tilt 5: Dimmer Test: No List of manufacturers and scans, possible to control via the Scancommander (Version 4.21 from 97-07-02): Manufacturer CAMELEON Scan type: TELESCAN MARK I Protocol: ANALOGUE Short name: TELE S Manufacturer "OPEN" Movement: Mirror - Brightness Master on Dimmer Scan type: NO SCAN Protocol: -DMX channel order Pan 2: Tilt 3: Dimmer 1: Short name: -Gobo 1 5: Cyan 6: Magenta no channels connected — 7: Yellow 8: Fócus To be used to disconnect any lamp Test: No Scan type: TELESCAN MARK IV Protocol: DMX 512 Manufacturer: AMPTOWN Short name: TELE 4 Scan type: ACC\_POSI\_SPOT Protocol: DMX 512 Movement: Mirror - Brightness Master on Dimmer Short name: ACC DMX channel order Movement:Head - Brightness Master on Dimmer Pan coarse 2: Pan fine 3: Tilt coarse 4: Tilt fine 5: Ventil.=Speed 16: Dimmer DMX channel order Iris coarse 8: Iris fine=Shutter 9: Cyan 7: 1: Pan 2: Tilt 3: Dimmer 12: Focus 10: Magenta 11: Yellow 4: Color 1 13-14: Scroller coarse-fine=Gobo 1-2 15: Frost Test: 12 / 92, Presets available 16: Corrector=Color 1 17-18: Rotation coarse-fine=Rotation 1-2 19: Ignition=Special Scan type: PML MK-2 Protocol: DMX 512 Test: 4/96 Short name: PML MK Movement: Head - Brightness Master on Dimmer Scan type: TELESCAN MARK IV PART1 Protocol: DMX 512 DMX channel order Short name: TELE 4 1: Dimmer 2 Shutter Iris 3: 5: 6: Gobo 1 Color 1 Pan coarse Movement: Mirror - Brightness Master on Dimmer Pan fine 8: Tilt coarse 9: Tilt fine 11: Color 2 DMX channel order 10: Focus 12: Rotatiion 1 Pan coarse 2 Pan fine Tilt coarse 1: 3: Test: 3/94, Presets available Ventil.=Speed 16: Dimmer 4: Tilt fine 5: Iris coarse 8: Iris fine=Shutter 9: Cyan Scan type: CONTROLITE WASH Protocol: DMX 512 10: Yellow 11: Magenta 12: Focus Test:4/96, used together with part 2 Short name: MMF TT Movement: Head - Brightness Master on Dimmer DMX channel order Scan type: TELESCAN MARK IV Part2 Protocol: DMX 512 1: Dimmer Focus Pan Short name: TELE 4 Tilt 5: Yellow 6: Magenta Movement: Mirror - Brightness Master on Dimmer 7: Cyan DMX channel order Test: 3/96. no Presets available 1-2: Scroller coarse-fine=Pan coarse-fine 3: Frost 5-6:Scoller Pos.coarse-fine=Tilt coarse-4: Corrector=Color 1 Manufacturer BBA fine 7: Ignition=Special Test: 4/96, used together with part 1 Type: INGENIO (Color changer) Protocol: DMX 512 Short name: INGENI No movement - Brightness Master on Dimmer DMX channel order Color 1 2. Intensity=Color 2

5: Speed

3: Dimmer

Test: No

4: Frost

# MALIGHIING

| Manufacturer CLAY PAKY                                                                                                    | Short name: GOLD H                                   |                           |
|----------------------------------------------------------------------------------------------------|------------------------------------------------------|---------------------------|
| Scan type: MINISCAN TRIG GOBO Protocol: DMX 512                                                                             | Movement: Mirror - Brightness Mas                    | ter on SHUTTER (Dimmer)   |
| Short name: MINI T                                                                                                    | DMX channel order                                    |                           |
| Movement: Mirror - Brightness below 50% will close Gobo                                                                     | 1: Iris 2: Color 1<br>4: Shutter 5: Pan              | 3: Color 2<br>6: Tilt     |
| DMX channel order                                                                                                    | 7: Prism 8: Rotation 3                               | 9: Focus                  |
| 1: Color 1 2: Gobo 1 3: Pan<br>4 <sup>.</sup> Tilt                                                                          | Test: no Presets available                           | 12: Rotation 1            |
| Test: 8 / 92, Presets available                                                                                             |                                                      |                           |
|                                                                                                    | Scan type: SUPERSCAN                                 | Protocol: DMX 512         |
| Scall type: MINISCAN FADE GOBO FIOLOCOL DMA 512                                                                             | Short name: SUPER                                    |                           |
| Short name. Mini F                                                                                                    | Movement: Mirror - Brightness Mas                    | ter on Dimmer             |
| DMX channel order                                                                                                    | 1: Iris 2: Color 1                                   | 3: Gobo 1                 |
| 1: Color 1 2: Gobo 1 3: Pan                                                                                                 | 4: Shutter 5: Pan                                    | 6: Tilt                   |
| 4: Tilt                                                                                                    | 7: Dimmer 8: Prism<br>10: Cyan 11: Magenta           | 9: Focus<br>12: Yellow    |
| Test: 8 / 92, Presets available                                                                                             | Test: 8 / 92, Presets available                      |                           |
| Scan type: MINISCAN HPE Protocol: DMX 512                                                                                   | Scan type: SUPER MRG                                 | Protocol: DMX 512         |
| Short name: MINI H                                                                                                    | Short name: S MRG                                    |                           |
| Movement: Mirror - Brightness Maste on Shutter                                                                              | Movement: Mirror - Brightness Mas                    | ter on Dimmer             |
| DMX channel order                                                                                                    | DMX channel order                                    |                           |
| 4: Shutter 5: Pan 6: Tilt                                                                                                   | 1: Iris 2: Rotation 1                                | 3: Gobo 1                 |
| 7: Frost                                                                                                    | 7: Dimmer 8: Color                                   | 9: Focus                  |
| Test: no                                                                                                    | 10: Cyan 11: Magenta                                 | 12: Yellow                |
| Scan type: GOLDENSCAN 2 IRIS Protocol: DMX 512                                                                              | Test: 8 / 92, Presets available                      |                           |
| Short name: GOLD 2                                                                                                    | Scan type: SUPER ZOOM 12 Ch.                         | Protocol: DMX 512         |
| Movement: Mirror - Brightness Master on Iris                                                                                | Short name: S ZOOM                                   |                           |
| DMX channel order                                                                                                    | Movement: Mirror - Brightness Mas                    | ter on Shutter (Dimmer)   |
| 1: Iris 2: Color 1 3: Gobo 1                                                                                                | DMX channel order                                    |                           |
| 4: Shutter 5: Pan 6: Tilt                                                                                                   | 1: Iris 2: Color                                     | 3: Gobo                   |
| Test: 8 / 92, Presets available - Option Switches 1 and 2 on                                                                | 4: Shutter 5: Pan<br>7: Prism 8: Zoom                | 6: Tilt<br>9: Focus       |
| Scan type: GOLDENSCAN 2 SHUTTER Protocol: DMX 512                                                                           | 10: Cyan 11: Magenta                                 | 12: Yellow                |
| Short name: GOLD 2                                                                                                    | Test: 4 / 94, Presets available                      |                           |
| Movement: Mirror - Brightness Master on Shutter                                                                             |                                                      | Brotocol: DMX 512         |
| DMX channel order                                                                                                    | Short name: S ZOOM                                   | FIGUCOL DIVIX 512         |
| 1: Iris 2: Color 1 3: Gobo 1                                                                                                | Movement: Mirror Brightness Mas                      | tor on Shuttor (Dimmor)   |
| 4. Shuller 5. Pan 6. The<br>Test: 8/92 Presets available. Ontion switches 1 and 2 on                                        | DMX obspace order                                    |                           |
|                                                                                                    | 1: Iris 2: Color                                     | 3: Gobo 1                 |
| Scan type: GOLDENSCAN 3 6 Channel Protocol: DMX 512                                                                         | 4: Shutter 5: Pan                                    | 6: Tilt<br>9: Focus       |
| Short name: GOLD 3                                                                                                    | 10: Cyan 11: Magenta                                 | 12: Yellow                |
| Movement: Mirror - Brightness Master on SHUTTER (Dimmer)                                                                    | 13: Gobo 2 14: Rotation 1                            | 15: Prism                 |
| DMX channel order                                                                                                    | Test: 3/95, Presets available                        |                           |
| 1: Iris                                                                                                    |                                                      |                           |
| Color 1                                                                                                    | Scan type: STAGE SCAN 17Ch.                          | Protocol: DMX 512         |
| 4: Shutter 5: Pan 6: Tilt                                                                                                   | Short name: STAGE                                    |                           |
| Test: 3 / 93, Presets available                                                                                             | Movement: Mirror - Brightness Mas                    | ter on Shutter (Dimmer)   |
| ·                                                                                                    | DMX channel order                                    |                           |
| Scan type: GOLDENSCAN 3 8 Ch. Protocol: DMX 512                                                                             | 1: Iris 2: Color<br>4: Shutter 5: Pan                | 3: Frost<br>6: Tilt       |
| Short name: GOLD 3                                                                                                    | 7: Zoom 8: Focus                                     | 9: Prism                  |
| Movement: Mirror - Brightness Master on SHUTTER (Dimmer)                                                                    | 10: Prism-Rot. 11: Gobo 1<br>13: Rotation 1 14: Cvan | 12: Gobo 2<br>15: Magenta |
| DMX channel order                                                                                                    | 16: Yellow 17: Remote Lam                            | p Switch = Special        |
| 1: Iris       2: Color 1       3: Prism         4: Shutter       5: Pan       6: Tilt         7: Gobo 1       8: Rotation 1 | Test: No                                             |                           |
| Test: 3/95 Presets available                                                                                                |                                                      |                           |

MA Lighting Technology GmbH Dachdeckerstr. 16 D-97297 Waldbüttelbrunn ++49/931/497940

# MALIGHIING

| Scan type: SHADOW Followspot                                                    | Protocol: DMX 512            | Scan type: Combi C                       | Color                               | Protocol: DMX 5                                 | 512   |
|---------------------------------------------------------------------------------|------------------------------|------------------------------------------|-------------------------------------|-------------------------------------------------|-------|
| No Movement - Brightness Master                                                 | r on Dimmer                  | No movement                              | i<br>- Brightness Mast              | er on Dimmer                                    |       |
| DMX openal order                                                                | on Diminer                   |                                          | - Digitiless Mast                   |                                                 |       |
| 1: Iris 2: Color<br>4: Color Temp.=Special                                      | 3: Dimmer                    | 1:<br>4:                                 | 2: Color 2                          | Gobo 1                                          |       |
| Test: 10 / 94                                                                   |                              | Test: No                                 |                                     |                                                 |       |
| Scan type: TIGERSCAN                                                            | Protocol: DMX 512            |                                          |                                     |                                                 |       |
| Short name: TIGER                                                               |                              |                                          |                                     | Drotocol: DMV 5                                 | 10    |
| Movement: Mirror - Brightness Master                                            | r on Shutter                 | Scan type: PERFOI                        | RMANCE 200                          | PTOLOCOL DIVIX 5                                | 12    |
| DMX channel order                                                               |                              | Short name: PERZU                        | JU<br>Driektersen Mant              | han an Chuttan                                  |       |
| 1: Color 2: Shutter<br>4: Rotation 5: Pan                                       | 3: Gobo<br>6: Tilt           | Movement: Mirror                         | - Brightness Mast                   | er on Snutter                                   |       |
| Test: 1/93                                                                      | 0. 111                       | DMX channel order<br>Prism               | 2.                                  | 3. Gobo 1                                       |       |
| Tigerscans updated to 4.5 or higher ve                                          | ersion can be initialized as | Shutter                                  | 5:                                  | 6: Tilt                                         |       |
| GOLDEN Scan 2 (Shutter) Gobo Rota                                               | ation is then controlled via |                                          |                                     |                                                 |       |
| the Iris Channel.                                                               |                              | It Attention I Perf<br>with more than 26 | ormance 200 doe<br>0 ch. as send by | esn't accept standard DM<br>/ the Scancommander | X 512 |
| Scan type: PINSCAN<br>Short name: PIN                                           | Protocol: DMX 512            |                                          |                                     |                                                 |       |
| Movement: Head - Brightness Master                                              | r on Dimmer                  |                                          |                                     |                                                 |       |
| DMX channel order                                                               |                              |                                          | <ul> <li>Brightness Mast</li> </ul> | ter on Shutter                                  |       |
| 1: Dimmer 2: Pan                                                                | 3: Tilt                      | DMX channel order                        | D: Color 1                          | Cobo 1                                          |       |
| Test: 12/ 92                                                                    |                              | 4:                                       | 5: Pan                              | Tilt                                            |       |
| Scan type: BAZUKA<br>Short name: BAZUKA<br>Movement: Mirror - Brightness Master | Protocol: DMX 512            | Scan type: PERFO                         | RMANCE 3 9CH                        | Protocol: DMX                                   | 512   |
| DMX channel order                                                               |                              | Movement: Mirror                         | - Brightness Mast                   | ter on Shutter                                  |       |
| 1: Color 1 2: Shutter                                                           | 3: Pan                       | DMX channel order                        |                                     |                                                 |       |
| 4: Tilt 5: Iris<br>Test: No                                                     | 6: Focus                     | Iris<br>Shutter                          | 2:<br>5:                            | 3: Gobo 1<br>6: Tilt                            |       |
| Scan type: POLYCOLOR                                                            | Protocol: DMX 512            | FIISIII                                  | 0.                                  | 9. 11051                                        |       |
| Short name: POLY C                                                              |                              |                                          |                                     |                                                 |       |
| No movement - Brightness Mas                                                    | ster on Dimmer               | Scan type: PERFO                         | RMANCE 4 10CF                       | H Protocol: DMX                                 | K 512 |
| DMX channel order                                                               |                              | Short name: PERF                         | 4                                   |                                                 |       |
| 1: Dimmer 2: Focus<br>4: Cyan 5: Magenta                                        | 3: Shutter<br>6: Yellow      | Movement: Mirror                         |                                     |                                                 |       |
| Test: 12 / 92                                                                   |                              | 1: Iris<br>4: Shutter<br>7: Prism        | Color 1<br>Pan<br>Dimmer            | 3:<br>6:<br>9 <sup>.</sup>                      |       |
| Scan type: TIGER M.R.G.                                                         | Protocol: DMX 512            | 10: Rotation 1                           | 2                                   |                                                 |       |
| No Movement: - Brightness Master                                                | r on Shutter                 |                                          |                                     |                                                 |       |
| DMY channel order                                                               | on Shater                    | Type: COLOR SHC                          | W 200 (color cha                    | inger) Protocol: DMX 5                          | 12    |
| 1: Color 1 2: Shutter<br>4: Rotation 1                                          | 3: Gobo 1                    | Short name: COL2                         | 00<br>Brightness Most               | tor on Chuttor                                  |       |
| Test: 12 / 92                                                                   |                              |                                          | - Drightness Masi                   |                                                 |       |
| Scan type: TIGER CC/COLOUR CHAN                                                 | IGER Protocol: DMX 512       | Shutter<br>Prism                         | 2:<br>5:                            | 3: Gobo 1                                       |       |
| Short name: T CC                                                                |                              | Test: No, Presets                        | available                           |                                                 |       |
| No movement: - Brightness Master                                                | r on Shutter                 |                                          |                                     |                                                 |       |
| DMX channel order<br>1: Color 1 2: Shutter                                      | 3: Focus                     |                                          |                                     |                                                 |       |
| Test: No                                                                        |                              |                                          |                                     |                                                 |       |

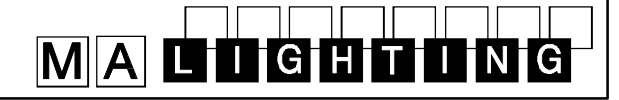

### Manufacturer COEMAR

| Scan type: MICRO            | SCA      | N 400/650 AL/M           | SR       | Protocol: DMX 512      |  |
|-----------------------------|----------|--------------------------|----------|------------------------|--|
| Short name: MICRO           |          |                          |          |                        |  |
| Movement: Mirror            | - Br     | ightness Master o        | on D     | limmer                 |  |
| DMX channel order           | -        |                          |          |                        |  |
| 1: Pan<br>4: Color 1        | 2:<br>5: | Lilt<br>Shutter          | 3:<br>6: | Gobo 1<br>Dimmer       |  |
| Test: 12 / 92 (1) a         | nd (     | 6/93 (Micro Scar         | 1 2)     | Presets available      |  |
| !! Attention !! Micro       | o So     | ans 1 doesn't a          | ccep     | ot standard DMX 512 as |  |
| it is send by the S         | can      | commander                |          |                        |  |
| Scan type: MICRO            | SC/      | AN 3                     |          | Protocol: DMX 512      |  |
| Short name: MICRO           | 03       |                          |          |                        |  |
| Movement: Mirror            | - Br     | ightness Master o        | on D     | limmer                 |  |
| DMX channel order           |          |                          |          |                        |  |
| 1: Pan<br>4: Shutter        | 2:       | Tilt<br>Gobo             | 3:       | Dimmer<br>Rotation     |  |
| 7: Color                    | 5.       | 0000                     | 0.       | Rotation               |  |
| Test: No, no Pres           | ets      | available                |          |                        |  |
| Scan type: SAMUR            | ΔI       |                          |          | Protocol: DMX 512      |  |
| Short name: SAMU            | RA       |                          |          |                        |  |
| Movement: Mirror            | - Br     | ightness Master (        | on D     | limmer                 |  |
| DMX channel order           | -        | ignifice matter          |          |                        |  |
| 1: Pan                      | 2:       | Tilt                     | 3:       | Shutter                |  |
| 4: Color 1<br>7: Dimmer     | 5:<br>8: | Gobo 1<br>Reset =Special | 6:       | Iris                   |  |
| Test: 2 / 93, Pres          | ets      | available.               |          |                        |  |
|                             |          |                          |          |                        |  |
| Scan type: NAT 120          | 001      | 6 Channel                |          | Protocol: DMX 512      |  |
| Short name: NAT 1           | 2 R      |                          |          |                        |  |
| Movement: Head              | - Br     | ightness Master          | on S     | Shutter                |  |
| 1: Pan                      | 2:       | Tilt                     | 3:       | Mode=Speed 1           |  |
| 4: Shutter                  | 5:       | Iris                     | 6:       | Focus                  |  |
| 7: Gobo 1<br>10: Rotation 2 | 8:<br>11 | : Prism                  | 9:<br>12 | Gobo 2<br>: Color 1    |  |
| 13: Intens.=Color 2         | 14       | : Lamp Reset=Sp          | pecia    | al                     |  |
| Test: 4/94                  |          |                          |          |                        |  |
| Scan type: NAT 250          | 00 1     | 6 Channel                |          | Protocol: DMX 512      |  |
| Short name: NAT 25          | 5R       |                          |          |                        |  |
| Movement: Head              | - Br     | ightness Master          | on S     | Shutter                |  |
| DMX channel order           |          | ignation indeterm        | 00       |                        |  |
| 1: Pan                      | 2:       | Tilt                     | 3:       | Mode=Speed 1           |  |
| 4: Shutter                  | 5:<br>g  | Iris<br>Gobo 1           | 6:<br>0· | Focus<br>Rotation 1    |  |
| 10: Gobo 2                  | 11       | : Rotation 2             | 3.<br>12 | : Prism                |  |
| 13: Color 1                 | 14<br>19 | : Color 2                | 15       | : Intens=Speed 2       |  |
| Test: No                    | ,000     |                          |          |                        |  |
|                             |          |                          |          |                        |  |

Scan type: NAT 1200 19 Channel Protocol: DMX 512 Short name: NAT 12 E Movement: Head - Brightness Master on Dimmer DMX channel order 2: Pan Fine 1: Pan 3: Tilt Tilt Fine 5: Mode=Speed 1 6: Dimmer 4: Focus 7: Shutter 8: Iris 9: 10: Gobo 1 11: Rotation 1 12: Gobo 2 13: Rotation 2 14: Prism 15: Prism Rot. 16: Cyan 17: Magenta 18: Yellow 19: Lamp Reset=Special Test: 4/94 Scan type: NAT 2500 21 Channel Protocol: DMX 512 Short name: NAT 25 E Movement: Head - Brightness Master on Dimmer DMX channel order 1: Pan 2: Pan Fine Tilt 3: Tilt Fine 5: 4: Mode=Speed 1 6: Dimmer 7: Shutter 8: Iris 9: Focus 11: Gobo 1 14: Rotation 2 17: Color 1 20: Yellow 12: Rotation 1 15: Prism 10: Frost 13: Gobo 2 16: Prism Rot. 19: Magenta 18: Cyan 21: Lamp Reset=Special Test: 4/94 Scan type:PC 1000 Protocol: DMX 512 Short name: PC1000 Movement: Head - Brightness Master on Dimmer DMX channel order 1: Dimmer 2: Iris 3: Zoom 6: Cyan 4: Focus 5: Frost 7: Magenta 8: Yellow Test: No

#### **Manufacturer DHA**

| Scan type: DIGITAL BEAMLIGHT          |      | Protocol: DMX 512 |
|---------------------------------------|------|-------------------|
| Short name: DIBEAM                    |      |                   |
| Movement: Head - Brightness Master of | on D | Dimmer            |
| DMX channel order                     |      |                   |
| 1: Dimmer 2: Pan coarse               | 3:   | Pan fine          |
| 4: Tilt coarse 5: Tilt fine           | 6:   | Color             |
| 7: Scroller test indication=Speed 1   | 8:   | Focus             |
| 9: Fans=Speed 2 10: Control=Special   |      |                   |
| Test: No                              |      |                   |
|                                       |      |                   |

## MALIGHTUNG

| Manufacturar EASVI K        | чит            |                     | Scan type: FOS 4       |                                 | Protocol: DMX 512      |
|-----------------------------|----------------|---------------------|------------------------|---------------------------------|------------------------|
|                             | 301            | Protocol: DMX 512   | Short name: FOS        | 1                               |                        |
| Shart nome: EASY            |                | FIOLOCOL DIVIX 512  | Movement: Mirror       | - Brightness Master             | on Dimmer              |
| Movement: Mirror Prightno   | an Mantar an S | Shuttor             | DMX channel order      |                                 |                        |
| DMX channel order           |                | Shuller             | 1: Iris<br>4: Shutter  | 2: Rotation 1<br>5: Pan         | 3: Gobo 1<br>6: Tilt   |
| 1: Pan 2: Tilt              | 3:             | Color 1             | 7: Dimmer              | 8: Prism                        | 9: AUX=Special         |
| 4: Gobo 5: Shutt            | er 6:          | Focus               | 10: Cyan               | 11: Magenta                     | 12: Yellow             |
| Test: No 8: Color           | 2              |                     | Test: 3/93, Prese      | ts available                    |                        |
|                             |                | Brotocol: DMX 512   | Scan type: PALET       | TE                              | Protocol: DMX 512      |
| Short name: TW/IST          |                | 1 1010C01. DIMA 312 | Short name: PALE       | ТТ                              |                        |
| Movement: Mirror Prightne   | oo Mootor on ( | Saha                | No movement            | - Brightness Master             | on Dimmer              |
| DAY channel order           |                | 3000                | DMX channel order      |                                 |                        |
| 1. Pan 2. Tilt              | 3.             | Color               | 1: Dimmer              | 2: Focus                        | 3: Cyan                |
| 4: Gobo                     | 0.             | 00101               | 4. Magenia             | 5. reliow                       |                        |
| Test: No                    |                |                     |                        |                                 |                        |
| Manufacturer FAL            |                |                     | Manufacturer           | FUTURELIGHT                     |                        |
| Scan type: PRIMOSCAN        |                | Protocol: DMX 512   | Scan type: DUKE        | 1200                            | Protocol: DMX 512      |
| Short name: PRIMO           |                |                     | Short name: DUKE       | 12                              |                        |
| Movement: Mirror - No Brigh | tness Master   |                     | Movement: Mirror       | - Brightness Master             | on Shutter             |
| DMX channel order           |                |                     | DMX channel order      | -                               |                        |
| 1: Color 1 2: Gobo          | o 1 3:         | Pan                 | 1: Pan                 | 2: Tilt                         | 3: Color               |
| 4: Tilt                     |                |                     | 4: Gobo1<br>7: Shutter | 5: Rotation 1<br>8: Prism       | 6: Iris                |
| Test: No                    |                |                     | Test: No, Presets      | available                       |                        |
| Scan type: SUPERCLEVERS     | CAN PLUS       | Protocol: DMX 512   |                        |                                 |                        |
| Short name: SUPERC          |                |                     | Scan type: VOYAG       | GER                             | Protocol: DMX 512      |
| Movement: Mirror - Brightne | ss Master on S | Shutter             | Short name: VOYA       | G                               |                        |
| DMX channel order           |                |                     | Movement: Mirror       | - Brightness Master             | on Shutter             |
| 1: Prism(not used) 2: Color | 1 3:           | Gobo 1              | DMX channel order      | o <del>T</del> 'll              | 00.1                   |
| 4: Shutter 5: Pan           | 6:             | Tilt                | 1: Pan<br>4: Gobo1     | 2: Tilt<br>5: Rotation 1        | 3: Color<br>6: Iris    |
| lest: No                    |                |                     | 7: Shutter             | 8: Prism                        |                        |
| Scan type: PROSCAN 2        |                | Protocol: DMX 512   | Test: No, Presets      | available                       |                        |
| Short name: PROSC2          |                |                     | Scan type: GENES       | SIS                             | Protocol: DMX 512      |
| Movement: Mirror - Brightne | ss Master on S | Shutter             | Short name: GENE       | S                               |                        |
| DMX channel order           |                |                     | Movement: Mirror       | - Brightness Master             | on Shutter             |
| 1: Iris 2: Color            | · 3:           | Gobo 1              | DMX channel order      | 5                               |                        |
| 7: Focus 8: Gobo            | ) 2 9:         | Rotation 1          | 1: Pan                 | 2: Tilt                         | 3: Color               |
| 10: Prism 11: Prism         | n Rot. 12      | :: Frost            | 4: Gobo1               | 5: Gobo 2                       | 6: Iris                |
| Tast: No                    | ne             |                     | Test: No               | 0. F115111                      |                        |
|                             |                |                     |                        |                                 |                        |
| Manufacturor ELV            |                |                     | Scan type: PROMC       | OTION SCAN                      | Protocol: DMX 512      |
|                             |                | Drata and DMV 540   | Short name: PROM       | 10T                             |                        |
| Scan type: FOS 3            |                | Protocol: DMX 512   | Movement: Mirror       | - Brightness Master             | on Shutter             |
| Short name: FOS 3           |                | <u>.</u>            | DMX channel order      |                                 |                        |
| Movement: Mirror - Brightne | ss Master on [ | Jimmer              | 1: Pan coarse          | 2: Tilt coarse<br>5: Rotation 1 | 3: Color<br>6: Shutter |
| DMX channel order           |                | Caba 1              | 7: Focus               | 8: Zoom                         | 9: Speed               |
| 1: ZOOM 2: FOCU             | s 3:           |                     | 10: Pan fine           | 11: Tilt fine                   |                        |

| 1:  | Zoom    | 2:  | Focus   | 3:  |
|-----|---------|-----|---------|-----|
| 4:  | Shutter | 5:  | Pan     | 6:  |
| 7:  | Dimmer  | 8:  | Prism   | 9:  |
| 10: | Cyan    | 11: | Magenta | 12: |

Test: 3/93, Presets available

: Gobo 1 : Tilt : AUX=Special 2: Yellow

Test: No

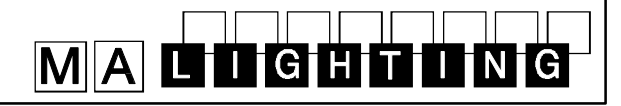

## Manufacturer GLP

| Scan type: MINI STARTEC                                                                                                    |                                            | Protocol: DMX 512                                                                     |                                                                                        |  |  |
|----------------------------------------------------------------------------------------------------|--------------------------------------------|---------------------------------------------------------------------------------------|----------------------------------------------------------------------------------------|--|--|
| Short name: M STAR                                                                                                    |                                            |                                                                                       | Scan type: VAR                                                                         |  |  |
| Movement: Mirror - Brightness Ma                                                                                                    | ster on S                                  | Shutter                                                                               | Short name: VS                                                                         |  |  |
| DMX channel order                                                                                                    |                                            |                                                                                       | Movement: Mirro                                                                        |  |  |
| 1: Pan 2: Tilt<br>4: Gobo 1 5: Rotation 1                                                                                                    | 3:<br>6:                                   | Speed<br>Shutter                                                                      | DMX channel ord<br>1: Pan                                                              |  |  |
| Test: No                                                                                                    |                                            |                                                                                       | 7: Rotation 1                                                                          |  |  |
| Scan type: STARTEC 2000 7                                                                                                    |                                            | Protocol: DMX 512                                                                     | Test: 12/91, Pre                                                                       |  |  |
| Short name: STAR T                                                                                                    | _                                          |                                                                                       | Scan type: VAR)                                                                        |  |  |
| Movement: Mirror - Brightness Ma                                                                                                    | ster on S                                  | Shutter                                                                               | Short name: VS                                                                         |  |  |
| DMX channel order<br>1: Pan 2: Tilt<br>4: Gobo 5: Shutter<br>7: Speed                                                                                                    | 3:<br>6:                                   | Color<br>Special                                                                      | Movement: Mirro<br>DMX channel ord<br>1: Pan                                           |  |  |
| Test: No                                                                                                    |                                            |                                                                                       | 7: Dimmer                                                                              |  |  |
| Scan type: STARTEC 2000 9                                                                                                    |                                            | Protocol: DMX 512                                                                     | 10: Prism<br>13: Cvan                                                                  |  |  |
| Short name: STAR T                                                                                                    |                                            |                                                                                       | Test: 7/93, Pres                                                                       |  |  |
| Movement: Mirror - Brightness Ma                                                                                                    | ster on S                                  | Shutter                                                                               |                                                                                        |  |  |
| DMX channel order<br>1: Pan 2: Tilt<br>4: Gobo 1 5: Shutter<br>7: Speed 8: Rotation 1<br>Test: No                                                                                                    | 3:<br>6:<br>9:                             | Color<br>Special<br>Iris                                                              | Scan type: VAR)<br>Short name: VS3<br>Movement: Mirro<br>DMX channel ord<br>1: Pan     |  |  |
| Scan type: STARTEC 2000 EXT9                                                                                                    |                                            | Protocol: DMX 512                                                                     | 4: Color 1<br>Test: 7/93, Pres                                                         |  |  |
| Short name: STAR X                                                                                                    | ator on C                                  | (Dimmer)                                                                              | Scon type: VAP                                                                         |  |  |
| Movement: Mirror - Brightness Ma                                                                                                    | ster on S                                  | nutter (Dimmer)                                                                       | Scall type. VAR                                                                        |  |  |
| DMX channel order1: Pan2: Tilt4: Gobo 15: Shutter7: Speed8: Rotation 1Test: No, Presets available                                                                                                    | 3:<br>6:<br>9:                             | Color<br>Special<br>Iris                                                              | Movement: Mirro<br>DMX channel ord<br>1: Pan<br>4: Color                               |  |  |
| Scan type: PATENT LIGHT 10/95                                                                                                    |                                            | Protocol: DMX 512                                                                     | Test: 7/93, Pres                                                                       |  |  |
| Short name: PATENT LIGHT 10/95                                                                                                    |                                            | PIOLOCOI. DIMA 512                                                                    | Scan type: VAR                                                                         |  |  |
| Movement: Head       - Brightness Ma         DMX channel order       -         1: Pan fine       2: Pan coarse         4: Tilt coarse       5: Speed 1(Pa         7: Sp.Function=Special       -         9:       Gobo         tation       12:         Test: No, Presets available | ster on S<br>e 3:<br>an) 6:<br>10:<br>Iris | Shutter<br>Tilt fine<br>Speed 2(Tilt)<br>8: Color<br>: Shutter 11: Ro-<br>: 13: Focus | Short name: VS<br>Movement: Mirro<br>DMX channel ord<br>1: Pan<br>4: Color<br>Test: No |  |  |
|                                                                                                    |                                            |                                                                                       | Scan type: VAR                                                                         |  |  |
| Manufacturer GRIVEN                                                                                                    |                                            |                                                                                       | Short name: VS3                                                                        |  |  |
| Scan type: CRIIISEP                                                                                                    |                                            | Protocol: DMY 512                                                                     | Movement: Mirro                                                                        |  |  |
| Short name: CRUISE                                                                                                    | Mooter                                     |                                                                                       | DMX channel ord<br>1: Pan                                                              |  |  |
| DMX channel order                                                                                                    | waster                                     |                                                                                       | 4: Color 1<br>8: Rotation 1                                                            |  |  |

# 1: Cyan 2: Magentat 3: Yellow 4: Prism 5: Color 1 6: Color 2 7: Pan 8: Tilt 9: Gobo 1 10: Focus 11: Zoom Test: No

| Manufacturer J             | в        |                    |          |                    |
|----------------------------|----------|--------------------|----------|--------------------|
| Scan type: VARYSC          | AN       | 4 1200             |          | Protocol: DMX 512  |
| Short name: VS 4           |          | 200                |          |                    |
| Aovement: Mirror -         | Bri      | ahtness Master (   | n s      | Shuttor            |
| MX channel order           | DII      | gritriess master e |          | June               |
| : Pan                      | 2:       | Tilt               | 3:       | Gobo 1             |
| : Color 1                  | 5:       | Shutter            | 6:       | Iris               |
| : Rotation 1               | 8:       | Prism              |          |                    |
|                            | 5 a'     |                    |          |                    |
| Scan type: VARYSC          | AN       | III 700            |          | Protocol: DMX 512  |
| Short name: VS 700         | )        |                    |          |                    |
| lovement: Mirror -         | Bri      | ghtness Master o   | on D     | immer /Shutter     |
| MX channel order           |          |                    |          |                    |
| : Pan                      | 2:       | Tilt               | 3:       | Gobo 1             |
| : Dimmer                   | 5:<br>8: | Focus              | 0:<br>9: | Rotation 1         |
| 0: Prism                   | 11:      | Magenta            | 12:      | yellow             |
| 3: Cyan                    | 21/      | ailabla            |          |                    |
|                            | av.      |                    |          |                    |
| Scan type: VARYSC          | AN       | 3 COM/ECO          |          | Protocol: DMX 512  |
| Short name: VS3 CE         | Ξ        |                    |          |                    |
| Novement: Mirror -         | Bri      | ghtness Master c   | on Iri   | S                  |
| MX channel order           |          |                    |          |                    |
| : Pan                      | 2:       | Tilt               | 3:       | Gobo 1             |
| Color 1                    | 5:       | Shutter(not used   | 1)       | 6: Iris            |
|                            | av.      |                    |          |                    |
| Scan type: VARYSC          | AN       | 3 COM/PRO          |          | Protocol: DMX 512  |
| Short name: VS3 CF         | C        |                    |          |                    |
| Novement: Mirror -         | Bri      | ghtness Master o   | on S     | hutter             |
| MX channel order           |          |                    |          |                    |
| : Pan                      | 2:       | Tilt               | 3:       | Gobo               |
|                            | 5:       | Shutter            | 6:       | Iris               |
| est: 7/93, Presets         | ava      |                    |          |                    |
| Scan type: VARYSC          | AN       | SYSTEM 1           |          | Protocol: Analogue |
| Short name: VS 1           |          |                    |          |                    |
| /lovement: Mirror -        | No       | Brightness Mast    | er       |                    |
| MX channel order           |          | 3                  |          |                    |
| : Pan                      | 2:       | Tilt               | 3:       | Gobo 1             |
| : Color                    |          |                    |          |                    |
| est: No                    |          |                    |          |                    |
| Scan type: VARYSC          | AN       | 3 SPECIAL          |          | Protocol: DMX 512  |
| Short name: VS3 SF         | D C      |                    |          |                    |
| /lovement: Mirror -        | Bri      | ghtness Master o   | n Di     | immer              |
| MX channel order           |          |                    |          |                    |
| : Pan                      | 2:       | Tilt               | 3:       | Gobo               |
| E Color 1<br>B: Rotation 1 | 5:<br>9: | Dimmer<br>Prism    | 6:       | Color 2(not used)  |
|                            | ٠.       |                    |          |                    |

Test: No

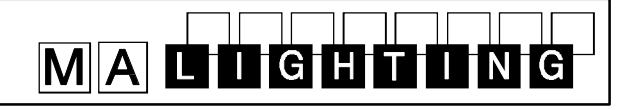

|                                                               |                                        | Scan type: INTELL              | ABEAM 13 CH                 | Protocol: DMX 512        |
|---------------------------------------------------------------|----------------------------------------|--------------------------------|-----------------------------|--------------------------|
| Manufacturer LAMPO                                            |                                        | Short name: I BEA              | M                           |                          |
| Scan type: SINTESI+SUPER                                      | Protocol: DMX 512                      | Movement: Mirror               | - Brightness Master of      | on Dimmer                |
| Short name: SINTES                                            |                                        | DMX channel order              | -                           |                          |
| Movement: Mirror - Brightness Master of                       | on Iris                                | 1: Pan                         | 2: Pan fine                 | 3: Tilt                  |
| DMX channel order                                             |                                        | 4: Lilt fine<br>7: Gobo 1      | 5: Color 1<br>8: Gobo 2     | 6: Color 2<br>9: Shutter |
| 1: Iris 2: Pan<br>4: Color 1 5: Gobo 1                        | 3: Tilt<br>6: Shutter                  | 10: Dimmer<br>13: Home=Special | 11: Iris                    | 12: Speed                |
| Test: 2/93, Presets available                                 |                                        | Test: 2/94, Prese              | ts available.               |                          |
| Scan type: Columbus                                           | Protocol: DMX 512                      | Scan type: CYBER               | LIGHT CX 10.94              | Protocol: DMX 512        |
| Short name: COLUMB                                            |                                        | Short name: CYBE               | RX                          |                          |
| Movement: Mirror - Brightness Master of                       | on Iris                                | Movement: Mirror               | - Brightness Master of      | on Dimmer                |
| DMX channel order                                             |                                        | DMX channel order              | 5                           |                          |
| 1: Iris                                                       |                                        | 1: Pan                         | 2: Pan fine                 | 3: Tilt                  |
| 2:<br>Pan                                                     |                                        | 4: Tilt fine<br>7: Gobo 2      | 5: Color 1<br>8: Rotation 1 | 6: Gobo 1<br>9: Focus    |
|                                                               | 3:                                     | 10: Iris                       | 11: Prism                   | 12: Shutter              |
| 4: Color 1 5: Gobo 2                                          | Filt<br>6: Shutter                     | 13: Dimmer                     | 14: Speed                   | 15: Control=Special      |
| 7: Rotation 1 8: Focus                                        | 9: Gobo 1                              | Test: No, Presets              | available. Set Cybe         | erlight to Mode 3.       |
| Test: No, no Presets available                                |                                        | Scan type: CYBER               | LIGHT V. 4.94               | Protocol: DMX 512        |
|                                                               |                                        | Short name: CYBE               | R                           |                          |
| Manufacturer LICHT TECHNIK                                    |                                        | Movement: Mirror               | - Set Brightness Mas        | ter on Extra !           |
| Scan type: MOTOR YOKE 330 300                                 | Protocol: DMX 512                      | DMX channel order              | _                           |                          |
| Short name: M YOKE                                            | 1 1010COI: DMX 312                     | 1: Pan<br>4: Tilt fine         | 2: Pan fine                 | 3: Tilt<br>6: Cyan       |
| Movements Lload Drightness Master                             |                                        | 7: Magenta                     | 8: Yellow                   | 9: Gobo 1                |
| Movement: Head - Brightness Master o                          | on Dimmer                              | 10: Gobo 2                     | 11: Rotation 1              | 12: Zoom                 |
| DMX channel order                                             | 2. Tilt                                | 13: Focus<br>16: Frost         | 17: Shutter                 | 15: Prism<br>18: Dimmer  |
| 4: Tilt fine 5: (Pan)Speed 1                                  | 6: (Tilt)Speed 2                       | 19: Speed                      | 20: Contol=Special          |                          |
| 7: Focus 8: Color 1                                           | 9: C- Speed=Color 2                    | Test: 4/94, Prese              | ts available. Set Cyl       | perlight to Mode 2.      |
| Shutter(Speed)                                                | Dimmer 12:                             | See special issue              | e at the end of the n       | nanual.                  |
| 13: Flap Rotation=Cyan<br>15: Flap 2=Yellow 16: Flap 3=Gobo 1 | 14: Flap 1=Magenta<br>17:Flap 4=Gobo 2 | Scan type: STUDIC              |                             | Protocol: DMX 512        |
| Test: 3/96. no Presets available                              |                                        | Short name: STUDI              |                             |                          |
|                                                               |                                        | Short name: STUD               |                             |                          |
|                                                               |                                        | Movement: Head                 | - Brightness Master o       | on Dimmer                |
|                                                               | SEARCH                                 | DMX channel order              | 2: Pan fine                 | 3. Tilt                  |
| Scan type: TRACKSPOT                                          | Protocol: DMX 512                      | 4: Tilt fine                   | 5: Color-function=0         | Color 2                  |
| Short name: TRACK                                             |                                        | 6: Color 1                     | 7: Cyan                     | 8: Magenta               |
| Movement: Mirror - Brightness Master                          | on Dimmer                              | 12: Shutter                    | 13: Dimmer                  | 14: Speed                |
| 1. Pan 2. Tilt                                                | 3 Color 1                              |                                | te available                | ^)                       |
| 4: Gobo 1 5: Shutter<br>7: Speed                              | 6: Dimmer                              |                                |                             |                          |
| Test: 2 / 94, Presets available.                              |                                        | Manufacturer I                 | LITEBEAM                    |                          |
| Scan type: INTELLABEAM 7 CH                                   | Protocol: DMX 512                      | Scan type: SWING               | l                           | Protocol: DMX 512        |
| Short name: I BEAM                                            |                                        | Short name: SWIN               | G1                          |                          |
| Movement: Mirror - Brightness Master                          | on Dimmer                              | Movement: Mirror               | - Brightness Master of      | on Dimmer                |
| DMX channel order                                             | -                                      | DMX channel order              |                             |                          |
| 1: Pan 2: Tilt                                                | 3: Color 1                             | 1: Dimmer<br>4: Shutter        | 2: Color 1<br>5: Pan        | 3: GODO 1<br>6: Tilt     |
| 4: Gobo 15: Shutter7: Iris8: Speed                            | 6: Dimmer                              | Test: No                       |                             |                          |

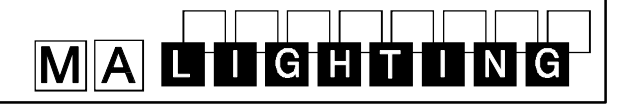

| Scan type: SWING             | 11                       | Protocol: DMX 512                    |                             |                            |                               |
|------------------------------|--------------------------|--------------------------------------|-----------------------------|----------------------------|-------------------------------|
| Short name: SWING2           |                          | Scan type: PRO 218 M2 Prot.: DMX 512 |                             |                            |                               |
| Movement: Mirror             | - Brightness Master      | on Dimmer                            | Short name: PRO21           | 8                          |                               |
| DMX channel order            |                          |                                      |                             |                            |                               |
| 1: Iris                      | 2: Color 1               | 3: Gobo 1                            | DMX channel order           |                            |                               |
| 7: Dimmer                    | 8: Rotation 1            | 9: Focus                             | 1: Shutter<br>4: Gobo 1     | 2: Dimmer<br>5: Pan        | 3: Color 1<br>6: Tilt         |
| 10: Color 2                  | 11: Gobo 2               | 12: Rotation 2                       | 7: Speed                    | 5. Tan                     | 0. 111                        |
| Test: 3 / 93, Pres           | ets available.           |                                      | Test: 10 / 92, Pres         | sets available             |                               |
| Scan type: CHAND             | RAI                      | Protocol: DMX 512                    | Scan type: PRO 218          | Mode3 High Res.            | Prot.: DMX 512                |
| Short name: CHAN             | 1                        |                                      | Short name: PRO21           | 8                          |                               |
| Movement: Head               | - Brightness Master      | on Dimmer                            | Movement: Mirror -          | Brightness Maste           | r on Dimmer                   |
| DMX channel order            | 2: Color 1               | 2: Caba 1                            | DMX channel order           |                            |                               |
| 4: Shutter                   | 5: Pan                   | 6: Tilt                              | 1: Shutter                  | 2: Dimmer                  | 3: Color 1                    |
| 7: Rotation                  |                          |                                      | 7: Tilt coarse              | 8: Tilt fine               | 0. 1 an me                    |
| Test: No                     |                          |                                      | Test: 12/94, Prese          | ts available               |                               |
| Scan type: CHAND             | RA II                    | Protocol: DMX 512                    | Scan type: PRO 518          | Mode 2                     |                               |
| Short name: CHAN             | 2                        |                                      | Short name: PRO51           | 8                          |                               |
| Movement: Head               | - Brightness Master      | on Dimmer                            | Movement: Mirror -          | -<br>Brightness Maste      | r on Dimmer                   |
| DMX channel order            |                          |                                      | DMX channel order           | Brighthood Madic           |                               |
| 1: Iris                      | 2: Color 1               | 3: Gobo 1                            | 1: Shutter                  | 2: Dimmer                  | 3: Color 1                    |
| 4: Shutter<br>7: Dimmer      | 5: Pan                   | 6: Tilt                              |                             | 5: Prism                   | 6: Pan                        |
|                              | 8:                       |                                      | 7: IIII<br>Test: No Presets | available                  | 9. Speed 2                    |
|                              | G.Swing=Rot.             | 1<br>9:                              |                             |                            |                               |
|                              |                          | Focus                                | Scan type: PRO 518          | H.Res Mode 3               | 3 Prot.: DMX 512              |
| 10: Rotation 3               | 11: Gobo 2               | 12: G.Rot=Rotation 2                 | Short name: PRO51           | 8                          |                               |
|                              |                          |                                      | Movement: Mirror -          | Brightness Maste           | r on Dimmer                   |
| Scan type: SWING             | II 16 BITS               | Protocol: DMX 512                    | DMX channel order           | -                          |                               |
| Short name: SWIN             | G2                       |                                      | 1: Shutter                  | 2: Dimmer                  | 3: Color 1                    |
| Movement: Mirror             | - Brightness Master      | on Dimmer                            | 4: Gobo 1<br>7: Pan fine    | 5: Prism<br>8: Tilt coarse | 6: Pan coarse<br>9: Tilt fine |
| DMX channel order            | 0                        |                                      | Test: No, Presets           | available.                 |                               |
| 1: Iris                      | 2: Color 1               | 3: Gobo 1                            |                             |                            |                               |
| 4: Shutter<br>7: Tilt coarse | 5: Pan coarse            | 6: Pan fine<br>9: Dimmer             | Scan type: PRO 812          |                            | Prot.: DMX 512                |
| 10: G.Swing=Rot. 1           | 11: Focus                | 12: Color 2                          | Short name: PRO81           | 2                          |                               |
| 13: Gobo 2                   | 14: G.Rot.=Rotatio       | on 2                                 | Movement: Mirror -          | Brightness Maste           | r on Shutter                  |
| Test: No, Presets            | available.               |                                      | DMX channel order           |                            |                               |
| Scan type: CHAND             | RA II 16 BITS            | Protocol: DMX 512                    | 1: Shutter                  | 2: Color 1                 | 3: Gobo 1<br>6: Speed 1       |
| Short name: CHAN             | 2                        |                                      | 7: Speed 2                  | J. 111                     | 0. Opeed i                    |
| Movement: Mirror             | -<br>- Brightness Master | on Dimmer                            | Test: No, Presets           | available.                 |                               |
| DMX channel order            | Brightness Master        |                                      |                             |                            |                               |
| 1: Iris                      | 2: Color 1               | 3: Gobo 1                            | Scan type: R 1020           |                            | Protocol: DMX 512             |
| 4: Shutter                   | 5: Pan coarse            | 6: Pan fine                          | Short name: R 1020          |                            |                               |
| 10: G.Swing=Rot. 1           | 11: Focus                | 12: Rotation 3                       | Movement: Mirror -          | Brightness Maste           | r on Dimmer                   |
| 13: Gobo 2                   | 14: Rotation 2           |                                      | DMX channel order           |                            |                               |
| Test: No                     |                          |                                      | 1: Shutter<br>4: Color 2    | 2: Dimmer<br>5: Gobo 1     | 3: Color 1<br>6: Gobo 2       |
| Manufacturer I               |                          |                                      | 7: Focus                    | 8: Iris                    | 9: Prism                      |
|                              |                          |                                      | 10: Pan                     | 11: Tilt                   | 12: Speed 1                   |
| Scan type: ROBOS             | CAN 804/805/1004/        | To Prot.: DMX 512                    | Test: 10 / 92, Pres         | ets available.             |                               |
| Short name: R 805            |                          |                                      |                             |                            |                               |
| wovement: Mirror             | - No Brightness Ma       | ster                                 |                             |                            |                               |
| DMX channel order            | 2: Color                 | 3. Gobo                              |                             |                            |                               |
| i. Onuter                    | 2. 0000                  | 5. 6000                              |                             |                            |                               |

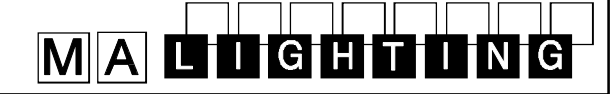

Protocol: DMX 512

Scan type: R 1220 Protocol: DMX 512 Short name: R 1220 Movement: Mirror - Brightness Master on Dimmer DMX channel order 2: 1: Shutter Dimmer 3: Color 1 5: 6: Gobo 2 4: Color 2 Gobo 1 Prism Focus Iris 9 7: 8: 10: Pan 11: Tilt 12: (M-)Speed 1 13: (C-)Speed 2 14: G-Speed=Special 16: Gobo Index + Rotation=Rotation 1 15: Rotation 3 Test: 10 / 92, Presets available. Scan type: R 1220 BETA Protocol: DMX 512 Short name: R 1220 Movement: Mirror - Brightness Master on Dimmer DMX channel order 1: Shutter 2: Dimmer 3: Color 1 Color 2 5: 6: Gobo 2 4: Gobo 1 7: Focus 8: Iris 9: Prism 10: Pan coarse 11: Pan fine 12: Tilt coarse 13: Tilt fine Test: No, Presets available. Scan type: R 1220 XR M1 Protocol: DMX 512 Short name: 1220 XR Movement: Mirror - Brightness Master on Dimmer DMX channel order Shutter 2: Dimmer Color 1 1: 3 Rotation 1 4 Gobo 1 5: Gobo 2 6: Prism Iris 9. 7. Focus 8: 10: Pan 11: Tilt Test: No, Presets available. Scan type: R 1220 XR M2 Protocol: DMX 512 Short name: 1220 XR Movement: Mirror - Brightness Master on Dimmer DMX channel order Shutter 2 Dimmer Color 1 1: 3: Rotation 1 Prism 4: Gobo 1 5: Gobo 2 6: Focus 7: 8: Iris 9 10: Pan coarse 11: Pan fine 12: Tilt coarse 13: Tilt fine Test: No, Presets available. Scan type: R 1220 XR M3 Protocol: DMX 512 Short name: 1220 XR Movement: Mirror - Brightness Master on Dimmer DMX channel order Shutter 2: Dimmer 1: 3: Color 1 5: Gobo 2 6: Rotation 1 4: Gobo 1 Prism 7: Focus 8: Iris 9: 10: Pan 11: Tilt 12: (M-)Speed 1 13: (G-)Speed 2 Test: No, Presets available. Scan type: R 1220 CMY M1 Protocol: DMX 512 Short name: 1220 C Movement: Mirror - Brightness Master on Dimmer DMX channel order Shutter 2 Color 1 Dimmer 3: 1: 4: Color 2 5: Cyan 6: Magenta Yellow 8: Gobo 1 9: Gobo 2 7: 12: Iris 10: Rotation 1 11: Focus 14: Pan 13: Prisma 15: Tilt

Scan type: R 1220 CMY M2 Short name: 1220 C Movement: Mirror - Brightness Master on Dimmer DMX channel order Shutter 2: 1: Dimmer 3: Color 1 5: 6: 4: Color 2 Cyan Magenta Gobo 1 Yellow 9: Gobo 2 7: 8: 10: Rotation 1 12: Iris 11: Focus 13: Prism 14: Pan coarse 15: Pan fine 17: Tilt fine 16: Tilt coarse Test: No, Presets available. Scan type: R 1220 CMY M3 Protocol: DMX 512 Short name: 1220 C Movement: Mirror - Brightness Master on Dimmer DMX channel order Shutter Color 2 2: 5: 1: Dimmer ·З Color 1 6: Magenta 4: Cyan Yellow 8: Gobo 1 9: Gobo 2 7: 10: Rotation 1 11: Focus 12: Iris 14: Pan 15: Tilt 13: Prisma 16: Speed 1 17: Speed 2 Test: No, Presets available. Scan type: R 1220 RPR M4 Protocol: DMX 512 Short name: 1220 RP Movement: Mirror - Brightness Master on Dimmer DMX channel order 1: Shutter 2 Dimmer 3: Color 1 Color 2 5: Gobo 1 6: Gobo 2 4: 7: Rotation 1 8: Focus 9: Iris 11: Prism Rotation 10: Prism 12: Pan coarse 13. Pan fine 14: Tilt coarse 15: Tilt fine 17: (D+C) Speed 2 16: (M-)Speed 1 Test: No, Presets available. Scan type: PAL 1200 DMX+8 Mode 4 Protocol: DMX 512 Short name: PAL Movement: Mirror - Brightness Master on Dimmer DMX channel order 1-8: Patch Beam Sharper 1a-4b as EXTRA channels 9: B.S.-Rot.=Pr.-Rotation 10: Shutter 12: Cyan 15: Color 1 18: Focus 13: Magenta 11: Dimmer 16: Gobo 1 14: Yellow 17: Rotation 1 19: Zoom 20: Frost 21: Pan coarse 22: Pan fine 25: Speed 1 23: Tilt coarse 24: Tilt fine 26: Speed 2

Test: No, Presets available. Patch first 8 channels as EXTRA and set DMX address at Scancommander to lamp address +8. Mode 4 with SPEC ->dPr2 set to ON.

# MALIGHTING

. . . . .

|                                    |                                |                             | Scan type: ROBOC                  | OLOR MSD                              |                        | Protocol: DMX 512      |
|------------------------------------|--------------------------------|-----------------------------|-----------------------------------|---------------------------------------|------------------------|------------------------|
| Scan type: PAL 120                 | 00 DMX+6 Mode 4                | Protocol: DMX 512           | Short name: MSD                   |                                       |                        |                        |
| Short name: PAL                    |                                |                             | No Movement:                      | - Brightness Master                   | r on Di                | mmer                   |
| Movement: Mirror                   | - Brightness Master            | on Dimmer                   | DMX channel order                 | 2.1gnineee maeter                     |                        |                        |
| DMX channel order                  | - Digniness master             |                             | 1: Shutter                        | 2: Dimmer                             | 3:                     | Color 1                |
| 1-6: Pa                            | tch Beam Sharper 1             | a-3b as EXTRA channels      | 4: Color 2<br>Test: 1/93 Press    | ets available                         |                        |                        |
| 8: Beam sharper 4                  | 4b = PrRotation                | 9: B.SRot.=Special          |                                   |                                       |                        |                        |
| 10: Shutter<br>13: Magenta         | 11: Dimmer<br>14: Yellow       | 12: Cyan<br>15: Color 1     | Scan type: ROBOC                  | OLOR PRO 400 5                        |                        | Protocol: DMX 512      |
| 16: Gobo 1                         | 17: Rotation 1                 | 18: Focus                   | Short name: ROBC                  | OP                                    |                        |                        |
| Pan fine<br>25: Speed 1            | 23: Tilt coarse<br>26: Speed 2 | 24: Tilt fine               | No Movement:<br>DMX channel order | <ul> <li>Brightness Master</li> </ul> | r on Di                | mmer                   |
| Test: No, Presets                  | s available. Patch fi          | rst 6 channels as EXTRA and | 1: Shutter                        | 2: Dimmer                             | 3:                     | Color 1                |
| set DMX address a with SPEC ->dPr2 | at Scancommander set to ON.    | to lamp address +6. Mode 4  | 4: Color 2<br>Test: No            | 5: Gobo 1                             |                        |                        |
| Scan type: PAL 120                 | 00 DISCO Mode 4                | Protocol: DMX 512           | Scan type: ROBOC                  | OLOR PRO 400 7                        |                        | Protocol: DMX 512      |
| Short name: PAL D                  | )                              |                             | No Movement:                      | Drightnoon Montor                     | r on Di                | mmor                   |
| Movement: Mirror                   | - Brightness Master            | on Dimmer                   | No movement.                      | - Brightness Master                   |                        | mmer                   |
| DMX channel order                  |                                |                             | DMX channel order                 | 2: Dimmor                             | 2.                     | Color 1                |
| 1: Shutter                         | 2: Dimmer                      | 3: Cyan                     | 4: Color 2                        | 5: Gobo 1                             | 6:                     | (C-)Speed 1            |
| 4: Magenta<br>7: Gobo 1            | 5: Yellow<br>8: Rotation 1     | 6: Color 1<br>9: Prism      | 7: (D-)Speed 2                    |                                       |                        |                        |
| 10: Prism-Rot.                     | 11: Focus                      | 12: Zoom 13:                | Test: No                          |                                       |                        |                        |
| Iris 14:                           | Frost                          | 15 Pan coarse               |                                   |                                       |                        |                        |
| 19: Speed 1                        | 20: Speed 2                    | To: Thit line               | Scan type: ROBOC                  | OLOR                                  |                        | Protocol: DMX 512      |
| Test: No, Preset                   | s available.                   |                             | Short name: ROBC                  | 0                                     |                        |                        |
|                                    |                                |                             | No Movement:                      | <ul> <li>No Brightness Ma</li> </ul>  | ster                   |                        |
| Scan type: MAC 12                  | 200 Mode 4                     | Protocol: DMX 512           | DMX channel order                 |                                       |                        |                        |
| Short name: MAC                    | 12                             |                             | 1: Shutter<br>4: CH3=Gobo 1       | 2: C. H1=Color 1                      | 3:<br>2 6 <sup>.</sup> | C. H2=Color 2<br>Speed |
| Movement Head                      | - Brightness Master            | on Dimmer                   | Test: No                          | 5. 0.114-0000 22                      | <u> </u>               | Opeed                  |
| DMX channel orde                   | r                              |                             |                                   |                                       |                        |                        |
| 1: Shutter                         | 2: Dimmer                      | 3: Cyan                     | Scan type: ROBOZ                  | AP                                    |                        | Protocol: DMX 512      |
| 4: Magenta                         | 5: Yellow                      | 6: Color 1                  | Short name: ZAP                   |                                       |                        |                        |
| 10: Pan fine                       | 11: Tilt coarse                | 12: Tilt fine               | No Movement:                      | - No Brightness Ma                    | ster                   |                        |
| 13: Speed 1                        | 14: Speed 2                    |                             | DMX channel order                 | No Brighthess Ma                      | 0101                   |                        |
| Test: No, Presets                  | s available                    |                             | 1: Shutter                        | 2: Color 1                            | 3:                     | Color 2                |
|                                    |                                |                             | 4: Rotation                       | 2. 00.0                               | 0.                     | 00.01 2                |
| Scan type: MAC 60                  | 0 Mode 4                       | Protocol: DMX 512           | Test: No                          |                                       |                        |                        |
| Short name: MAC6                   | 500                            |                             |                                   |                                       |                        |                        |
| Movement Head                      | - Brightness Master            | on Dimmer                   | Scan type: ROBOZ                  | APMSR                                 |                        | Protocol: DMX 512      |
| DMX channel orde                   | r                              |                             | Short name: ZAPM                  | SR                                    |                        |                        |
| 1: Shutter<br>4: Magenta           | 2: Dimmer<br>5: Yellow         | 3: Cyan<br>6: Color 1       | No Movement:                      | <ul> <li>No Brightness Ma</li> </ul>  | ster                   |                        |
| 7: Beam sharper                    | 1 = Gobo  1                    |                             | DMX channel order                 |                                       |                        |                        |
| 8: Beam sharper :                  | 2 = Gobo  2                    | 9: Pan coarse               | 1: Shutter                        | 2: Color 1                            | 3:                     | Color 2<br>Retation 1  |
| 13: Speed 1                        | 14: Speed 2                    | 12. The line                | Test: No                          | 5. G000 2                             | 0.                     | Rotation               |
| Test: No, Presets                  | available                      |                             |                                   |                                       |                        |                        |
|                                    |                                |                             | Scan type: CENTRI                 | EPIECE                                |                        | Protocol: DMX 512      |
| Scan type: IMAGES                  | SCAN Mode 2                    | Protocol: DMX 512           | Short name: CENT                  | RE                                    |                        |                        |
| Short name: IMAG                   | E                              |                             | No Movement:                      | - No Brightness Ma                    | ster                   |                        |
| Movement Mirror                    | - no Brightness Ma             | ster                        | DMX channel order                 |                                       |                        |                        |
| DMX channel orde                   | r                              |                             | 1: Shutter                        | 2: Tilt 1=Pan                         | 3:                     | Tilt 2=Tilt            |
| 1: Special                         | 2: Focus                       | 3: Rotation coarse=         | 4: Tilt 3=Gobo 1<br>7: Rotation 1 | 5: Tilt 4=Gobo 2                      | 6:                     | Color 1                |
| Rot.1                              | 4: Rotation fine=              | Rot. 2                      | Test: No                          |                                       |                        |                        |
| 8: Tilt fine                       | 9: Speed                       |                             |                                   |                                       |                        |                        |
| Test: No                           |                                |                             |                                   |                                       |                        |                        |
| -                                  |                                |                             |                                   |                                       |                        |                        |

## MACCGHIONG

|                                                                               |                         | Scan type: INFINIT                | Y ZOOM 14 CH.           | Protocol: DMX 512                     |
|-------------------------------------------------------------------------------|-------------------------|-----------------------------------|-------------------------|---------------------------------------|
| Manufacturer NJD                                                              |                         | Short name: INFINI                |                         |                                       |
| Scan type: IQ 250                                                             | Protocol: DMX 512       | Movement: Mirror                  | - Brightness Master     | r on Dimmer                           |
| Short name: IQ 250                                                            |                         | DMX channel order                 | 2: Gobo 1               | 3. Cobo 2                             |
| Movement: Mirror - No Brightness Master                                       |                         | 4: Rotation 1                     | 5: Frost                | 6: Iris                               |
| DMX channel order                                                             |                         | 7: Zoom                           | 8: Dimmerl              | 9: Shutter                            |
| 1: Pan 2: Tilt 3<br>4: Gobo                                                   | : Color                 | 13: Pan fine<br>Test: No. Presets | 14:Tilt fine            | 12. 111 000130                        |
| Test: 4/93                                                                    |                         |                                   |                         | · · · · · · · · · · · · · · · · · · · |
|                                                                               |                         | Scan type: INFINIT                | Y LIVE 20 CH.           | Protocol: DMX 512                     |
| Manufacturer OMICRON                                                          |                         | Short name: INFINI                |                         |                                       |
| Scan type: LASERAGE BASIC                                                     | Protocol: DMX 512       | Movement: Mirror                  | - Brightness Master     | r on Dimmer                           |
| Short name: LASERA                                                            |                         | DMX channel order                 | o <b>o</b> l <i>u</i>   |                                       |
| Movement: Mirror - No Brightness Master                                       |                         | 1: Dimmer<br>4: Zoom              | 2: Shutter<br>5: Focus  | 3: Iris<br>6: Gobo 2                  |
| DMX channel order                                                             |                         | 7: Gobo 1                         | 8: Rotation 1           | 9: Prism                              |
| 1: Function=Gobo1 2: Graphic=Gobo2 3                                          | :Scanspeed=Shutter      | 10: Prism Rot.I<br>13: Cvan       | 11: Frost<br>14: Yellow | 12: Color 1<br>15: Magenta            |
| 4: Clipping=Iris 5: Magenta 6<br>7: Cvan 8: Color Mode=Color                  | : Yellow                | 16: Special                       | 17: Pan coarse          | 18: Tilt coarse                       |
| 9: Pan 10: Tilt 1                                                             | 1: Clones=Prism         | 19: Pan fine                      | 20: Tilt fine           |                                       |
| 12: Size=Zoom 13::Z-Position=Focus<br>14: X-Rot.=Speed 1 15: Y-Rot.=Speed 2 1 | 6 Z- Rot.=Special       | Test: No, Presets                 | available               |                                       |
| Test: 3/96                                                                    |                         | Scan type: TRACE                  | R                       | Protocol: DMX 512                     |
|                                                                               |                         | Short name: TRAC                  | FR                      |                                       |
| Manufacturer SAGITTER                                                         |                         | No movement                       | - Brightness Master     | r on Shutter (Dimmer)                 |
|                                                                               | Drotocol: DMV 512       | DMX channel order                 | Digitiless Master       | on onation (Diminor)                  |
| Scan type: PRINCE<br>Short name: PRINCE                                       | Protocol: DIVIX 512     | 1: Color 1<br>4: Shutter/Dimmer   | 2: Color 2<br>5: Focus  | 3: Iris                               |
| Movement: Mirror - Brightness Master on                                       | Shutter                 | Test: No, Presets                 | available               |                                       |
| DMX channel order                                                             |                         | ·                                 |                         |                                       |
| 1: Pan 2: Tilt 3<br>4: Gobo 1 5: Shutter 6                                    | : Color 1<br>: Special  | Scan type: PRINCE                 | Dimmer Invers           | Protocol: DMX 512                     |
| Test: No Presets available                                                    |                         | Short name: PRINC                 | E                       |                                       |
|                                                                               |                         | Movement: Mirror                  | - Brightness Master     | r on Dimmer                           |
| Scan type:SUPER PRINCE TEMPLATE                                               | Protocol: DMX 512       | DMX channel order                 |                         |                                       |
| Short name: PRINCt                                                            |                         | 1: Pan<br>4: Gobo 1               | 2: Lilt<br>5: Shutter   | 3: Color 1<br>6: Dimmer               |
| vlovement: Mirror - Brightness Master on                                      | Dimmer                  |                                   |                         | •                                     |
| DMX channel order                                                             |                         | For PRINCE SCAN                   | LIGHI set Dimmer        | U                                     |
| 1: Color 1 2: Gobo 1 3                                                        | : Rotation 1            | Test: No, Presets                 | available               |                                       |
| 4: Frost 5: Iris 6<br>7: Shutter 8: Special 9                                 | : Dimmer<br>: Pan       |                                   |                         |                                       |
| 10: Tilt                                                                      | ····                    | M                                 |                         |                                       |
| Test: No, Presets available                                                   |                         | Manufacturer                      | SGM                     | Destand DMV 540                       |
|                                                                               |                         | Scan type: GALILE                 | -                       | Protocol: DMX 512                     |
| Scan type: INFINITY 12 CH.                                                    | Protocol: DMX 512       | Short name: GALIL                 | E                       |                                       |
| Short name: INFINI                                                            |                         | Movement: Mirror                  | - Brightness Master     | r on Iris                             |
| Movement: Mirror - Brightness Master on                                       | Dimmer                  | DMX channel order                 | 2: Color 1              | 3 <sup>.</sup> Gobo 1                 |
| DMX channel order                                                             | · Cobo 2                | 4: Shutter                        | 5: Pan                  | 6: Tilt                               |
| 4: Rotation 1 5: Iris 6<br>7: Shutter 8: Control=Special 9                    | : Focus<br>: Pan coarse | Test: 3/93, Preset                | s available             |                                       |
| 0: Tilt coarse 11: Pan fine 1                                                 | 2: Tilt fine            | Scan type: GALILE                 | 0 11                    | Protocol: DMX 57                      |
| Test: 3/96, Presets available                                                 |                         | Short name: GAL 2                 |                         |                                       |

3: Gobo 1 6: Tilt 9: Special

Movement: Mirror - Brightness Master on Dimmer

2: Color 1 5: Pan 8: Dimmer

DMX channel order 1: Iris 4: Shutter 7: Rotation 1

Test: 3/94, Presets available

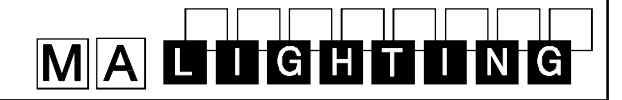

| Scan type: GALILE                                                                        | O II H.P.                                                                             | Protocol: DMX 512                                                                        | Manufacturer SHOWPRO                                                                                                    |                                               |
|------------------------------------------------------------------------------------------|---------------------------------------------------------------------------------------|------------------------------------------------------------------------------------------|----------------------------------------------------------------------------------------------------|-----------------------------------------------|
| Short name: GAL 2                                                                        | н                                                                                     |                                                                                          | Scan type: CYBERSCAN 13 Ch.                                                                                                    | Protocol: DMX 512                             |
| Movement: Mirror                                                                         | - Brightness Master                                                                   | on Dimmer                                                                                | Short name: CYBERS                                                                                                    |                                               |
| DMX channel order                                                                        | -                                                                                     |                                                                                          | Movement: Mirror - Brightness M                                                                                                    | laster on Dimmer                              |
| 1: Iris<br>4: Shutter<br>7: Rotation 1<br>10: Special<br>Test: No, Presets               | 2: Color 1<br>5: Pan coarse<br>8: Dimmer<br>11: Pan fine<br>5 available               | 3: Gobo 1<br>6: Tilt coarse<br>9: Prism<br>12: Tilt fine                                 | DMX channel order1: Dimmer2: Shutter3: Gobo 15: Rotation 14: Gobo 15: Rotation 16: 7: Reset=Special8: Focus9: 10: Pan fine11: Tilt coarse13: Speed 1 | Color 1<br>Iris<br>Pan coarse<br>2: Tilt fine |
| Scan type: GALILE                                                                        | 0 111                                                                                 | Protocol: DMX 512                                                                        | Test: No, Presets available                                                                                                    |                                               |
| Short name: GAL 3                                                                        |                                                                                       |                                                                                          |                                                                                                    |                                               |
| Movement: Mirror                                                                         | - Brightness Master                                                                   | on Dimmer                                                                                | Scan type: CYBERSCAN 10 Ch.                                                                                                    | Protocol: DMX 512                             |
| DMX channel order                                                                        | -                                                                                     |                                                                                          | Short name: CYBERS                                                                                                    |                                               |
| 1: Iris                                                                                  | 2: Color 1                                                                            | 3: Gobo 1                                                                                | Movement: Mirror - Brightness N                                                                                                    | laster on Dimmer                              |
| 4: Shutter<br>7: Rotation 1<br>10: Speed 1<br>13: Pan fine<br>Test: No, Presets          | 5: Pan coarse<br>8: Dimmer<br>11: PrRotation<br>14: Tilt fine<br>available            | 9: Prism<br>12: Reset=Special                                                            | DMX channel order1: Dimmer2: Shutter3: Gobo 15: Rotation 16: 7: Focus8: Pan9: 10: Speed 1                                                            | Color 1<br>Iris<br>Tilt                       |
| Scan type: GALILE                                                                        | ο Ιν                                                                                  | Protocol: DMX 512                                                                        | Test: No, Presets available                                                                                                    |                                               |
| Short name: GAL 4                                                                        |                                                                                       |                                                                                          | Scan type: ACCUBEAM AB-400                                                                                                    | Protocol: DMX 512                             |
| Movement: Mirror                                                                         | - Brightnes                                                                           | ss Master on Dimmer                                                                      | Short name: AB-400                                                                                                    |                                               |
| DMX channel order                                                                        |                                                                                       |                                                                                          | Movement: Mirror - no Brightnes                                                                                                    | ss Master                                     |
| 1: Iris<br>4: Shutter<br>7: Rotation 1<br>10: Speed 1<br>13: Rot. Pr2=Speed<br>15: Focus | 2: Color 1<br>5: Pan coarse<br>8: Dimmer<br>11: PrRotation<br>12<br>16: Reset=Special | 3: Gobo 1<br>6: Tilt coarse<br>9: Prism<br>12: Rotation 2<br>14: Color 2<br>17: Pan fine | DMX channel order<br>1: Pan 2: Tilt 3:<br>4: Color 1<br>Test: No, Presets available                                                                  | Gobo 1                                        |
| 18: Tilt fine                                                                            |                                                                                       |                                                                                          |                                                                                                    | Protocol: DMX 512                             |
| Test: No, Presets                                                                        | available                                                                             |                                                                                          | Short name: AB-60                                                                                                    | 1 1010COI. DMIX 312                           |
|                                                                                          |                                                                                       |                                                                                          | Movement: No movement - no Brightney                                                                                                    | ss Master                                     |
| Scan type: VICTOR                                                                        | RY 1                                                                                  | Protocol: DMX 512                                                                        | DMX channel order                                                                                                    |                                               |
| Short name: VIC 1                                                                        |                                                                                       |                                                                                          | 1: Gobo 1 2: Color 1                                                                                                    |                                               |
| Movement: Mirror                                                                         | - Brightnes                                                                           | ss Master on Dimmer                                                                      | Test: No, Presets available                                                                                                    |                                               |
| DMX channel order<br>1: Dimmer<br>4: Shutter<br>7: Special<br>Test: No, Presets          | 2: Color 1<br>5: Pan coarse<br>8: Pan fine<br>available                               | 3: Gobo 1<br>6: Tilt coarse<br>9: Tilt fine                                              | Scan type: ACCUSTAR AB-20<br>Short name: AB-20<br>Movement: Mirror - no Brightnes                                                                    | Protocol: DMX 512                             |
| <u> </u>                                                                                 |                                                                                       |                                                                                          | DMX channel order                                                                                                    |                                               |
| Scan type: VICTOR                                                                        | RY 2                                                                                  | Protocol: DMX 512                                                                        | 1: Speed 1 2: Gobo 1 3:<br>Test: No. Presets available                                                                                               | Color 1                                       |
| Short name: VIC 2                                                                        |                                                                                       |                                                                                          |                                                                                                    |                                               |
| Movement: Mirror                                                                         | - Brightnes                                                                           | ss Master on Dimmer                                                                      | Manufacturer SLS                                                                                                    |                                               |
| 1: Dimmer                                                                                | 2: Color 1                                                                            | 3: Gobo 1                                                                                | Scan type: PANSCAN 3 JUNIOR                                                                                                    | Protocol: DMX 512                             |
| 4: Shutter<br>7: Rotation 1                                                              | 5: Pan coarse<br>8: Color 2                                                           | 6: Tilt coarse<br>9: Prism                                                               | Short name: PAN 3J                                                                                                    |                                               |
| 10: Special                                                                              | 11: Pan fine                                                                          | 12: Tilt fine                                                                            | Movement: Mirror - Brightness Master on                                                                                                    | Shutter                                       |
| Test: No, Presets                                                                        | available                                                                             |                                                                                          | DMX channel order                                                                                                    |                                               |
|                                                                                          |                                                                                       |                                                                                          | 1: Pan         2: Tilt         3:           4: Gobo         5: Shutter                                                                               | Color                                         |

Test: No

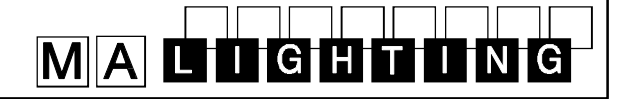

| Scan type: PANSC                                                                        | AN 4                                                                        |                            | Protocol: DMX 512                                          |                                                                                           |                                        |  |  |
|-----------------------------------------------------------------------------------------|-----------------------------------------------------------------------------|----------------------------|------------------------------------------------------------|-------------------------------------------------------------------------------------------|----------------------------------------|--|--|
| Short name: PANS                                                                        | C4                                                                          |                            |                                                            | Scan type: STRAT                                                                          | OS HR                                  |  |  |
| Movement: Mirror - Brightness Master on Di                                              |                                                                             |                            | vimmer                                                     | Short name: STRA H                                                                        |                                        |  |  |
| DMX channel order                                                                       | Engineece matter                                                            | 0 2                        |                                                            | Movement: Head                                                                            | - Brigl                                |  |  |
| 1: Pan coarse<br>4: Tilt fine<br>7: Gobo 1<br>10: Prism<br>13: Focus<br><b>Test: No</b> | 2: Pan fine<br>5: Color 1<br>8: Gobo 2<br>11: PrRotation<br>14: Shutter     | 3:<br>6:<br>9:<br>12<br>15 | Tilt coarse<br>Color 2<br>Rotation 1<br>: Iris<br>: Dimmer | DMX channel order<br>1: Iris<br>4: Shutter<br>7: Tilt coarse<br>10: Speed 1<br>13: Gobo 2 | 2: (<br>5: F<br>8: 7<br>11: F<br>14: F |  |  |
|                                                                                         |                                                                             |                            |                                                            | Test: No, Presets                                                                         | s avail                                |  |  |
| Manufacturer \$                                                                         | SPACE CANNO                                                                 | N                          |                                                            | Scon type: STRAT                                                                          |                                        |  |  |
| Scan type: BLACK                                                                        | DEVIL 6/1996                                                                |                            | Protocol: DMX 512                                          | Short name: STRAT                                                                         | P                                      |  |  |
| Short name: DEVIL                                                                       |                                                                             |                            |                                                            | Movement: Head                                                                            | - Brial                                |  |  |
| Movement: Head                                                                          | - No Brightness Mas                                                         | ter                        |                                                            | DMX channel order                                                                         | - Brigi                                |  |  |
| DMX channel order<br>1: Pan<br>4: Zoom<br>6: L.off=Special<br>8: Prism=not used         | 2: Tilt<br>5: Lamp on=Spee<br>7: Shutter=not use                            | 3:<br>d 2<br>ed            | Color                                                      | 1: Frost<br>4: Shutter<br>7: Tilt coarse<br>10: (M-)Speed 1<br>13: Yellow                 | 2: 0<br>5: F<br>8: T<br>11: M<br>14: ( |  |  |
| For SPACE CANNO<br>Tilt = Rot. Speed                                                    | ON "TARGET" load "                                                          | BLAG                       | CK DEVIL"                                                  | Test: No, No Pres                                                                         |                                        |  |  |
| Test: No                                                                                |                                                                             |                            |                                                            | Short name: STRA                                                                          | R                                      |  |  |
|                                                                                         |                                                                             |                            |                                                            | Movement: Head                                                                            | - Brigl                                |  |  |
| Manufacturer S<br>Scan type: STARLI<br>Short name: MK2G<br>Movement: Head               | STARLITE<br>TE MK2G H.Res<br>- Brightness Master                            | on S                       | Protocol: DMX 512                                          | DMX channel order<br>1: Frost<br>4: Shutter<br>7: Tilt coarse<br>10: (M-)Speed 1          | 2: 0<br>5: F<br>8: T<br>11: M          |  |  |
| DMX channel order                                                                       | Engineece matter                                                            |                            |                                                            | 13: Yellow                                                                                | 14: (                                  |  |  |
| 1: Iris<br>4: Shutter                                                                   | 2: Color<br>5: Pan coarse                                                   | 3:<br>6:                   | Gobo<br>Pan fine                                           | Scan type: STRAT                                                                          | OSIR                                   |  |  |
| Test: No Presets                                                                        | o. Thit he                                                                  | 9.                         | FUCUS                                                      | Short name: STRA                                                                          | 1                                      |  |  |
|                                                                                         |                                                                             |                            |                                                            | Movement: Head                                                                            | -<br>- Brial                           |  |  |
| Manufacturer Scan type: VARYB<br>Short name: VARY                                       | EAM<br>B                                                                    |                            | Protocol: DMX 512                                          | DMX channel order<br>1: Iris<br>4: Shutter<br>7: Dimmer<br>10: Colour 2                   | 2: 0<br>5: F<br>8: 8<br>11: 0          |  |  |
| Movement: Head                                                                          | - Brightness Master                                                         | on S                       | shutter                                                    | Test: 1/94, Prese                                                                         | ts ava                                 |  |  |
| DMX channel order<br>1: Pan<br>4: Gobo 1<br>7: Gobo 2<br>Test: No                       | 2: Tilt<br>5: Shutter                                                       | 3:<br>6:                   | Color 1<br>Speed 1                                         | Scan type: MINIBE<br>Short name: MINI I<br>Movement: Head                                 | AM<br>3<br>- Brig                      |  |  |
| Scan type: STRAT(                                                                       | <br>)S HR                                                                   | Pro                        |                                                            | DMX channel order                                                                         | 2. (                                   |  |  |
| Short name: STRA                                                                        | Н                                                                           |                            |                                                            | 4: Shutter                                                                                | 5: F                                   |  |  |
| Movement: Head                                                                          | - Brightness Master                                                         | on D                       | limmer                                                     | Test: 1/94, Prese                                                                         | ets ava                                |  |  |
| DMX channel order                                                                       | 5                                                                           |                            | -                                                          | Scan tuno: CARIO                                                                          | ~                                      |  |  |
| 1: Iris<br>4: Shutter<br>7: Tilt coarse<br>10: Speed 1<br>13: Gobo 2                    | 2: Colour 1<br>5: Pan coarse<br>8: Tilt fine<br>11: Focus<br>14: Rotation 1 | 3:<br>6:<br>9:<br>12       | Gobo 1<br>Pan fine<br>Dimmer<br>: Colour 2                 | Scan type: CARIO<br>Short name: CARIO<br>Movement: Mirror '<br>DMX channel order          | DC<br>I way o                          |  |  |
| Test: No, Presets                                                                       | available                                                                   |                            |                                                            | 1: Iris<br>4: Color 1<br><b>Test: 1/94 Preset</b>                                         | 2: F<br>5: T                           |  |  |
|                                                                                         |                                                                             |                            |                                                            |                                                                                           |                                        |  |  |

Reset Protocol: DMX 512 htness Master on Dimmer Gobo 1 Pan fine Dimmer Colour 1 3: Pan coarse 6: 9: Filt fine 12: Colour 2 Focus Rotation 1 15: Reset=Special able B HR RG Protocol: DMX 512 htness Master on Dimmer Gobo Pan fine Colour 3: Pan coarse 6: Dimmer Tilt fine 9: 12: Cyan 15: Reset=ISpecial Magenta (D-)Speed 2 /ailable BBHR RI Protocol: DMX 512 htness Master on Dimmer Colour 3: Iris Pan coarse 6: Pan fine 9: Dimm 12: Cyan Tilt fine Dimmer Magenta D-)Speed 2 15: Reset=Special /ailable Protocol: DMX 512 htness Master on Dimmer Colour 1 Pan 3: Gobo 1 6: Tilt 9: Focus Speed 1 Gobo 2 12: Rotation 1 ilable Protocol: DMX 512 htness Master on Shutter Colour 1 Pan Gobo 1 3: 6: Tilt ailable Protocol: DMX 512 only - Brightness Master on Shutter Pan 3: Shutter Tilt=not used

Test: 1/94, Presets available

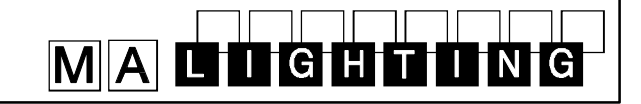

| Scan type: STRAT                                                                                               | OS HR Dim neg.                                                                           | Protocol: DMX 512                                     |  |  |  |  |  |  |
|----------------------------------------------------------------------------------------------------|------------------------------------------------------------------------------------------|-------------------------------------------------------|--|--|--|--|--|--|
| Short name: STRA H                                                                                             |                                                                                          |                                                       |  |  |  |  |  |  |
| Movement: Head                                                                                                 | Movement: Head - Brightness Master on Dimmer invers                                      |                                                       |  |  |  |  |  |  |
| DMX channel order<br>1: Iris<br>4: Shutter<br>7: Tilt coarse<br>10: Speed 1<br>13: Gobo 2<br>Test: No, Presets | 2: Colour 1<br>5: Pan coarse<br>8: Tilt fine<br>11: Focus<br>14: Rotation 1<br>available | 3: Gobo 1<br>6: Pan fine<br>9: Dimmer<br>12: Colour 2 |  |  |  |  |  |  |
| Scan type: STRAT                                                                                               | OS LR Dim neg.                                                                           | Protocol: DMX                                         |  |  |  |  |  |  |
| Short name: STRA L                                                                                             |                                                                                          |                                                       |  |  |  |  |  |  |
| Movement: Head - Brightness Master on Dimmer invers                                                            |                                                                                          |                                                       |  |  |  |  |  |  |
| DMX channel order                                                                                              |                                                                                          |                                                       |  |  |  |  |  |  |
|                                                                                                    |                                                                                          |                                                       |  |  |  |  |  |  |

 1: Iris
 2: Colour 1
 3: Gobo 1

 4: Shutter
 5: Pan
 6: Tilt

 7: Dimmer
 8: Speed 1
 9: Focus

 10: Colour 2
 11: Gobo 2
 12: Rotation 1

 Test: 1/94, Presets available

### Manufacturer SUMMA

| Sc                   | Scan type: SUMMA HTI                        |                |                             |                | Protocol: DMX 512       |
|----------------------|---------------------------------------------|----------------|-----------------------------|----------------|-------------------------|
| Sh                   | ort name: SUMM                              | A              |                             |                |                         |
| Мо                   | vement: Head                                | - Bri          | ghtness Master o            | on D           | immer                   |
| DN<br>1:<br>4:<br>7: | IX channel order<br>Color 1<br>Tilt<br>Zoom | 2:<br>5:<br>8: | Color 2<br>Speed 1<br>Focus | 3:<br>6:<br>9: | Pan<br>Gobo 1<br>Dimmer |
| Te                   | st: No                                      |                |                             |                |                         |

#### Manufacturer SYNCROLITE RF

| Test: No                                                         |          |                   |          |                       |
|------------------------------------------------------------------|----------|-------------------|----------|-----------------------|
| DMX channel order<br>1: Pan coarse<br>4: Tilt fine<br>7: Color 1 | 2:<br>5: | Pan fine<br>Focus | 3:<br>6: | Tilt coarse<br>Dimmer |
| Movement: Head -                                                 | Bri      | ghtness Master o  | n D      | immer                 |
| Short name: YOKE                                                 |          |                   |          |                       |
| Scan type: YOKES                                                 |          | Protocol: DMX 512 |          |                       |

## Manufacturer SYNCROLITE USA

| Sc | Scan type: MINI-ARC |        |            |           |     | Protocol: DMX 512     |
|----|---------------------|--------|------------|-----------|-----|-----------------------|
| Sh | ort name: MINI      | А      |            |           |     |                       |
| Мо | vement: Head        | - Br   | ightness M | laster or | n D | immer                 |
| DN | IX channel orde     | r      |            |           |     |                       |
| 1: | Pan                 | 2:     | Tilt       | :         | 3:  | Color 1               |
| 4: | Gobo 1              | 5:     | Iris       | (         | 6:  | Dimmer                |
| 7: | Speed 1             | 8:     | Strike/Kil | I=Specia  | al  |                       |
| Те | st: 11/92, DM       | /IX to | Syncrolit  | e interfa | ce  | didn't accept the DMX |
| 51 | 2 signal of the     | Scar   | ncomman    | der. Fur  | the | er tests neccessary.  |
|    |                     |        |            |           |     |                       |

### Manufacturer THEATRE PROJECTS

| Scan type: SKYART                                                           | Protocol: DMX 512 |                    |          |                      |  |  |
|-----------------------------------------------------------------------------|-------------------|--------------------|----------|----------------------|--|--|
| Short name: SKYART                                                          |                   |                    |          |                      |  |  |
| Movement: Head - Brightness Master on Dimmer                                |                   |                    |          |                      |  |  |
| DMX channel order<br>1: Pan coarse<br>4: Tilt fine<br>7: Colour<br>Test: No | 2:<br>5:          | Pan fine<br>Dimmer | 3:<br>6: | Tilt coarse<br>Focus |  |  |

| Scan type: PAL (PF | Protocol: D | DMX 512    |        |             |  |
|--------------------|-------------|------------|--------|-------------|--|
| Short name: TP.PA  | L           |            |        |             |  |
| Movement: Head     | - No        | Brightness | Master |             |  |
| DMX channel order  |             |            |        |             |  |
| 1: Pan coarse      | 2:          | Pan fine   | 3:     | Tilt coarse |  |
| 4: Tilt fine       | 5:          | Focus      | 6:     | Colour      |  |
| Test: 10 / 93      |             |            |        |             |  |

### Manufacturer VARI\*LITE

|   | Scan type: VL1                                                  |                |                         |          | Protocol: DMX 512      |
|---|-----------------------------------------------------------------|----------------|-------------------------|----------|------------------------|
|   | Short name: VL1                                                 |                |                         |          |                        |
|   | Movement: Head                                                  | - Br           | ightness Master         | on D     | immer                  |
|   | DMX channel order<br>1: Dimmer<br>4: Color 1<br><b>Test: No</b> | 2:<br>5:       | Pan<br>Color 2          | 3:<br>6: | Tilt<br>Iris           |
|   | Scan type: VL5                                                  |                |                         |          | Protocol: DMX 512      |
|   | Short name: VL5                                                 |                |                         |          |                        |
|   | Movement: Head                                                  | - Br           | ightness Master         | on D     | immer                  |
|   | DMX channel order<br>1: Iris (not used)<br>4: Cyan<br>7: Frost  | 2:<br>5:<br>8: | Pan<br>Yellow<br>Dimmer | 3:<br>6: | Tilt<br>Magenta        |
|   | Test: Yes, Presets neccessary.                                  | s av           | ailable. Dimme          | r witl   | n single channel patch |
|   | Scan type: VL5 16                                               | bit            |                         |          | Protocol: DMX 512      |
|   | Short name: VL5 1                                               | 6              |                         |          |                        |
|   | Movement: Head                                                  | - Br           | ightness Maste          | r on E   | Dimmer                 |
|   | DMX channel order                                               | r<br>ر         | Pan coarse              | 3.       | Pan fine               |
|   |                                                                 | ۷.             |                         | 5.       |                        |
|   | 4: Tilt coarse<br>7: Yellow<br>10: Dimmer                       | 5:<br>8:       | Tilt fine<br>Magenta    | 6:<br>9: | Cyan<br>Frost          |
|   | Test: No, Presets                                               | ava            | ailable. Dimme          | r with   | n single channel patch |
|   | neccessary.                                                     |                |                         |          |                        |
|   | Scan type: VL5 AR                                               | С              |                         |          | Protocol: DMX 512      |
|   | Short name: VL5 A                                               | R              |                         |          |                        |
|   | Movement: Head                                                  | - Br           | ightness Maste          | r on [   | Dimmer                 |
|   | DMX channel order                                               | r              | -                       |          | <b>-</b>               |
|   | 1: Dimmer<br>4: Cyan<br>7: Frost                                | 2:<br>5:       | Pan<br>Yellow           | 3:<br>6: | Lilt<br>Magenta        |
|   | Test: No, Presets                                               | ava            | ilable.                 |          |                        |
|   | Scan type: VI 5 AR                                              | C. 1           | <br>6BIT                |          | Protocol: DMX 512      |
|   | Short name: VI 5 A                                              |                |                         |          | 1 1010001. DW/X 012    |
|   | Movement: Head                                                  | - Br           | ightness Maste          | r on Г   | Dimmer                 |
| ( | DMX channel order                                               | 51             |                         |          |                        |
|   | 1: Dimmer                                                       | 2:             | Pan coarse              | 3:       | Pan fine               |
|   | 7: Yellow                                                       | 3:<br>8:       | Magenta                 | 9:       | Frost                  |

### Test: No, Presets available.

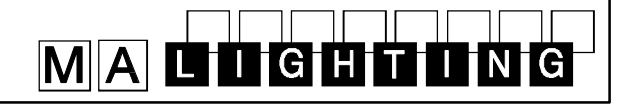

| Scan type: VL6                                                                            |                              |                                                    |                     | Protocol: DMX 512               |
|-------------------------------------------------------------------------------------------|------------------------------|----------------------------------------------------|---------------------|---------------------------------|
| Short name: VL6                                                                           |                              |                                                    |                     |                                 |
| Movement: Head -                                                                          | Brig                         | ghtness Master o                                   | n Di                | immer                           |
| DMX channel order<br>1: Dimmer<br>4: Gobo<br>7: Focus<br>Test: No, Presets a              | 2:<br>5:<br><b>vai</b>       | Pan<br>Color<br>I <b>able</b>                      | 3:<br>6:            | Tilt<br>Iris                    |
|                                                                                           |                              |                                                    |                     |                                 |
| Scan type: VL6 16B                                                                        | 311                          |                                                    |                     | Protocol: DMX 512               |
| Short name: VL6                                                                           |                              |                                                    | -                   |                                 |
| Movement: Head -                                                                          | Brig                         | ghtness Master o                                   | n Di                | mmer                            |
| DMX channel order<br>1: Dimmer<br>4: Tilt coarse<br>7: Color<br>Test: No, Presets a       | 2:<br>5:<br>8:<br><b>vai</b> | Pan coarse<br>Tilt fine<br>Iris<br>I <b>able</b>   | 3:<br>6:<br>9.      | Pan fine<br>Gobo<br>Focus       |
| Scan type: VLM Mir                                                                        | ror                          | only                                               |                     | Protocol: DMX 512               |
| Short name: VLM                                                                           |                              |                                                    |                     |                                 |
| Movement: Head -                                                                          | No                           | Brightness Maste                                   | er                  |                                 |
| DMX channel order<br>1: Pan coarse<br>4: Tilt fine<br>7: Rotation 1=not u<br>Test: No     | 2:<br>5:<br>sed              | Pan fine<br>Speed 1                                | 3:<br>6:            | Tilt coarse<br>Speed 2          |
| Scan type: IRIDEON<br>Short name: AR 500                                                  | IAR                          | 5 8 bit                                            |                     | Protocol: DMX 512               |
| Movement: Head -                                                                          | Brig                         | ghtness Master o                                   | n Di                | mmer                            |
| DMX channel order                                                                         |                              |                                                    |                     |                                 |
| 1: Dimmer<br>4: Yellow<br>7: Speed 1<br>Test: No                                          | 2:<br>5:<br>8:               | Pan<br>Magenta<br>Speed 2                          | 3:<br>6:<br>9:      | Tilt<br>Cyan<br>Special=Speed 3 |
| Scan type: IRIDEON                                                                        |                              | 5 16 bit                                           |                     | Protocol: DMX 512               |
| Short name: AR 500                                                                        |                              |                                                    |                     |                                 |
| Movement: Head -                                                                          | Brig                         | ghtness Master o                                   | n Di                | immer                           |
| DMX channel order<br>1: Dimmer<br>4: Tilt coarse<br>7: Magenta<br>10: Speed 2<br>Test: No | 2:<br>5:<br>8:<br>11:        | Pan coarse<br>Tilt fine<br>Cyan<br>Special=Speed 3 | 3:<br>6:<br>9:<br>3 | Pan fine<br>Yellow<br>Speed 1   |

## Standard COLOR CHANGER

| Sca<br>G/I      | an type: R/G/B<br>3                   |            |                  |          | Short name: R/              |
|-----------------|---------------------------------------|------------|------------------|----------|-----------------------------|
| No<br>1·        | Movement:                             | - no<br>2· | Brightness Maste | er<br>3. | Yellow                      |
|                 |                                       | <u> </u>   |                  | J.       |                             |
| Sca<br>1:<br>4: | an type: C1/C2/D<br>Color 1<br>Gobo 1 | /G<br>2:   | Color 2          | 3:       | bort name: STA C1<br>Dimmer |
| —               |                                       |            |                  |          |                             |
| Sca             | an type: C1/D/G                       |            |                  |          | Short name: STA             |
| 1:              | Color 1                               | 2:         | Dimmer           | 3:       | Gobo 1                      |
| —               |                                       |            |                  |          |                             |
| Sca<br>C3       | an type: R/G/B/C                      | )          |                  |          | Short name: STA             |
| 1:<br>4:        | Cyan<br>Dimmer                        | 2:         | Magenta          | 3:       | Yellow                      |
| _               |                                       |            |                  |          |                             |
| Sca<br>1:       | an type: Single C<br>Colour 1         | olou       | r                |          | Short name: Colour          |
| _               |                                       |            |                  |          |                             |
| DI              | MMER                                  |            |                  |          |                             |
| Sca             | an type: SINGLE                       | DIN        | IMER             |          | Protocol: DMX 512           |
| Sh              | ort name: DIMMI                       | ER         |                  |          |                             |

Short name: DIMMER Movement: Mirror - Brightness Master on Dimmer DMX channel order 1: Dimmer

## MA TEST

| Scan type: TEST 1 | 24 Channels           | Protocol: DMX 512 |
|-------------------|-----------------------|-------------------|
| Short name: TEST  | 1                     |                   |
| Movement: Mirror  | - Brightness Master o | on Dimmer         |
| DMX channel order |                       |                   |
| 1: Gobo 1         | 2: Gobo 2             | 3: Color 1        |
| 4: Color 2        | 5: Dimmer             | 6: Red            |
| 7: Green          | 8: Blue               | 9: Prisma         |
| 10: Iris          | 11: Focus             | 12: Frost         |
| 13: Zoom          | 14: Shutter           | 15: Speed 1       |
| 16: Speed 2       | 17: Special           | 18: Rotation 1    |
| 19: Rotation 2    | 20: PrRotation        | 21: Pan coarse    |
| 22: Pan fine      | 23: Tilt coarse       | 24: Tilt fine     |
|                   |                       |                   |

## MALDGHTING

## **Appendix 2:**

## **Scantypes**

## NO SCAN ACC POSI SPOT ACCUBEAM AB-400 ACCUCOLOR AB-60 ACCUSTAR AB-20 BAZUKA BLACK DEVIL CARIOCA CENTREPIECE CHANDRA I + II COLORSCAN COLOR SHOW 200 COLUMBUS COMBI COLOR COMPACT CONTROLITE PML CRUISER CYBERLIGHT CYBERLIGHT CX CYBERSCAN DIGITAL BEAMLIGHT **DUKE 1200** FOS 3/4 GALILEO 1200 GALILEO II GALILEO II H.P. GALILEO III GALILEO IV **GENESIS 575 GOLDENSCAN 1 GOLDENSCAN 2 GOLDENSCAN 3** GOLDENSCAN HPE IMAGESCAN INFINITY NFINITY ZOOM NFINITY LIVE INGENIO INTELLABEAM IQ 250 **IRIDEON AR5** LASERAGE

MAC 1200

## Manufacturer

| " • • • • • • •    |                                                                 |
|--------------------|-----------------------------------------------------------------|
| "OPEN"             | No Scan connected                                               |
| AMPTOWN            |                                                                 |
| SHOWPRO            |                                                                 |
| SHOWPRO            | Color changer                                                   |
| SHOWPRO            |                                                                 |
| CLAY PAKY          |                                                                 |
| SPACE CANNON       |                                                                 |
| STUDIO DUE         |                                                                 |
| MARTIN             |                                                                 |
| LITEBEAM           | Chandra II optional with 16 BIT Resolution                      |
| EASYLIGHT          |                                                                 |
| COEF               | Color changer                                                   |
| LAMPO              |                                                                 |
| CLAY PAKY          | Color changer                                                   |
| (COEF / SGM)       | Address as "CLAY PAKY" - "GOLDEN SCAN 2"                        |
| AMPTOWN            |                                                                 |
| GRIVEN             |                                                                 |
| LIGHTWAVE RESEARCH |                                                                 |
| LIGHTWAVE RESEARCH | Depending on the lamp software version it may run as Cyberlight |
| SHOWPRO            | Optional 10 or 13 channel (High Resolution)                     |
| DHA                |                                                                 |
| FUTURELIGHT        |                                                                 |
| FLY                |                                                                 |
| SGM                |                                                                 |
| SGM                |                                                                 |
| SGM                |                                                                 |
| SGM                |                                                                 |
| SGM                |                                                                 |
|                    |                                                                 |
|                    | (Analogua input, como channola lika COLDEN SCAN 2)              |
| (CLAY PARY)        | (Analogue Input, same channels like GOLDEN SCAN 2)              |
|                    | Brightness Master optional on this of Shutter                   |
|                    | Optional 6 or 8 channels                                        |
|                    |                                                                 |
| MARTIN             |                                                                 |
| SAGITTER           |                                                                 |
| SAGITTER           |                                                                 |
| SAGITTER           |                                                                 |
| BBA                | Color changer                                                   |
| LIGHTWAVE RESEARCH | Optional with 7 or 13 channels (=high resolution movem.)        |
| NJD                |                                                                 |
| VARI*LITE          | Optional with 9 or 11 channels (=high resolution movemt)        |
| OMICRON            |                                                                 |
| MARTIN             | Mode 4 only                                                     |
|                    |                                                                 |

## MALIGHTING

MAC 600 MAGISCAN MICRO SCAN 1 400/650 AL/MSR MICRO SCAN 2 **MICRO SCAN 3** MINI-ARC MINI BEAM MINISCAN MINISCAN HPE MINI STARTEC GI P MK2G MOTORYOKE 330/300 **MULTICOLOR 1200** NAT 1200 NAT 2500 PAL PAL 1200 PAL DISCO MARTIN PALETTE FLY **PANSCAN 3 JUNIOR** SLS PANSCAN 4 SLS PATENT LIGHT GLP PC1000 **PERFORMANCE 200** COEF PERFORMANCE 1 to 3 COEF PERFORMANCE 4 COFF PINSCAN PML POLYCOLOR POSI SPOT PRIMOSCAN FAL PRINCE PRINCE SCAN LIGHT **PROMOTION SCAN PROSCAN 2** FAL ROBOCOLOR MARTIN ROBOCOLOR MSD **ROBOCOLOR PRO 400 ROBOSCAN 804/805 ROBOSCAN PRO 218 ROBOSCAN PRO 518 ROBOSCAN PRO 812 ROBOSCAN 1020 ROBOSCAN 1220 ROBOSCAN 1220 BETA ROBOSCAN 1220 CMY ROBOSCAN 1220 Rot Prism ROBOSCAN 1220 XR** MARTIN **ROBOZAP** and MSR MARTIN SAMURAI COEMAR

MARTIN GRIVEN COEMAR COEMAR COEMAR SYNCROLITE USA STUDIO DUE CLAY PAKY CLAY PAKY STARLITE LICHTTECHNIK (STRONG) COEMAR COEMAR THEATRE PROJECTS MARTIN COEMAR CLAY PAKY see CONTROLITE CLAY PAKY see ACC POSI SPOT SAGITTER SAGITTER FUTURELIGHT MARTIN MARTIN MARTIN MARTIN MARTIN MARTIN MARTIN MARTIN MARTIN MARTIN MARTIN

Mode 4 only Address as "CLAY PAKY" - "GOLDEN SCAN 2 Shutter"

Address as Micro Scan 1

Brightness Master optional fading or switching the Gobo wheel

Address as "CLAY PAKY" - "GOLDEN SCAN 2" Optional 16 or 19 channel Optional 16 or 21 channel

Mode 4 only, with 6 or 8 EXTRA channels Mode 4 only Followspot

Color changer

PRINCE and SUPER PRINCE TEMPLATE Address as "PRINCE" Dimmer invers

Color changer Color changer Optional 5 or 7 channel

Optional Mode 2 or 3 (High Resolution) Optional Mode 2 or 3 (High Resolution)

Optional 1020 Beta Release

Optional Mode 1,2 or 3 Mode 4 only Optional Mode 1,2 or 3

# MALIGHTING

| SCAN 150             | (STRONG)                 | Address as "CLAY PAKY" - "MINISCAN"       |  |  |  |  |
|----------------------|--------------------------|-------------------------------------------|--|--|--|--|
| SHADOW               | CLAY PAKY                | Followspot only                           |  |  |  |  |
| SILVERADO            | see Miniscan             |                                           |  |  |  |  |
| SINTESI              | LAMPO                    |                                           |  |  |  |  |
| SKYART               | THEATRE PROJECTS         |                                           |  |  |  |  |
| STAGE SCAN           | CLAY PAKY                |                                           |  |  |  |  |
| STARTEC 2000         | GLP                      | Optional 7 or 9 channels                  |  |  |  |  |
| STARTEC 2000 EXT     | GLP                      |                                           |  |  |  |  |
| STRATOS              | STUDIO DUE               | STRATOS optional with 16 BIT Resolution   |  |  |  |  |
| STRATOS RGB          | STUDIO DUE               | BASED ON STRATOS STUDIO DUE               |  |  |  |  |
| STUDIO COLOR         | LIGHTWAVE RESEARCH       |                                           |  |  |  |  |
| SUMMA HTI            | SUMMA                    |                                           |  |  |  |  |
| SUPERCLEVERSCAN PLUS | FAL                      |                                           |  |  |  |  |
| SUPERSCAN            | CLAY PAKY                |                                           |  |  |  |  |
| SUPERSCAN MRG        | CLAY PAKY                |                                           |  |  |  |  |
| SUPERSCAN ZOOM       | CLAY PAKY                | Optional 12 or 16 channels                |  |  |  |  |
| SUPERSINTESI         | LAMPO                    | Address as SINTESI                        |  |  |  |  |
| SWING I + II         | LITEBEAM                 | Swing II optional with 16 BIT Resolution  |  |  |  |  |
| TARGET               | SPACE CANNON             | Address as "BLACK DEVIL"; Tilt = RotSpeed |  |  |  |  |
| TRACER               | SAGITTER                 | Followspot                                |  |  |  |  |
| TELESCAN MARK I      | CAMELEON                 |                                           |  |  |  |  |
| TELESCAN MARK IV     | CAMELEON                 |                                           |  |  |  |  |
| TIGER COLOUR CHANGER | CLAY PAKY                |                                           |  |  |  |  |
| TIGER M.R.G.         | CLAY PAKY                |                                           |  |  |  |  |
| TIGERSCAN            | CLAY PAKY                |                                           |  |  |  |  |
| TORNADO              | CLAY PAKY                |                                           |  |  |  |  |
| TRACKSPOT            | LIGHTWAVE RESEARCH       |                                           |  |  |  |  |
| TWIST                | EASYLIGHT                |                                           |  |  |  |  |
| ULTRA SCAN           | COEMAR                   |                                           |  |  |  |  |
| VARYBEAM             | STUDIO DUE               |                                           |  |  |  |  |
| VARYSCAN III 700     | JB                       |                                           |  |  |  |  |
| VARYSCAN 4 1200      | JB                       |                                           |  |  |  |  |
| VARYSCAN 3 Com/Eco   | JB                       |                                           |  |  |  |  |
| VARYSCAN 3 Com/Pro   | JB                       |                                           |  |  |  |  |
| VARYSCAN 3 SPECIAL   | JB                       |                                           |  |  |  |  |
| VICTORY 1 and 2      | SGM                      |                                           |  |  |  |  |
| VL5                  | VARI*LITE                | 8 Bit and 16 Bit                          |  |  |  |  |
| VL5 ARC              | VARI*LITE                | 8 Bit and 16 Bit                          |  |  |  |  |
| VL6                  | VARI*LITE                | 8 Bit and 16 Bit                          |  |  |  |  |
| VLM                  | VARI*LITE                | Mirror only                               |  |  |  |  |
| VOYAGER              | FUTURELIGHT              |                                           |  |  |  |  |
| WASHLIGHT HALOGEN    | AMPTOWN                  |                                           |  |  |  |  |
| YOKES 2000 + 5000    | SYNCROLITE RF // LICHT T | ECHNIK                                    |  |  |  |  |

# MALIGHTING

# MALUGHTUNG

## MALIGHTING

## TRACKSPOTのコントロール (Vers.4.x以降)

Light Wave Research(High End) プロトコルからDMX512への変更
 灯体へのDMX入力コネクターは3ピンキャノンで、ピン1~3が標準DMX5ピンコネクターのピン1~
 3に対応しています。DMXコネクターのピン4、5は使用されていません。

## 2 . ハイレゾリューションDMXのためのパーソナリティー設定(灯体側)

Scancommanderはハイレゾリューション対応なのでTRACKSPOTはハイレゾリューションモードに 設定してください。

|                        |              |                    | パーン | ノナリ | ティー        | スイッ       | ,チ ( 灯    | 「体側D | IPスイ | <b>゙</b> ッチ) | Scancommnder |
|------------------------|--------------|--------------------|-----|-----|------------|-----------|-----------|------|------|--------------|--------------|
|                        |              |                    | 1   | 2   | 3          | 4         | 5         | 6    | 7    | 8            | Lamptype     |
| Trackspot<br>Trackspot | (DMX<br>(DMX | 1-256)<br>257-512) | -   | -   | 0 N<br>0 N | OFF<br>ON | ON<br>OFF | -    | -    | -            | TRACKSPOT    |

## 3. DMX**アドレス**

灯体の背面パネルにあるアドレススイッチでDMXアドレスを設定してください。

High Endのコントローラ用アドレスと違って、灯体アドレスはバイナリーで設定します。

DIPスイッチ 1が1DIPスイッチ 2が2DIPスイッチ 3が4DIPスイッチ 4が8DIPスイッチ 5が16DIPスイッチ 6が32DIPスイッチ 7が64DIPスイッチ 8が128

DMXアドレスの設定はスイッチを"ON"した合計の値が、設定したいアドレスから1を引いた値になるようにします。

例 トラックスポットのスタートアドレスを75chにしたい場合 スイッチを74にセットします スイッチ7 ON = 64 スイッチ4 ON = 8 スイッチ2 ON = 2 その他はOFFにします。

6 4 + 8 + 2 = 7 4

チャンネル257~512を設定する場合は、パーソナリティースイッチを4=ON、5=OFFに設定し、チャンネルナ ンバーから256を引いた値で同じようにアドレススイッチを設定します。

- 例 スタートアドレス 312chに設定する場合
  - 312-256-1=55 アドレススイッチの合計が55になるように設定します。

## 4 . カラー、ゴボ、シャッターのプリセット値

TRACKSPOTを、セットアップメニューにおいて"INIT:SCANS+NAMES+VALUES"で初期化すると、名前とカラー、ゴボの プリセット値が読み込まれます。

モータースピード(TRACKSPOTのDMXプロトコルのチャンネル7)は、SCANCOMMANDERの"SPEED"ボタンによってコントロールされますが、SCANCOMMANDERを使用する場合には、卓のフェードタイムによってコントロール できるように、この値を00にしておく方が良いでしょう。

## MALIGHIING

## **INTELLABEAMのコントロール** (Vers.4.x以降)

## 1.Light Wave Research(High End)プロトコルからDMX512への変更

灯体へのDMX入力コネクターは3ピンキャノンで、ピン1~3が標準DMX5ピンコネクターのピン1~ 3に対応しています。DMXコネクターのピン4、5は使用されていません。

(古いタイプのINTELLABEAM400の中には、背面パネルに印字されているにもかかわらず、DMX512 を受けることができないものがあります。この場合には、灯体をアップデートしてもらう必要があります)

### 2 . ハイレゾリューションDMXのためのパーソナリティー設定(灯体側)

Scancommanderはハイレゾリューション対応なのでINTELLABEAMはハイレゾリューションの7 chモード か**拡張 D M X の 1 3 ch モード**に設定してください。

これにより -PAN/TILTのハイレゾ対応

-GoboとColorのスピンがダイレクトアクセスできるようになります。

-ホーミング機能(SPEEDメニューの中のSPECIAL)とスピード機能(SPEED 1)が使える。 INTELLABEAM700を13チャンネルモードで動かすためには、灯体のソフトウェアのバージョンがML25F Ver.3.04以降の必要があります。(93年始めから出荷されたINTELLABEAM700のほとんどはすでにこの パージョンがインストールされています。)

|                                                    | パ-<br>1 | -ソナ <sup> </sup><br>2 | リティ-<br>3 | -スイッ<br>4 | チ(灯 <sup>,</sup><br>5 | 体側D I I<br>6 | Pスイ・<br>7 | ッチ)<br>8   | Scancommander<br>Lamptype |
|----------------------------------------------------|---------|-----------------------|-----------|-----------|-----------------------|--------------|-----------|------------|---------------------------|
| Intellabeam(DMX 1-256)<br>Intellabeam(DMX 257-512) | -       | -                     | ON<br>OFF | OFF<br>ON | 0 N<br>0 N            | OFF<br>OFF   | -         | OFF<br>OFF | INTELLABEAM 7 CHAN<br>"   |
| Intellabeam(DMX 1-256)<br>Intellabeam(DMX 257-512) | -       | -                     | ON<br>OFF | OFF<br>ON | OFF<br>OFF            | 0 N<br>0 N   | -         | O N<br>O N | INTELLABEAM 13 CHAN<br>"  |

### 3. DMX**アドレス**

灯体の背面パネルにあるアドレススイッチでDMXアドレスを設定してください。

High Endのコントローラ用アドレスと違って、灯体アドレスはバイナリーで設定します。

DIPスイッチ 1が 1DIPスイッチ 2が 2DIPスイッチ 3が 4DIPスイッチ 4が 8DIPスイッチ 5が 16DIPスイッチ 6が 32DIPスイッチ 7が 64DIPスイッチ 8が 128

DMXアドレスの設定はスイッチを"ON"した合計の値が、設定したいアドレスから1を引いた値になるようにします。

例 トラックスポットのスタートアドレスを75chにしたい場合 スイッチを74にセットします スイッチ7 ON = 64 スイッチ4 ON = 8 スイッチ2 ON = 2 その他はOFFにします。

6 4 + 8 + 2 = 7 4

チャンネル257~512を設定する場合は、パーソナリティースイッチを3=0FF、4=0Nに設定し、チャンネルナンバーから256を引いた値で同じようにアドレススイッチを設定します。

## MALIGHIUNG

## 4. カラー、ゴボ、シャッターのプリセット値

INTELLABEAMを、セットアップメニューにおいて"INIT:SCANS+NAMES+VALUES"で初期化すると、名前とカラー、ゴボ、ディマー、シャッターなどのプリセット値が読み込まれます。

13chモードの場合、モータースピード(INTELLABEAMのDMXプロトコルのチャンネル12)はSCANCOMMANDERの "SPEED"ボタンによってコントロールされますが、SCANCOMMANDERを使用する場合には、卓のフェードタイムによってコントロールできるように、この値を00にしておく方が良いでしょう。

## 5 . **13チャンネルモードにおけるカラー、ゴボのスローチェンジ**

カラーあるいはゴボのスローチェンジを行うためには

カラーあるいはゴボのホイール2を、20ぐらいの値に設定する(カラーやコボ機能をスタートする少し前に)
 SPEED 1でスピードを10以上の値に設定する。
 SCANCOMMANDERで、フェードを使わずにカラーやゴボを呼び出します。または、カラーやゴボのメモリーを"FADE"では

- SCANCOMMANDERで、フェードを使わすにカラーやゴボを呼び出します。または、カラーやゴボのメモリーを"FADE"では なく"TRIG"に設定して記憶しておく。

このような設定によってカラーやゴボのスロー転換が可能になりますが、同時にパン、チルトスピードにも影響を与えてしまいます。

## 6.ホーミング

拡張DMXモードを使用した場合には、SCANCOMMANDERの(SPEEDメニューの中の)SPECIALボタンによってホーミング機能を呼び出すことができます。

ホーミングは(SPEEDメニューの中の) SPECIALチャンネルを3秒以上50%にすると開始します。

- "FEATURE SELECTION" ブロックのEXTRA-SPEEDを押す。
- "SCAN SELECTION" ブロックでスキャンを選択する。 - SPECIAL レベルをエンコーダーで"00" に設定する。
- SPECIAL レベルをエンコーダーで 000 に設定する。

(もしディスプレーが16進表示になっている場合、50%は7Fと表示されます)

3秒後に、スキャンはホーミングを開始します。

## MALIGHTING

## **CYBERLIGHTのコントロール** (Vers.4.x以降)

Light Wave Research(High End) プロトコルからDMX512への変更
 灯体へのDMX入力コネクターは3ピンキャノンで、ピン1~3が標準DMX5ピンコネクターのピン1~
 3に対応しています。DMXコネクターのピン4、5は使用されていません。

全てのパーソナリティースイッチはOFFに、アドレススイッチの8番はON(DMXモード)に設定します。

## 2.DMX**アドレス**

TrackspotやIntellabeamと違ってCyberlightのDMXアドレスは、Lightwave Research プロトコルのように設定されます。スイッチ8は常にONにしておきます。

|   | ア | ドレス | スイッ | チ |   |   |                          |
|---|---|-----|-----|---|---|---|--------------------------|
| 1 | 2 | 3   | 4   | 5 | 6 | 7 | 8                        |
| 0 | 0 | 0   | 0   | 0 | 0 | 0 | <br>1=灯体 1 DMX address 1 |
| 1 | 0 | 0   | 0   | 0 | 0 | 0 | 1=灯体 2 DMX address 21    |
| 0 | 1 | 0   | 0   | 0 | 0 | 0 | 1=灯体 3 DMX address 41    |
| 1 | 1 | 0   | 0   | 0 | 0 | 0 | 1=灯体 4 DMX address 61    |
| 0 | 0 | 1   | 0   | 0 | 0 | 0 | 1=灯体 5 DMX address 81    |

## 3. コントロールチャンネル

SPEEDメニューの中のSPECIALにコントロールチャンネルが割り付けられています。

- "SCAN SELECTION" ブロックでスキャンを選択します。

3ステップでホーミング、シャットダウンを行います。

- ステップ 1: ディマーチャンネルをFull(FF) SpecialチャンネルをFull(FF)
- ステップ 2: ディマーチャンネルをゼロ(00) Special チャンネルはFull(FF)
- ステップ 3:3秒以内に ディマーチャンネルをゼロ(00) Specialチャンネルを25%(3F) "ホーミングの場合" またはSpecialチャンネルを50%(7F) "シャットダウンの場合"

この3段階の値の変更は3秒以内に行わなければならないので、この設定をプリセットとして記憶させてお くと便利です。また、この間はブライトネスマスーターフェーダを上げておく必要があります。

3秒後にホーミングまたはシャットダウンが行われます。

## MALDGHIDNG

## Safety Instructions:

- 1. Read all the instructions in the user's manual.
- 2. Keep the user's manual for later use.
- 3. Follow all the instructions on the unit.
- 4. Pull the plug before cleaning the unit; don't use any liquid or spray cleaner. Clean with a damp cloth.
- 5. Don't use the unit near water.
- 6. Don't put the unit on unstable tables etc.. It might fall down and get damaged.
- 7. There are slots in the case for aeration; don't cover these slots up because they guarantee the reliable use of the unit and protect it against overheating. Don't install the unit into a frame unless sufficient aeration is guaranteed.
- 8. The unit is provided with a safety plug. This plug can only be used with safety sockets. These safety measures should by all means be followed. In case the plug doesn't fit into the socket (e.g. with old sockets), the socket should be replaced by an electrician.
- 9. Don't put any objects on the wire and make sure nobody steps on it.
- 10. In case you use an extension wire make sure the sum of the power consumption of the connected units does not exceed the maximum power of the wire. The sum of the units plugged in the socket should not exceed 10 Ampere.
- 11. Don't spill any liquid over the unit. Don't put any objects through the slots of the unit, as these might get in contact with parts that are live or might cause short circuits. This may cause fires and shocks.
- 12. Don't service the unit yourself as parts that are live might be exposed when you open the case; you run the risk of getting shocked. All services should only be carried out by a specialist.
- 13. If one of the following conditions occurs, please pull the plug out and call the service:
  - A. Wire or plug is damaged or worn.
  - B. Liquid got into the unit.
  - C. The unit was exposed to rain or got damp.
  - D. The unit doesn't work properly even if you follow the instructions of the user's manual.
  - E. The unit fell down and the case was damaged.
- 14. Only use wires which are marked safety proof.
- 15. Don't use any high-power walkie-talkies near the unit.

## MALIGHTING

## DECLARATION OF CONFORMITY

according to guide lines 89/336 EWG and 92/31 EWG:

| Name of producer:         | MA Lighting Technology GmbH                   |
|---------------------------|-----------------------------------------------|
| Address of producer:      | Dachdeckerstr. 16 D-97297 Waldbüttelbrunn     |
| declares that the product |                                               |
| Name of product:          | MA Scancommander & MA Scancommander Extension |
| Type:                     | MA SC1 & MA SCX I                             |

answers the following product specifications:

| Safety:    | EN60065, EN60950            |
|------------|-----------------------------|
| EMV (EMC): | prEN55103-1 (E1), EN50081-1 |
|            | prEN55103-2 (E2), EN50082-2 |

Additional informations:

All DMX512 and analogue inputs and outputs must be shielded and the shielding must be connected to the ground resp. to the case of the corresponding plug.

Waldbüttelbrunn, 07.11.1995

Je. Jem

Dipl. Ing. Michael Adenau